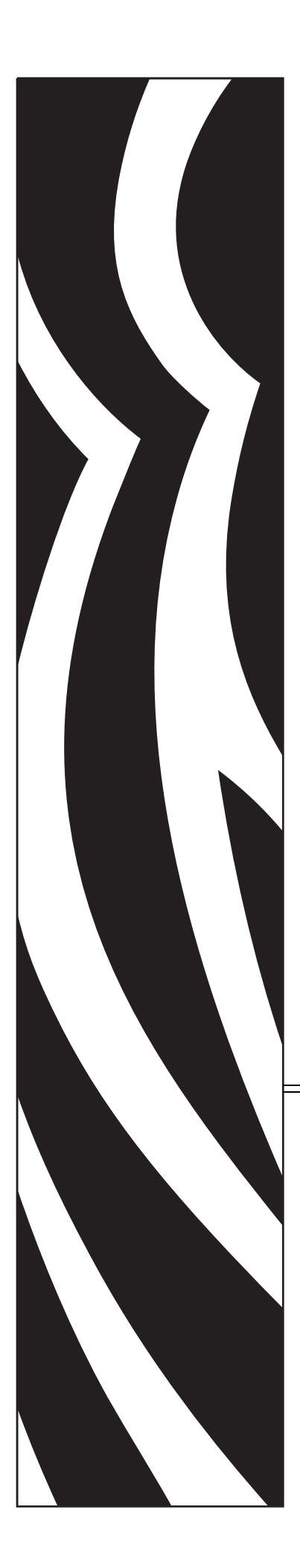

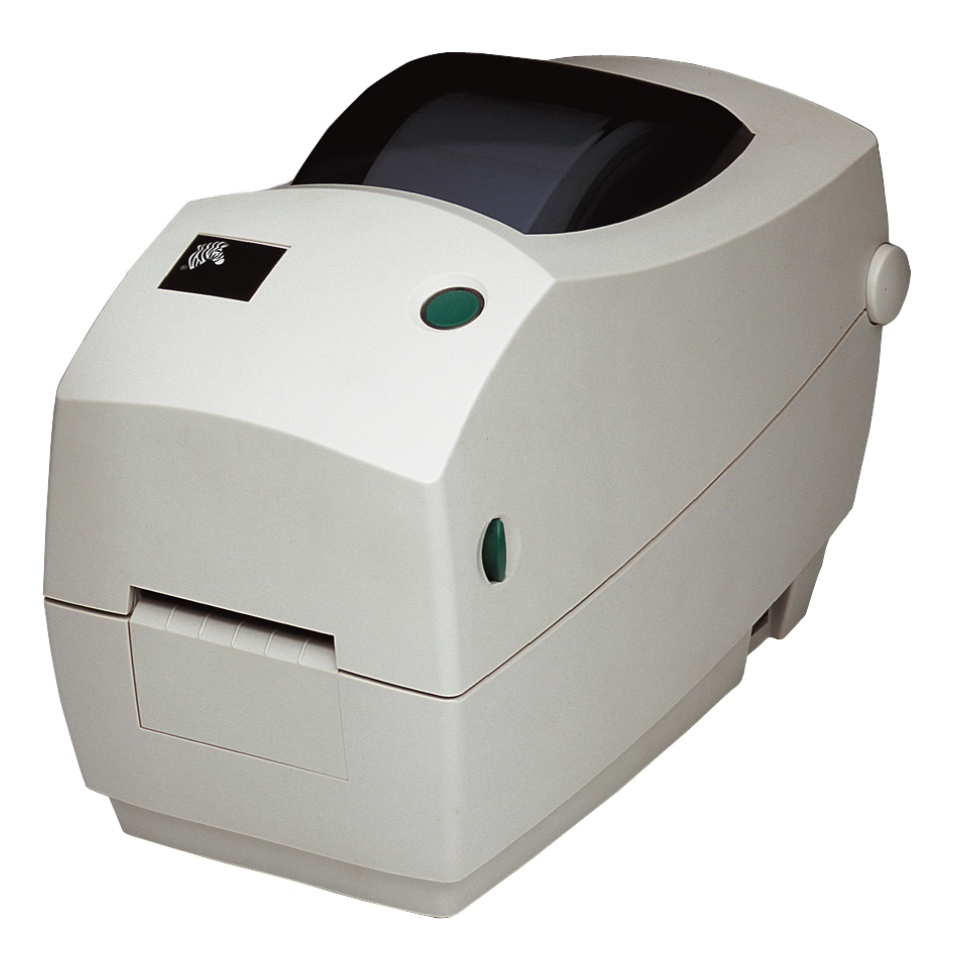

# Zebra TLP 2824 Plus™ デスクトップ・サーマル・プリンタ

# ユーザー・ガイド

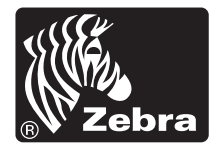

©2009 ZIH Corp. このマニュアルおよびラベル・プリンタ内のソフトウェアおよびファームウェアの著作権は、ZIH Corp. が所有しています。このマニュアルまたはラベル・プリンタ内のソフトウェアおよびファームウェアを不正に複製すると、1年以内の禁固刑または10,000ドル以下の罰金が課せられることがあります(17U.S.C.506)。著作権違反者は、民事責任の対象になります。すべての商標および登録商標はそれぞれの所有者に属します。無断複写、転載を禁じます。

この製品には、ZPL®、ZPL II®、および ZebraLink<sup>™</sup>の各プログラム、Element Energy Equalizer<sup>™</sup> 回路、E<sup>3</sup>®、および Monotype Imaging フォントが使用されてい ます。Software ©ZIH corp. All rights reserved worldwide.

ZebraLink およびすべての製品名と製品番号は商標であり、Zebra、Zebra のロゴ、 ZPL、ZPL II、Element Energy Equalizer 回路、および E3 回路は ZIH corp. の登録商 標です。All rights reserved worldwide.Monotype®、Intellifont® および UFST® は、 Monotype Imaging, Inc. の商標で、米国の特許商標局では登録済みで、特定の管轄 区域でも登録可能です。

**CG Triumvirate** は Monotype Imaging, Inc. の商標で、特定の管轄区域でも登録可能です。

TrueType®は Apple Computer, Inc. の商標で、米国の特許商標局に登録済みで、特定の管轄区域でも登録可能です。

#### 所有権の宣言

このマニュアルには、Zebra Technologies Corporation およびその子会社(「Zebra Technologies」)が所有する情報が含まれています。このマニュアルの唯一の目的は、記載されている機器を操作および保守するユーザーに情報を提供することです。Zebra Technologies の書面による許可なしに、その他の目的のためにこのような独自の情報を使用、複製、または他者に開示することは禁じられています。

#### 製品の改善

製品を継続的に改善していくことは、Zebra Technologies のポリシーです。すべての仕様や設計は、通知なしに変更される場合があります。

#### 責任の放棄

Zebra Technologies では、公開されているエンジニアリング仕様およびマニュアル に誤りが含まれていないよう、万全の対策を講じていますが、誤りが発生するこ ともまれにあります。Zebra Technologies では、誤りが発見された場合にそれを補 正し、その誤りから生じる責任を放棄する権利を有しています。

#### 責任の制限

いかなる場合においても、Zebra Technologies、または付属の製品(ハードウェア およびソフトウェアを含む)の作成、製造、または配布にかかわるその他の関係 者は、本製品の使用、使用した結果、または使用できなかった結果から生じるす べての損害(業務利益の損失、業務の中断、または業務情報の損失を含む派生的 損害を含むがそれに限定されない)に対し、Zebra Technologies がそのような損害 の発生する可能性を通告されていた場合でも、一切責任を負いません。管轄区域 によっては、付随的または派生的損害の除外または制限を認めていない場合があ るため、上記の制限または除外はお客様に適用されないことがあります。

#### カナダの DOC 準拠に関する声明

This Class B digital apparatus complies with Canadian ICES-003. (このクラス B デジタル 装置は、カナダの ICES-003 に準拠しています。) Cet appareil num 屍 ique de la classe B est conforme à la norme NMB-003 du Canada.

#### FCC 準拠に関する声明

このデバイスは Part 15 規則に準拠しています。動作は以下の2条件に従っていなければなりません。

- 1. 当該デバイスによって有害な干渉が発生することはない。
- 2. 当該デバイスは、予想外の動作を引き起こす可能性のある干渉も含め、すべての 干渉を受け入れなければならない。

この機器は、FCC 規則第15条に従った、クラスBデジタル・デバイスの制限に準拠 していることが、検査により確認されています。これらの制限は、機器を居住環境内 で操作した場合に、有害な干渉に対して妥当な保護を提供する目的で、設定されてい るものです。この機器は、無線周波数エネルギーを生成および使用し、それらを放射 する可能性があります。したがって、製品のマニュアルに従って設置および使用しな かった場合、無線通信に有害な干渉を引き起こすことがあります。ただし、干渉が特 定の設置で発生しないという保証はありません。この機器が無線またはテレビの受信 に有害な干渉を引き起こす場合は、次の1つ以上の対策を講じることをお勧めします。

- 受信アンテナの向きまたは場所を変えます。
- 機器と受信機の距離を開けます。
- 受信機が接続されている回路とは別の回路のコンセントに機器を接続します。
- ご不明点がある場合は、販売業者、または経験豊富な RF サービス技術者にご相談ください。

Zebra Technologies により明示的に承認されていない変更や改造を行うと、装置を操作 する権限を失う可能性があるので、注意してください。仕様に準拠するため、このプ リンタには完全に遮蔽された通信ケーブルを使用する必要があります。

#### 環境管理

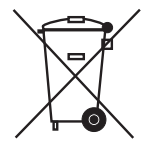

この製品は地方自治体の廃棄物処理に従って処分してください。これはリサイクル可 能製品ですので、その地区の基準に従ってリサイクルを行ってください。

詳細につきましては、下記の当社 Web サイトをご覧ください。

Web アドレス: <u>www.zebra.com/environment</u>

| メモ・ | <br> |  |
|-----|------|--|
|     | <br> |  |
|     |      |  |
|     | <br> |  |
|     | <br> |  |
|     |      |  |
|     | <br> |  |
|     | <br> |  |
|     |      |  |
|     |      |  |
|     | <br> |  |
|     | <br> |  |
|     | <br> |  |

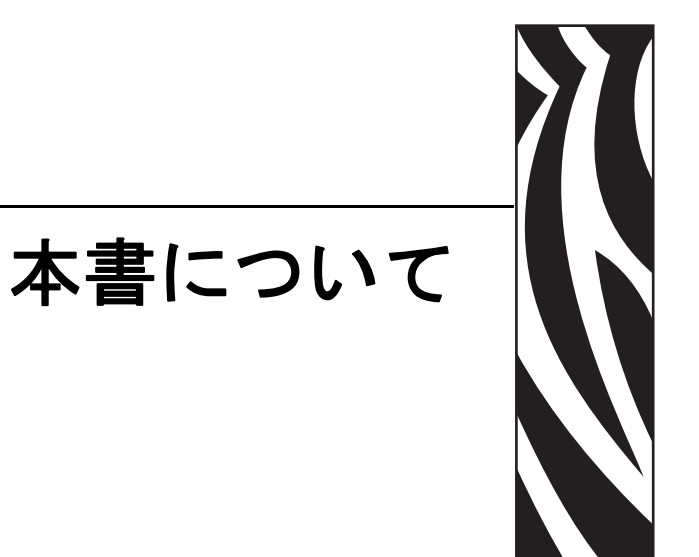

このセクションには、連絡先、文書の構造と組織、および他の参考文献が含まれてい ます。

#### 目次

| 対象読者    | <br> | <br> | <br> | <br> |  | <br> | <br> |  |  |  | <br> |  |  |  | <br> |  | <br> |     | . vi |
|---------|------|------|------|------|--|------|------|--|--|--|------|--|--|--|------|--|------|-----|------|
| 本書の構成   | <br> | <br> | <br> | <br> |  | <br> | <br> |  |  |  | <br> |  |  |  | <br> |  | <br> |     | . vi |
| 文書の表記規則 | <br> | <br> | <br> | <br> |  | <br> | <br> |  |  |  | <br> |  |  |  | <br> |  | <br> | . ' | viii |

# 対象読者

本書ユーザー・ガイドは、プリンタの操作または問題の解決を行う必要がある読者を 対象に書かれています。

# 本書の構成

本書ユーザー・ガイドは以下のように構成されています。

| 項                     | 説明                                                                                              |
|-----------------------|-------------------------------------------------------------------------------------------------|
| 「はじめに」(1 ページ)         | このセクションでは、製品ボックスの内<br>容とプリンタ機能の概要について説明し<br>ます。また、プリンタの開閉方法とトラ<br>ブルが発生したときの処理手続きについ<br>て解説します。 |
| 「プリンタを使用する前に」(11 ページ) | このセクションでは、最初にプリンタを<br>設定し、用紙を装着する最も一般的な操<br>作手順について説明します。                                       |
| 「印刷操作」(33 ページ)        | このセクションでは、用紙と印刷の処理、<br>フォントと言語のサポート、それほど一<br>般的ではないプリンタ設定のセットアッ<br>プについて説明します。                  |
| 「プリンタ・オプション」(49 ページ)  | このセクションでは、一般的なプリンタ・<br>オプションやアクセサリに関する簡単な<br>説明と、使用方法や設定方法について説<br>明します。                        |
| 「メンテナンス」(65 ページ)      | このセクションでは、定期的なクリーニン<br>グおよびメンテナンスの手順について説<br>明します。                                              |
| 「トラブルシューティング」(77 ページ) | このセクションでは、トラブルシュー<br>ティングが必要なプリンタのエラー報告<br>について説明します。各種診断テストも<br>含まれています。                       |
| 「付録」(91 ページ)          | このセクションでは、追加のインターフェ<br>イス情報や配線図によって、プリンタとホ<br>スト・システム(通常は PC)の統合をサ<br>ポートします。                   |

# 連絡先

インターネットを利用した技術サポートは、年中無休、24時間受け付け可能です。

Web サイト: www.zebra.com

- 電子メールパック技術ライブラリ:
- 電子メールアドレス: emb@zebra.com
- サブジェクト・ライン : Emaillist
- セルフサービスナレッジベース:www.zebra.com/knowledgebase

オンラインケース登録:www.zebra.com/techrequest

| 連絡先の部門                                                                                                    | 南アメリカ / 北アメリカ                                                                                                    | ヨーロッパ、アフリカ、<br>中東、インド                                                                                                    | アジア太平洋                                                                                                    |
|----------------------------------------------------------------------------------------------------|----------------------------------------------------------------------------------------------------|----------------------------------------------------------------------------------------------------|----------------------------------------------------------------------------------------------------|
| 地域本部                                                                                                    | Zebra Technologies International, LLC<br>333 Corporate Woods Parkway<br>Vernon Hills, IL 60061-3109<br>U.S.A.<br>電話:+1 847 793 2600<br>フリーダイヤル:+1 800 423 0422<br>F:+1 847 913 8766 | Zebra Technologies Europe Limited<br>Dukes Meadow<br>Millboard Road<br>Bourne End<br>Buckinghamshire, SL8 5XF<br>英国<br>電話: +44 (0) 1628 556000<br>F: +44 (0) 1628 556001 | Zebra Technologies Asia<br>Pacific Pte. Ltd.<br>120 Robinson Road<br>#06-01 Parakou Building<br>Singapore 068913<br>電話:+65 6858 0722<br>F: +65 6885 0838 |
| 技術サポート<br>Zebra 機器およびソフトウェアの<br>操作の質問については、流通業<br>者にお問い合わせください。さ<br>らに援助が必要な場合は、弊社<br>までご連絡ください。<br>モデル番号とシリアル番号をご<br>用意ください。                   | 電話 :+1 877 ASK ZEBRA (275 9327)<br>F: +1 847 913 2578<br>ハードウェア : <u>ts1@zebra.com</u><br>ソフトウェア : <u>ts3@zebra.com</u>                                                             | 電話:+44(0)1628556039<br>F:+44(0)1628556003<br>電子メール: <u>Tseurope@zebra.com</u>                                                                                            | 電話:+65 6858 0722<br>F:+65 6885 0838<br>電子メール:中国:<br><u>tschina@zebra.com</u><br>その他の地域:<br><u>tsasiapacific@zebra.com</u>                                |
| <b>修理サービス部門</b><br>バックツーベースサービスと修<br>理について。                                                                                                    | 電話:+1877 ASK ZEBRA (275 9327)<br>F:+1847 821 1797<br>電子メール: <u>repair@zebra.com</u><br>米国で修理を依頼するには、<br><u>www.zebra.com/repair</u> を参照してく<br>ださい。                                  | 電話:+44(0)1772693069<br>F:+44(0)1772693046<br>新しい要求: <u>ukrma@zebra.com</u><br>ステータス更新:<br><u>repairupdate@zebra.com</u>                                                  | 電話:+65 6858 0722<br>F:+65 6885 0838<br>電子メール:中国:<br><u>tschina@zebra.com</u><br><i>その他の地域:</i><br>tsasiapacific@zebra.com                                |
| <b>技術トレーニング部門</b><br>Zebra 製品トレーニング・コース<br>について。                                                                                                | 電話:+1847 793 6868<br>電話:+1847 793 6864<br>F:+1847 913 2578<br>電子メール: <u>ttamerica@zebra.com</u>                                                                                     | 電話:+44(0)1628556000<br>F:+44(0)1628556001<br>電子メール<br>: <u>Eurtraining@zebra.com</u>                                                                                     | 電話:+65 6858 0722<br>F:+65 6885 0838<br>電子メール: <i>中国:</i><br><u>tschina@zebra.com</u><br><i>その他の地域:</i><br><u>tsasiapacific@zebra.com</u>                 |
| <b>照会部門</b><br>製品文献、流通業者および販売<br>会社に関する情報について。                                                                                                  | 電話 :+1 877 ASK ZEBRA (275 9327)<br>電子メール : <u>inquiry4@zebra.com</u>                                                                                                    | 電話:+44(0)1628556037<br>F:+44(0)1628556005<br>電子メール: <u>mseurope@zebra.com</u>                                                                                            | 電子メール: <i>中国</i><br>: <u>GCmarketing@zebra.com</u><br><i>その他の地域:</i><br><u>APACChannelmarketing@zebra.com</u>                                            |
| <b>カスタマ・サービス部門(米国)</b><br><b>社内販売部門(英国)</b><br>プリンタ本体、パーツ、用紙、<br>リボンに関するお問い合わせは、<br>最寄の販売代理店または弊社ま<br>でご連絡ください。<br><b>キー</b> : T:電話<br>F:ファクシミリ | 電話 :+1 877 ASK ZEBRA (275 9327)<br>電子メール : <u>clientcare@zebra.com</u>                                                                                                    | 電話:+44(0)1628556032<br>F:+44(0)1628556001<br>電子メール: <u>cseurope@zebra.com</u>                                                                                            | 電話:+65 6858 0722<br>F:+65 6885 0836<br>電子メール:中国: <u>order-<br/>csr@zebra.com</u><br>その他の地域:<br>csasiapacific@zebra.com                                   |

# 文書の表記規則

本書では、特定の情報を提供するにあたって次の表記規則が使用されます。

代替色(オンラインのみ)相互参照には、このガイドの別の項にジャンプするための ホット・リンクが含まれています。このガイドを.pdf形式でオンライン表示している 場合に、相互参照(青いテキスト)をクリックすると、参照先に直接ジャンプします。

コマンドラインの例 コマンドラインの例は Courier New フォントで表示されま す。たとえば、bin ディレクトリに含まれるインストール後のスクリプトにアクセス するには、ZTools を入力します。

**ファイルとディレクトリ** ファイル名とディレクトリは Courier New フォントで 表示されます。たとえば、Zebra<version number>.tar ファイルや /root ディレクトリなどのように表示されます。

#### 絵記号の意味

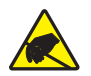

**注意**•静電気放電の危険があることを警告します。

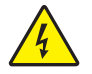

注意・電気ショックを受ける危険があることを警告します。

注意・過剰な温度の上昇によって火傷を負う危険があることを警告します。

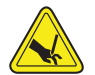

**注意** 切断が起こる状況または領域があることを警告します。

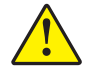

**注意**・特定の操作を実行しなかった場合、または特定の操作を避けなかった場合、身体に 負傷を及ぼす危険があることを警告します。

**注意** 

 ・(総記号なし)特定の操作を実行しなかった場合、または特定の操作を避けられなかった場合、ハードウェアに損傷を及ぼす危険があることを警告します。

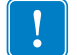

**重要**•タスクを完了するために重要な情報を通知します。

注記•本文の要点を強調または補足する中立的情報または肯定的情報を示します。

**例**•テキストの内容を明確にするための例やシナリオを提供します。

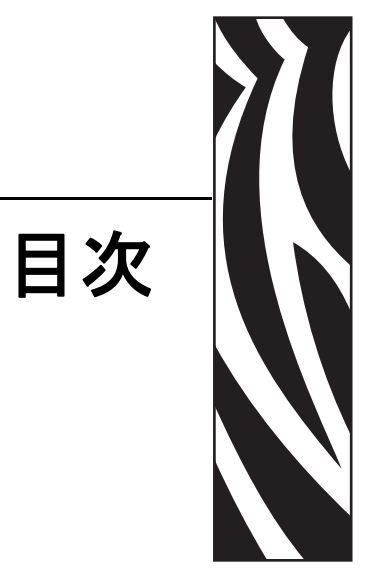

| 本書についてv                                                                                                    |
|----------------------------------------------------------------------------------------------------|
| 対象読者                                                                                                    |
| 本書の構成                                                                                                    |
| 連絡先vii                                                                                                    |
| 文書の表記規則viii                                                                                                    |
| 1・はじめに                                                                                                    |
| TLP 2824 Plus™ サーマルプリンタ                                                                                                    |
| 製品ボックスの内容                                                                                                    |
| プリンタ                                                                                                    |
| プリンタの機能                                                                                                    |
| 操作方法                                                                                                    |
| プリンタ・ストレージと長期の休止10                                                                                                    |
|                                                                                                    |
| 2• プリンタを使用する前に 11                                                                                                    |
| <b>2 • プリンタを使用する前に 11</b><br>電源の取り付け                                                                                                    |
| <ul> <li>2・プリンタを使用する前に</li></ul>                                                                                                    |
| <ul> <li>2・プリンタを使用する前に</li></ul>                                                                                                    |
| <ul> <li>2・プリンタを使用する前に</li></ul>                                                                                                    |
| <ul> <li>2・プリンタを使用する前に</li></ul>                                                                                                    |
| <ul> <li>2・プリンタを使用する前に 11</li> <li>電源の取り付け</li></ul>                                                                                                    |
| <ul> <li>2・ブリンタを使用する前に 11</li> <li>電源の取り付け</li></ul>                                                                                                    |
| <ul> <li>2・ブリンタを使用する前に 11</li> <li>電源の取り付け</li></ul>                                                                                                    |
| <ul> <li>2・ブリンタを使用する前に 11</li> <li>電源の取り付け</li></ul>                                                                                                    |
| <ul> <li>2・ブリンタを使用する前に 11</li> <li>電源の取り付け</li></ul>                                                                                                    |
| <ul> <li>2・プリンタを使用する前に 11</li> <li>電源の取り付け. 12</li> <li>ロール紙の装着. 13</li> <li>用紙の準備. 13</li> <li>用紙セット部におけるロール紙の装着. 14</li> <li>熱転写リボンの装着. 19</li> <li>テスト(プリンタ設定)・ラベルの印刷. 23</li> <li>プリンタのコンピュータへの接続. 25</li> <li>インタフェイスケーブルの必要要件. 25</li> <li>プリンタにプリンタ・ドライバーおよび通信をインストール. 31</li> <li>3・印刷操作 33</li> <li>プリンタ設定の特定. 34</li> </ul> |

|            | 印刷モード                                                                                                    | 34                                                                                                    |
|------------|----------------------------------------------------------------------------------------------------|----------------------------------------------------------------------------------------------------|
|            | 印刷用紙のタイプ                                                                                                    | 35                                                                                                    |
|            | 感熱性の用紙のタイプの特定                                                                                                    | 37                                                                                                    |
|            | 消耗品の取替え                                                                                                    | 37                                                                                                    |
|            | 新たに熱転写リボンを装着                                                                                                    | 37                                                                                                    |
|            | 使用済み熱転写リボンの取り替え..............................                                                                                                    | 38                                                                                                    |
|            | 印刷幅の調整                                                                                                    | 38                                                                                                    |
|            | 印字品質の調整                                                                                                    | 38                                                                                                    |
|            | 用紙の検知                                                                                                    | 39                                                                                                    |
|            | リボンの概要                                                                                                    | 40                                                                                                    |
|            | リボンを使用するケース                                                                                                    | 40                                                                                                    |
|            | リボンのコーティング面                                                                                                    | 40                                                                                                    |
|            | 折り畳み用紙の印刷                                                                                                    | 42                                                                                                    |
|            | 外部に取り付けられたロール紙の印刷                                                                                                    | 43                                                                                                    |
|            | 印刷メーター                                                                                                    | 43                                                                                                    |
|            | フォントとプリンタ                                                                                                    | 44                                                                                                    |
|            | ご使用のプリンタのフォントの識別                                                                                                    | 44                                                                                                    |
|            | コードページを使用したプリンタのローカライズ                                                                                                    | 45                                                                                                    |
|            | アジア系フォントとその他の大型のフォント                                                                                                    | 45                                                                                                    |
|            | アジア系フォントの取得                                                                                                    | 46                                                                                                    |
|            | フカンドマロン印刷                                                                                                    | 46                                                                                                    |
|            | スランド ブロン印刷                                                                                                    | 40                                                                                                    |
|            | プリンタへのファイル送信                                                                                                    | 47                                                                                                    |
| 4・ブ        | ステンドプロン印刷                                                                                                    | 47<br>49                                                                                                 |
| 4・ブ        | ステンドプロン印刷                                                                                                    | 47<br>47<br>49<br>50                                                                                     |
| 4・ブ        | ステンドプロン印刷                                                                                                    | 47<br>49<br>50<br>52                                                                                     |
| 4・ブ        | ステンドプロン印刷<br>プリンタへのファイル送信<br>パリンタ・オプション<br>ラベル・ディスペンサ・オプション<br>カッター・オプション<br>カッター・オプションでの用紙のセット                                                                                                    | 47<br>49<br>50<br>52<br>54                                                                               |
| 4・ブ        | ペランドケロン印刷                                                                                                    | 47<br>49<br>50<br>52<br>54<br>58                                                                         |
| 4・ブ        | ペランドケロン印刷                                                                                                    | 47<br>49<br>50<br>52<br>54<br>58<br>59                                                                   |
| 4・ブ        | ペランド プロンロル (<br>プリンタへのファイル送信<br>プリンタ · オプション<br>ラベル・ディスペンサ・オプション<br>カッター・オプション · · · · · · · · · · · · · · · · · · ·                                                                                                    | 47<br>49<br>50<br>52<br>54<br>58<br>59<br>60                                                             |
| 4・ブ        | ペランドケロン印刷                                                                                                    | 47<br>49<br>50<br>52<br>54<br>58<br>59<br>60<br>61                                                       |
| 4・ブ        | ペランド プロンロル いっかい いっかい いっかい いっかい いっかい いっかい いっかい いっか                                                                                                    | 47<br>47<br>50<br>52<br>54<br>58<br>59<br>60<br>61<br>62                                                 |
| 4・ブ        | ペタンドケロン印刷                                                                                                    | 47<br>49<br>50<br>52<br>54<br>58<br>59<br>60<br>61<br>62<br>63                                           |
| 4• J       | ペタンドナロン印刷 プリンタへのファイル送信 ブリンタ・オプション ラベル・ディスペンサ・オプション カッター・オプション カッター・オプションでの用紙のセット ZebraNet® 10/100 内部(有線)プリント・サーバ・オプション プリンタ・ネットワーク設定ステータス・ラベル RTC(リアル・タイム・クロック)とフル・フラッシュ・メモリ Fジア系フォント ー プリンタ・アクセサリ KDU プリンタ・アクセサリ KDU Plus プリンタ・アクセサリ                                                                                                    | 47<br>49<br>50<br>52<br>54<br>58<br>59<br>60<br>61<br>62<br>63<br>63                                     |
| 4・ブ<br>5・メ | ペタンド プロンロAINIA<br>プリンタへのファイル送信.<br><b>パリンタ・オプション</b><br>ラベル・ディスペンサ・オプション<br>カッター・オプション<br>カッター・オプションでの用紙のセット<br>ZebraNet® 10/100 内部 (有線) プリント・サーバ・オプション<br>プリンタ・ネットワーク設定ステータス・ラベル<br>RTC (リアル・タイム・クロック)とフル・フラッシュ・メモリ<br>アジア系フォント ー プリンタ・アクセサリ<br>KDU プリンタ・アクセサリ<br>KDU プリンタ・アクセサリ                                                                                           | 47<br>49<br>50<br>52<br>54<br>58<br>59<br>60<br>61<br>62<br>63<br>65                                     |
| 4・ブ<br>5・メ | ペリンタへのファイル送信.<br>プリンタへのファイル送信.<br>デベル・ディスペンサ・オプション<br>カッター・オプション                                                                                                    | 47<br>49<br>50<br>52<br>54<br>58<br>59<br>60<br>61<br>62<br>63<br>65<br>66                               |
| 4・ブ<br>5・メ | ペタンド プロンロボリ<br>プリンタへのファイル送信.<br>プリンタ・オプション<br>ラベル・ディスペンサ・オプション<br>カッター・オプション<br>カッター・オプションでの用紙のセット.<br>ZebraNet® 10/100 内部(有線)プリント・サーバ・オプション<br>プリンタ・ネットワーク設定ステータス・ラベル.<br>RTC(リアル・タイム・クロック)とフル・フラッシュ・メモリ<br>アジア系フォント – プリンタ・アクセサリ<br>KDU プリンタ・アクセサリ<br>KDU プリンタ・アクセサリ<br>KDU Plus プリンタ・アクセサリ<br>エージグ<br>印字ヘッドのクリーニング.<br>田純経験に開まる表示事項                                      | 47<br>49<br>50<br>52<br>54<br>58<br>59<br>60<br>61<br>62<br>63<br>65<br>66<br>67<br>68                   |
| 4・ブ<br>5・メ | ペランド > ロンロ加州<br>プリンタへのファイル送信.<br><b>プリンタ・オプション</b><br>ラベル・ディスペンサ・オプション<br>カッター・オプションでの用紙のセット.<br>ZebraNet® 10/100 内部 (有線) プリント・サーバ・オプション<br>プリンタ・ネットワーク設定ステータス・ラベル.<br>RTC (リアル・タイム・クロック)とフル・フラッシュ・メモリ<br>アジア系フォント ー プリンタ・アクセサリ<br>KDU プリンタ・アクセサリ<br>KDU プリンタ・アクセサリ<br>KDU Plus プリンタ・アクセサリ<br><b>ンテナンス</b><br>クリーニング<br>用紙経路に関する考慮事項.<br>プニニンのクリーニング                        | 47<br>47<br>50<br>52<br>54<br>58<br>59<br>60<br>61<br>62<br>63<br>65<br>66<br>67<br>68<br>70             |
| 4・ブ<br>5・メ | ペタジド > ロジロ加州<br>プリンタへのファイル送信.<br><b>パリンタ・オプション</b><br>ラベル・ディスペンサ・オプション<br>カッター・オプションでの用紙のセット.<br>ZebraNet® 10/100 内部 (有線) プリント・サーバ・オプション<br>プリンタ・ネットワーク設定ステータス・ラベル.<br>RTC (リアル・タイム・クロック)とフル・フラッシュ・メモリ<br>アジア系フォント ー プリンタ・アクセサリ<br>KDU プリンタ・アクセサリ<br>KDU プリンタ・アクセサリ<br>KDU Plus プリンタ・アクセサリ<br><b>ンテナンス</b><br>クリーニング<br>用紙経路に関する考慮事項.<br>プラテンのクリーニングと交換.<br>プリンタのをの曲のメンニナンス | 47<br>47<br>50<br>52<br>54<br>58<br>59<br>60<br>61<br>62<br>63<br>65<br>66<br>67<br>68<br>70<br>72       |
| 4・ブ<br>5・メ | スタンドナロジロル別<br>プリンタへのファイル送信<br>プリンタ、カプション<br>ラベル・ディスペンサ・オプション<br>カッター・オプション                                                                                                    | 47<br>47<br>50<br>52<br>54<br>58<br>59<br>60<br>61<br>62<br>63<br>65<br>66<br>67<br>68<br>70<br>72<br>72 |

| 6・トラブルシューティング                   |
|---------------------------------|
| ステータス・ランプの説明                    |
| ステータス・ランプのエラー解決方法               |
| 印字品質の問題                         |
| マニュアル・キャリブレート                   |
| トラブルシュート・テスト85                  |
| 設定ラベルの印刷                        |
| 再キャリブレート                        |
| 工場出荷時のデフォルト値にリセット86             |
| 通信診断                            |
| フィード・ボタン・モード                    |
| プリンタのリセット・ボタンの使用 90             |
| A • 付録                          |
| USB ( ユニバーサル・シリアル・バス ) インターフェイス |
| パラレル・インターフェイス                   |
| イーサネット・インターフェイス                 |
| シリアル・ポート・インターフェイス95             |

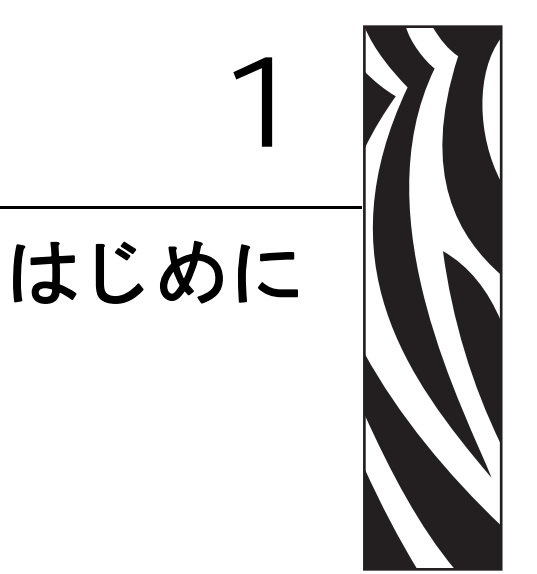

このセクションでは、製品ボックスの内容とプリンタ機能の概要について説明しま す。また、プリンタの開閉方法とトラブルが発生したときの処理手続きについて解説 します。

#### 目次

| TLP 2824 Plus™ サーマルプリンタ | 2 |
|-------------------------|---|
| 製品ボックスの内容               | 3 |
| 梱包から取り出してプリンタを点検する      | 3 |
| プリンタ                    | 4 |
| プリンタの機能                 | 5 |
| 操作方法                    | 7 |

# TLP 2824 Plus™ サーマルプリンタ

Zebra TLP 2824 Plus<sup>™</sup> モデルは豊富な機能を備えたクラス最高のデスクトップ・サーマル・プリンタです。TLP 2824 Plus<sup>™</sup> プリンタの熱転写、およびダイレクト・サーマル印刷の速度は、2.03 dpi (インチ当たりのドット数)の印刷密度で最大 4 ips (1 秒当たりのインチ数)です。TLP 2824 Plus<sup>™</sup> プリンタの機能:

- プリンタ言語の自動検出、ZPL と EPL プログラミングの自動切り替え、およびラベル・フォーマット
- OpenAccess 設計で用紙のセットが容易
- 極めてコンパクトなプリンタフットプリント
- カラー・コードによる操作方法と用紙ガイド
- 常駐スケーラブル・フォント、フォントのダウンロード、Unicode フォントと常 駐ビットマップ・フォントのサポート
- true 4 ips (インチ/秒)印刷速度および 32 ビットプロセッサでプリンタのパフォーマンスを改善。
- プラグ&プレイ統合を実現する適応性の高い自動シリアルポートケーブル検出と 構成。
- 印字ヘッド・テストとメンテナンスの通知。
- ・
   顧客パラメータを保持する一方でプリンタを出荷時設定値に設定するリセットボタン。
- レガシー Zebra 2824 プリンタ・モデルと後方互換。

TLP 2824 Plus<sup>™</sup> プリンタには次のような幅広いプリンタ・オプションが用意されています。

- ラベル・ディスペンス(剥離)
- 内部 10/100 プリント・サーバおよびイーサネット・インターフェイス
- 汎用用紙カッター
- 搭載 RTC (リアル・タイム・クロック)とフル・フラッシュ・メモリ
- 中国語(簡体字と繁体字)、日本語、韓国語の大型の文字セット用のプリンタ設定 オプションを含むアジア系言語のサポート
- Zebra ZBI 2 (Zebra BASIC Interpreter) プログラミング言語 ZBI では、すべて PC や ネットワークに取り付けることなく、プロセスの自動化、周辺機器の使用(スキャ ナ、スケール、キーボード、Zebra KDU、KDU Plus など)を行える、カスタム・ プリンタ操作を作成できます。

このユーザー・ガイドでは、プリンタを日常的に操作する上で必要となる情報を網羅しています。ラベル・フォーマットの作成は、お手元のプログラミング・ガイド、または Zebra Designer などのラベル・デザイン用のアプリケーションを参照してください。

このプリンタは、ホスト・コンピュータに接続されると、ラベルとタグを印刷する完全なシステムとして機能します。

**注記**・プリンタ設定の多くは、プリンタ・ドライバかラベル設計ソフトウェアによっ てコントロールされています。詳細はドライバまたはソフトウェアのマニュアルを参 照してください。

# 製品ボックスの内容

後でプリンタを輸送したり保管する必要がある場合のために、カートンとすべての梱 包資材を保管してください。梱包を解いたら、部品がすべて揃っていることを確認し てください。次に述べるプリンタ検査の手続きに従ってプリンタの部品に習熟し、こ の本に記載されている指示に従うことができるようにしてください。

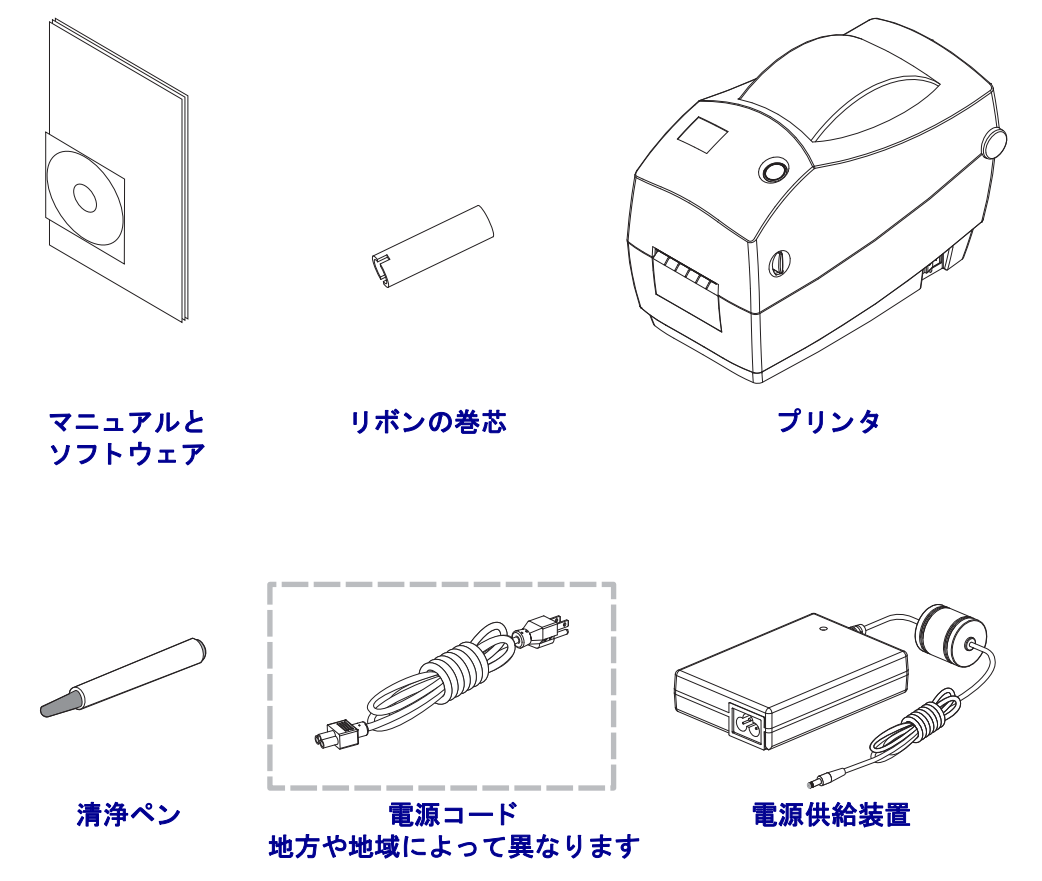

梱包から取り出してプリンタを点検する

プリンタを受け取ったら、ただちに梱包から取り出し、輸送中の損傷がないかを点検 してください。

- 梱包材はすべて保管しておいてください。
- すべての外装表面に損傷がないかを確認します。
- プリンタを開梱し、用紙セット部のコンポーネントに損傷がないか確認します。

点検によって、輸送中に発生した損傷が見つかった場合には、次の手順に従ってくだ さい。

- ただちに運送会社に通知し、損害報告を提出します。
   Zebra Technologies Corporation はプリンタの出荷中に発生した損害に対しては 責任を負いません。また品質保証では、この種の損害の修理は補償されません。
- 運送会社の点検に備えて、梱包材料はすべて保管しておきます。
- 最寄の正規 Zebra 販売代理店にお知らせください。

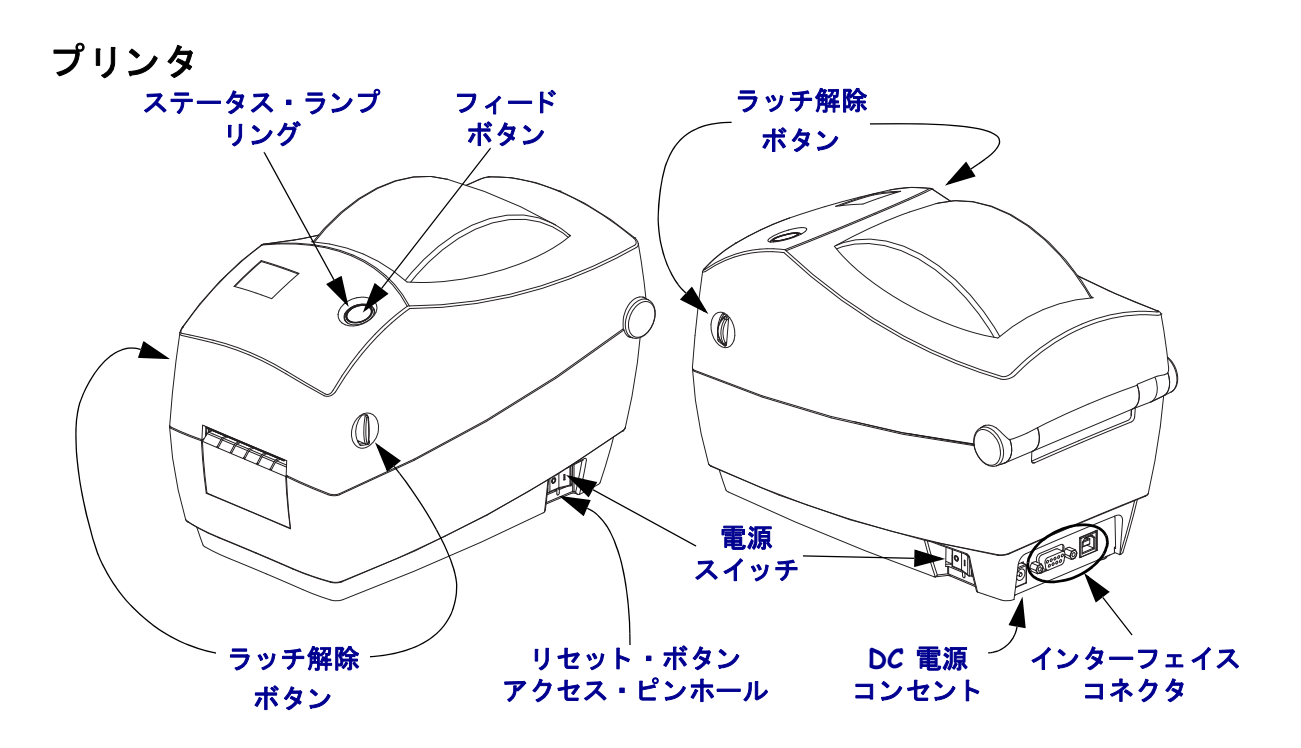

# プリンタを開く

用紙セット部にアクセスするためには、プリンタを開かなければなりません。ラッチ 解除レバーを手前に引き、カバーを上げてください。用紙セット部緩んでいる部品が ないか損傷した部品がないかを点検します。

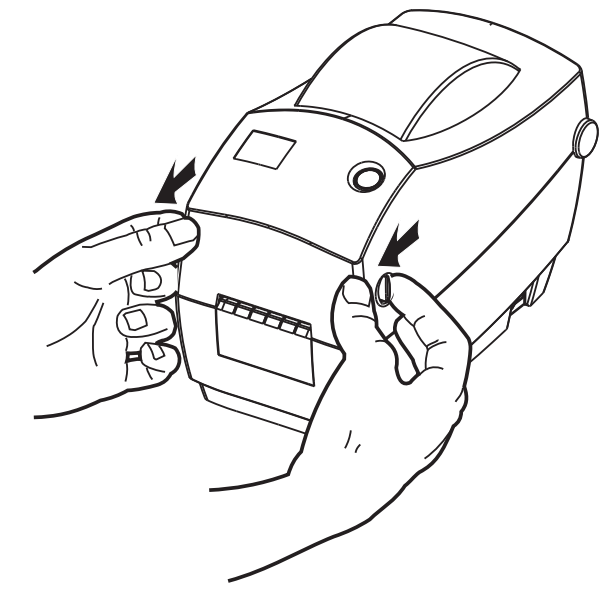

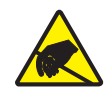

**注意** 人体の表面や他の表面で蓄積する静電エネルギーの放電により、この装置で使用される印字ヘッドや電子部品が破損、または破壊されることがあります。トップカバーの下の印字ヘッドや電子部品を取り扱う場合は、静電気安全手順を守る必要があります。

#### プリンタの機能

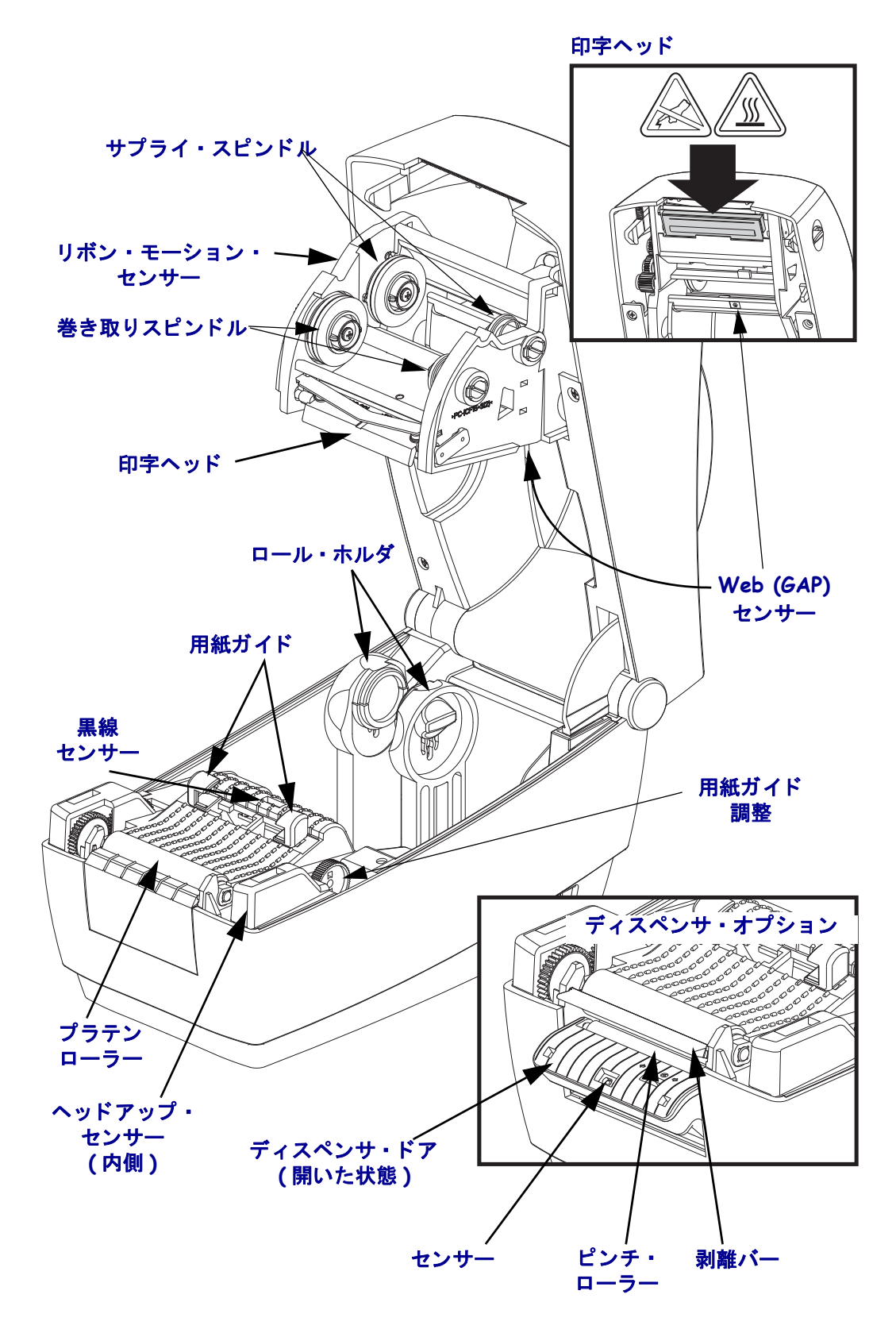

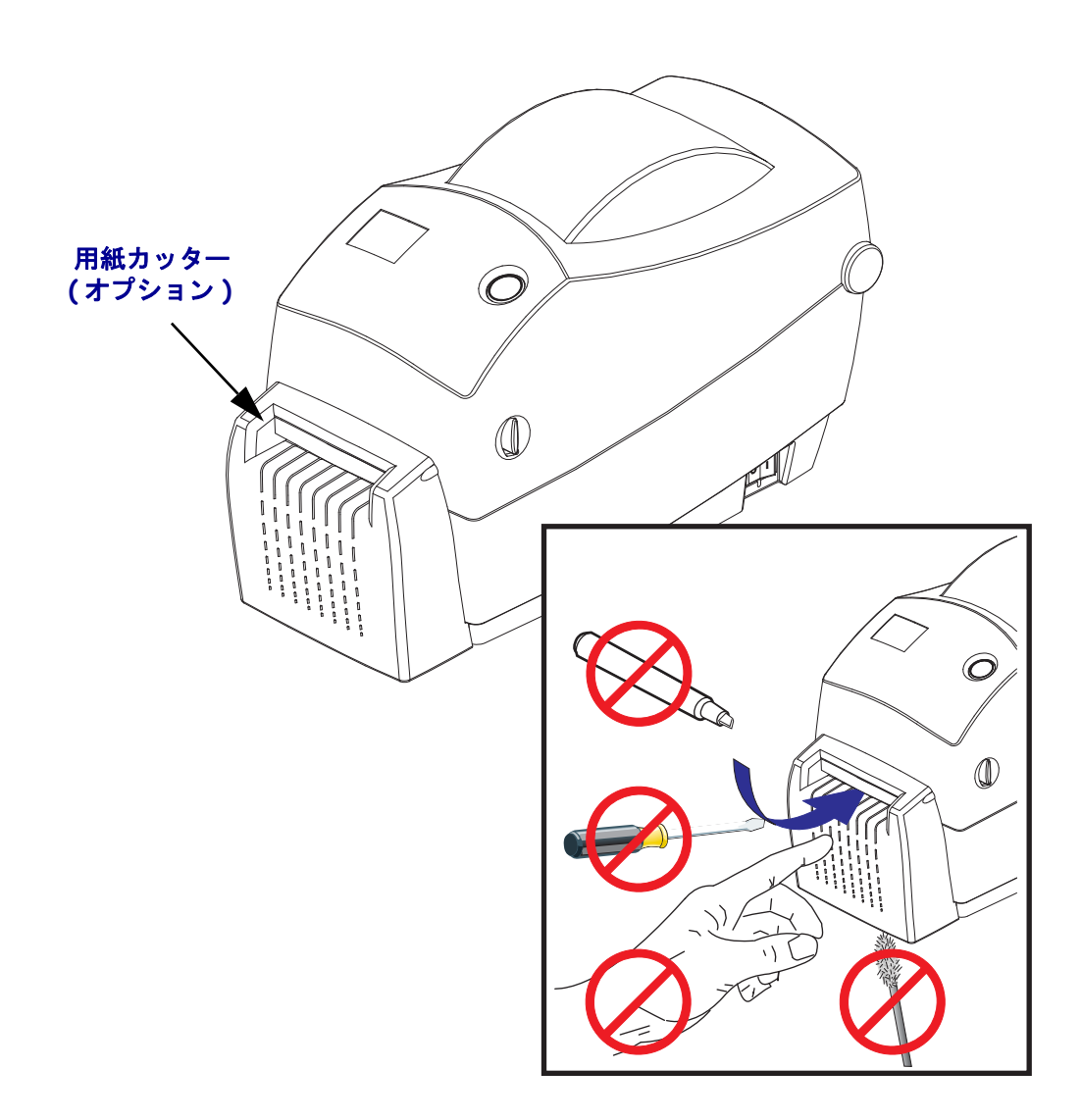

#### 操作方法

#### 電源スイッチ

スイッチの 後ろを押してプリンタの電源を ON(オン)に、またはスイッチの前を押 してプリンタの電源を OFF(オフ) にします。

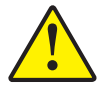

**注意**・通信ケーブルと電力ケーブルを接続するか切断する前に、プリンタの電源をオフにしてください。

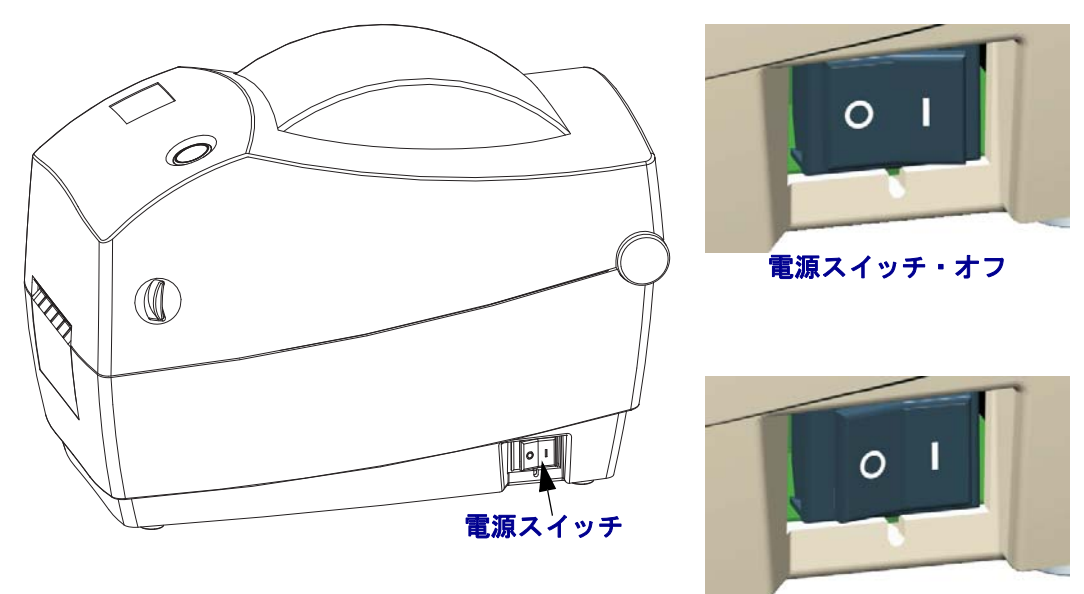

#### 電源スイッチ・オン

## リセットボタン(隠し)

電源スイッチの下にある隠れたリセット・ボタンを押す際の探りとしてペーパー・ク リップを開いて使用します。この複数機能フィーチャの詳細については、「プリンタ のリセット・ボタンの使用」(90 ページ)を参照してください。

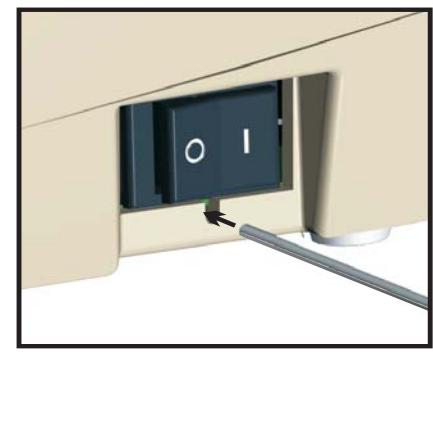

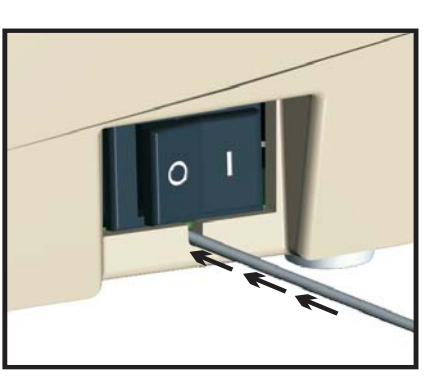

**注意**・デフラグ(ステータス・ランプが赤・琥珀色・緑の点滅)中はプリンタの電源を絶対 リセットしないでください。実行中に電源を切ると、プリンタが破損することがあります。

# フィード・ボタン

- フィード・ボタンを1回押すと、プリンタが空白ラベルを1つフィードします。
- フィード・ボタンを押すと、プリンタは「一時停止」状態でなくなります。プリンタは、プログラミング・コマンドまたはエラー状態により「一時停止」になります。「トラブルシューティング」の章の「ステータス・ランプの見方」(78 ページ)を参照してください。
- フィード・ボタンは、プリンタの設定とステータス確認のために使用します(「トラブルシューティング」章の「フィード・ボタン・モード」(88ページ)を参照)。

#### ステータス・ランプ

ステータス・ランプはトップカバー上のフィード・ボタンのすぐ横に位置し、プリン タの操作状態を表示します(「ステータス・ランプの説明」(78 ページ)を参照)。

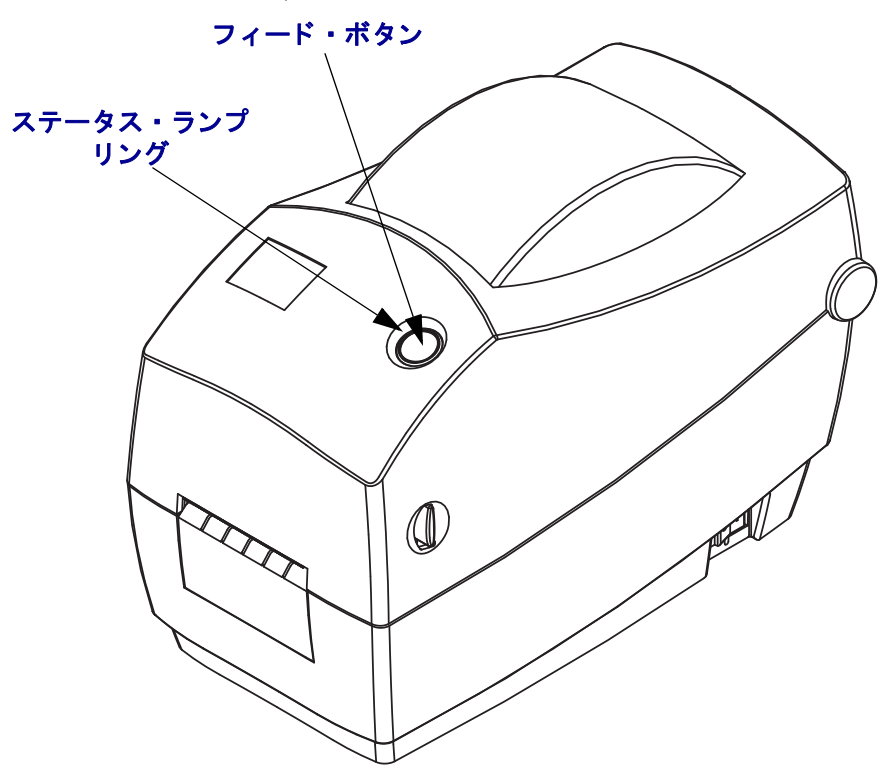

# プリンタを閉じる

 トップカバーを下ろす場合は、まず、トップカバーのラッチ・スタンドをプリン タ中央部の方向へ押します。トップカバーをゆっくりと回してプリンタ・ベース に合わせます。

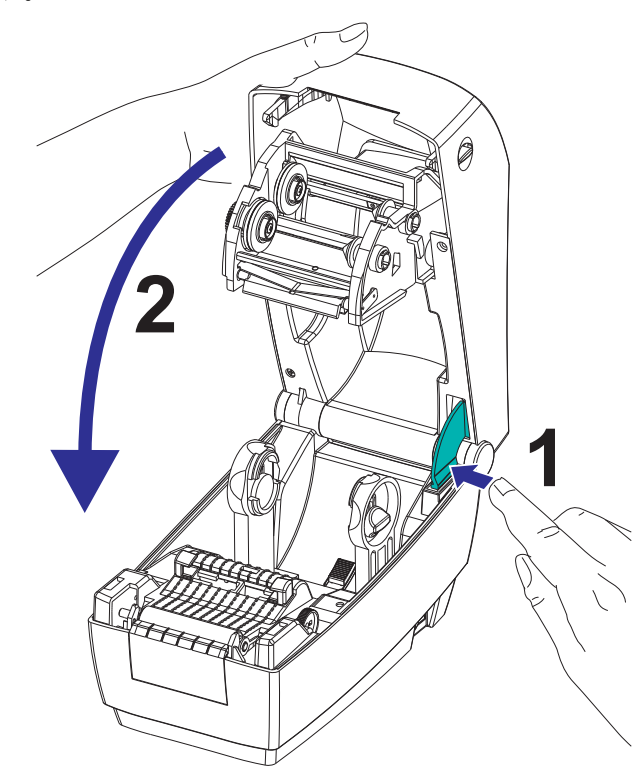

2. 両側を押し下げるとカバーがパチンとなって、閉じます。

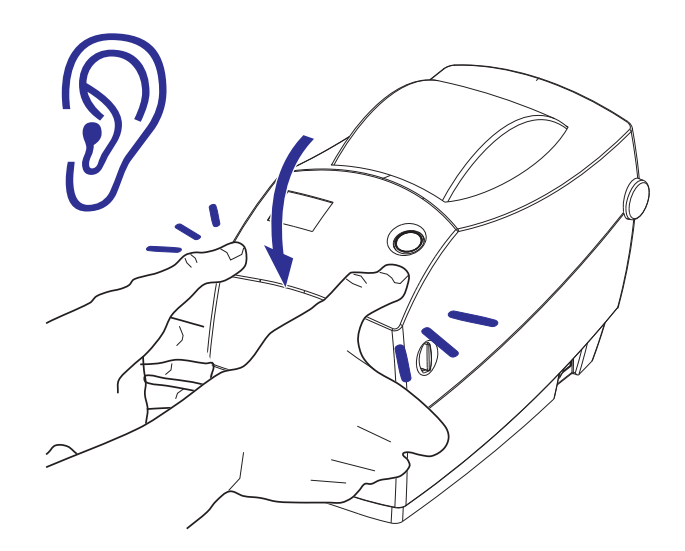

### プリンタ・ストレージと長期の休止

- プリンタをすぐに使用しない場合には、元の梱包材料を使用してプリンタを梱包 し直します。
  - ストレージ温度領域: 40°~60°C (40°~140°F)
  - ストレージ湿度範囲: 5% ~ 95%(非結露)
- プリンタの保管時、またはプリンタを1日以上アクティブにしない場合、プリンタを終了する前にプラテン(ドライブ)ローラーにラベルを貼ってください。ラベルを貼ると、プリントヘッドがプラテンローラーに張り付きません。
- プリンタをストレージから移動したり、プリンタを輸送した後は、周囲環境の温度および湿度状態に合わせてプリンタの調整が必要です。
  - 運転温度領域: 5°~40°C (23°~104°F)
  - 運転湿度範囲: 10% ~ 90%(非結露)

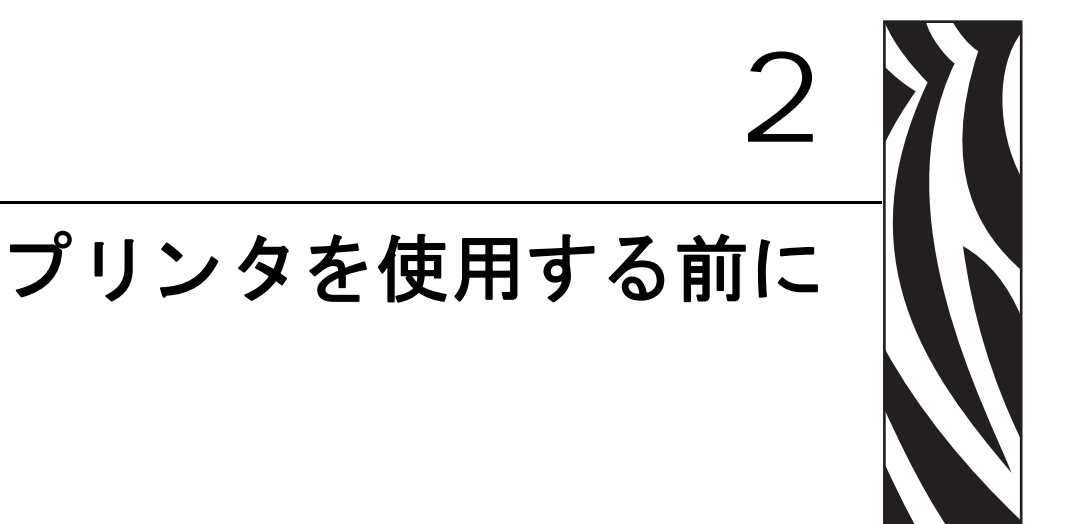

このセクションでは、最初にプリンタを設定し、用紙を装着する最も一般的な操作手順について説明します。

#### 目次

| 電源の取り付け             |
|---------------------|
| ロール紙の装着             |
| 熱転写リボンの装着           |
| テスト (プリンタ設定)・ラベルの印刷 |
| プリンタのコンピュータへの接続25   |

# 電源の取り付け

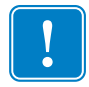

**重要**・プリンタを設置する際は、電源コードを扱う場合に作業しやすいように設置 してください。プリンタに電流が流れないように、電源コードは電源供給装置や AC 電源のソケットから離しておいてください。

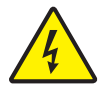

**注意** • 濡れる恐れのあるエリアでは、絶対にプリンタと電源供給装置を稼動しないでください。重大な身体傷害の原因になります!

- 1. プリンタの電源スイッチがオフの位置(0)にあるのを確かめてください。
- 2. AC 電源コードを電源供給装置に差し込みます。
- 3. AC 電源コードのもう一方の端を、適切な AC 電源のコンセント に差し込みます。 注記: AC コンセントから電源が入ると、アクティブ電源ランプがオンになります。
- 4. 電源供給装置の電源コネクタを、プリンタの電源差込に挿入します。

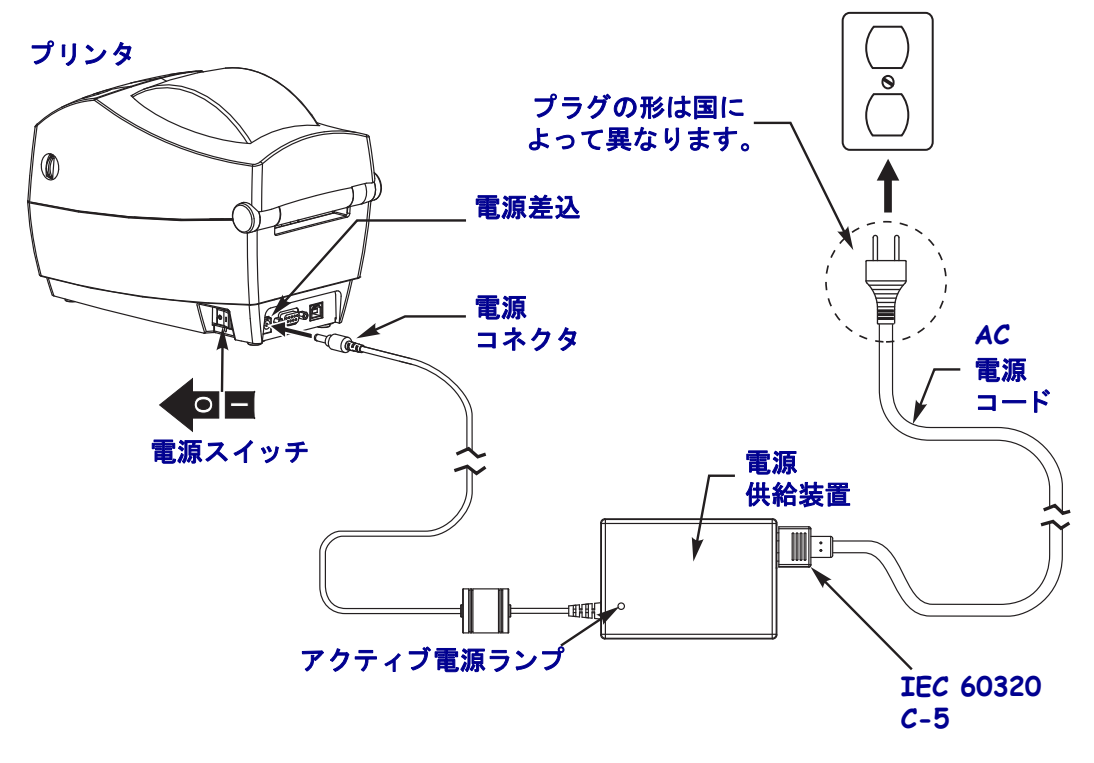

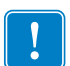

**注記**・必ず、三極プラグと IEC 60320-C5 コネクタを備えた適切な電源コードを使用 してください。こうした電源コードは、使用する国の認証マークが付いているもの を必ず使用してください。

# ロール紙の装着

用紙をセットするときは、ロールを用紙ハンガーの上においてください。 印刷方法に応じて正しいメディア(用紙とリボンの有無)を使う必要があります。

#### 用紙の準備

ロール紙が内巻きでも外巻きでも、プリンタへの装着方法は同じです。

露出した部分のロール紙を取り除いてください。出荷や操作、または保管中に汚れたりほこりが溜まっていることがあります。露出した部分のロール紙を取り除くことによって、粘着物や汚れた用紙が印字ヘッドとプラテンの間に引き込まれるのを回避できます。

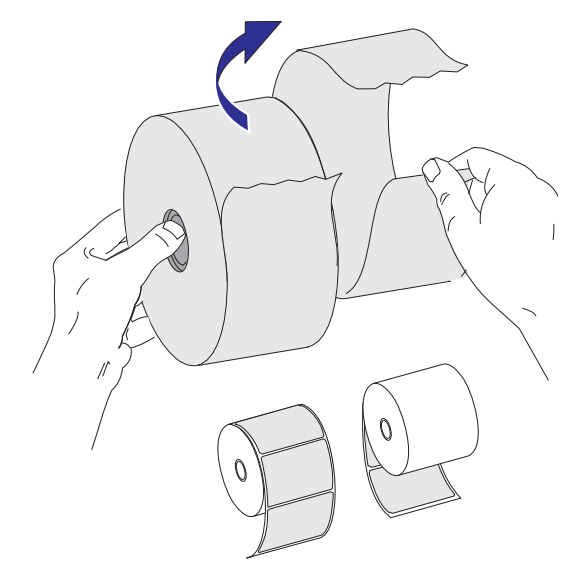

### 用紙セット部におけるロール紙の装着

- **1.** プリンタを開きます。ラッチ解除レバーをプリンタの前面方向に引くことを忘れないでください。
- 2. 用紙ロールのコアを調べて、必要な場合はホルダのスライド調整を行ってください。

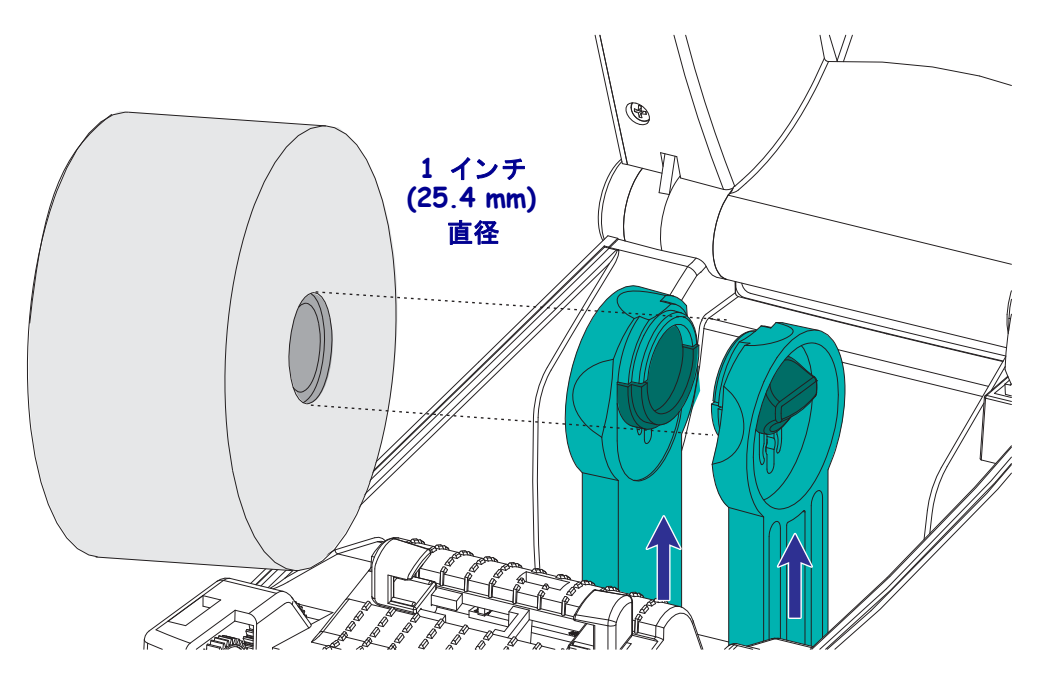

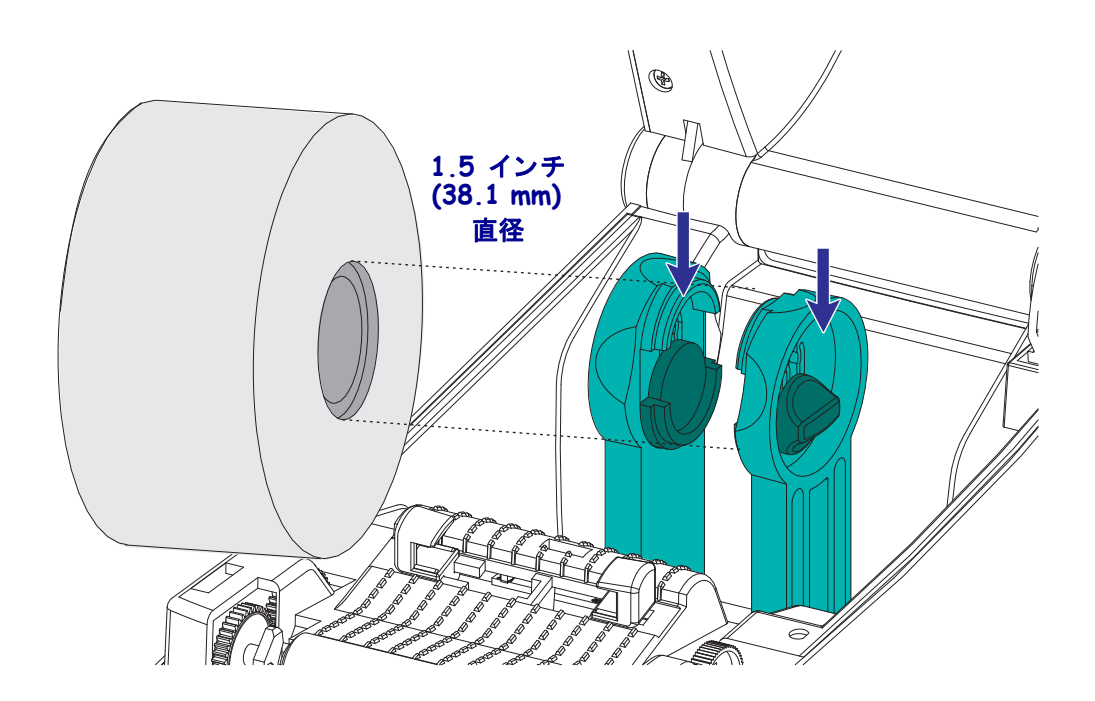

**3.** 用紙ガイドの幅を用紙幅より広くします。用紙ガイドのつまみをプリンタ後部の 方向へ回してガイドを広げます。

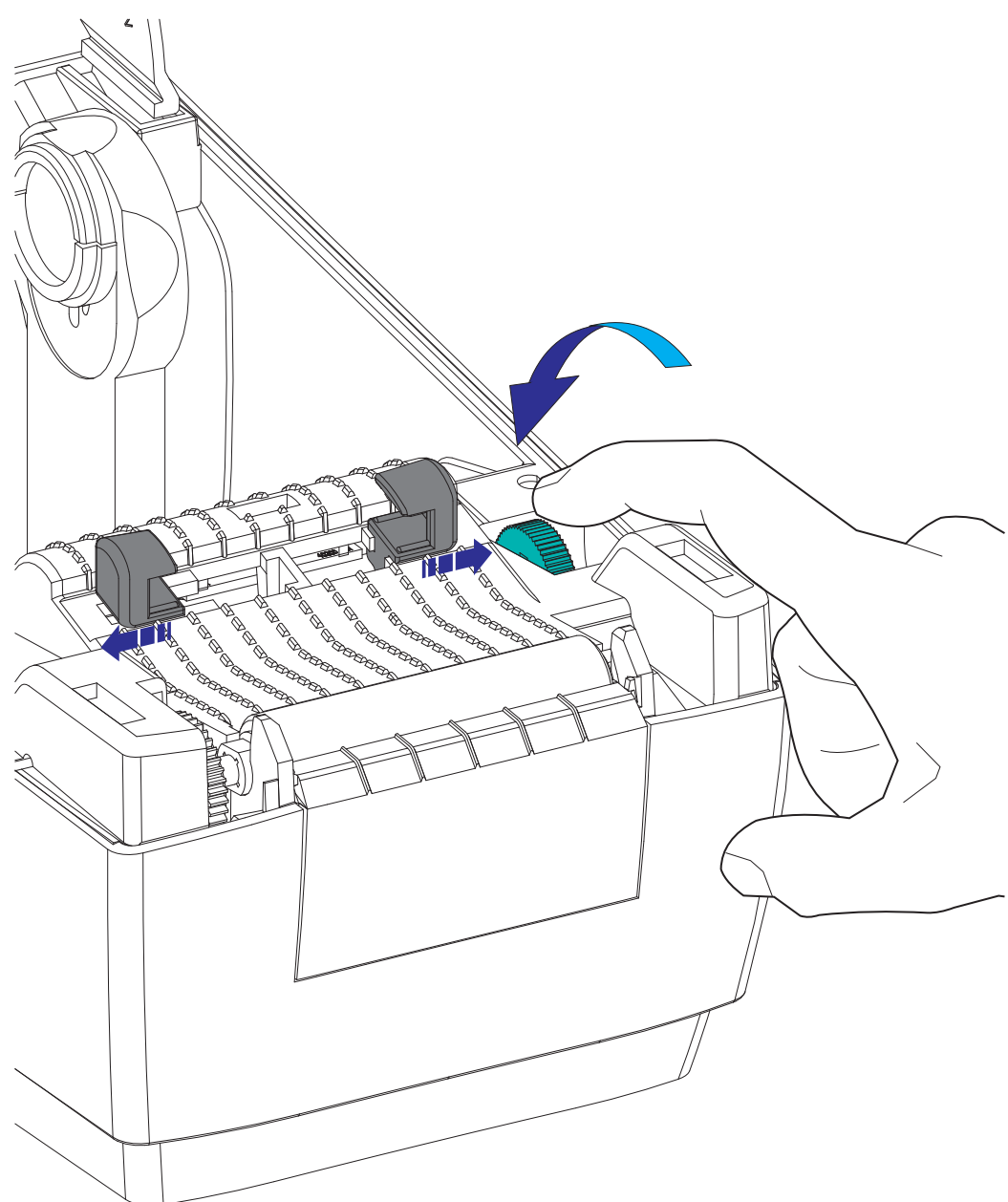

4. 用紙ロール・ホルダを開きます。空いている方の手で用紙ガイドを引いて開き、 用紙ロールを用紙ホルダに載せて、ガイドから手を離します。ロール紙の印刷面 がプラテン(ドライブ)ローラーを通るとき上向きになるように用紙の向きを定 めます。

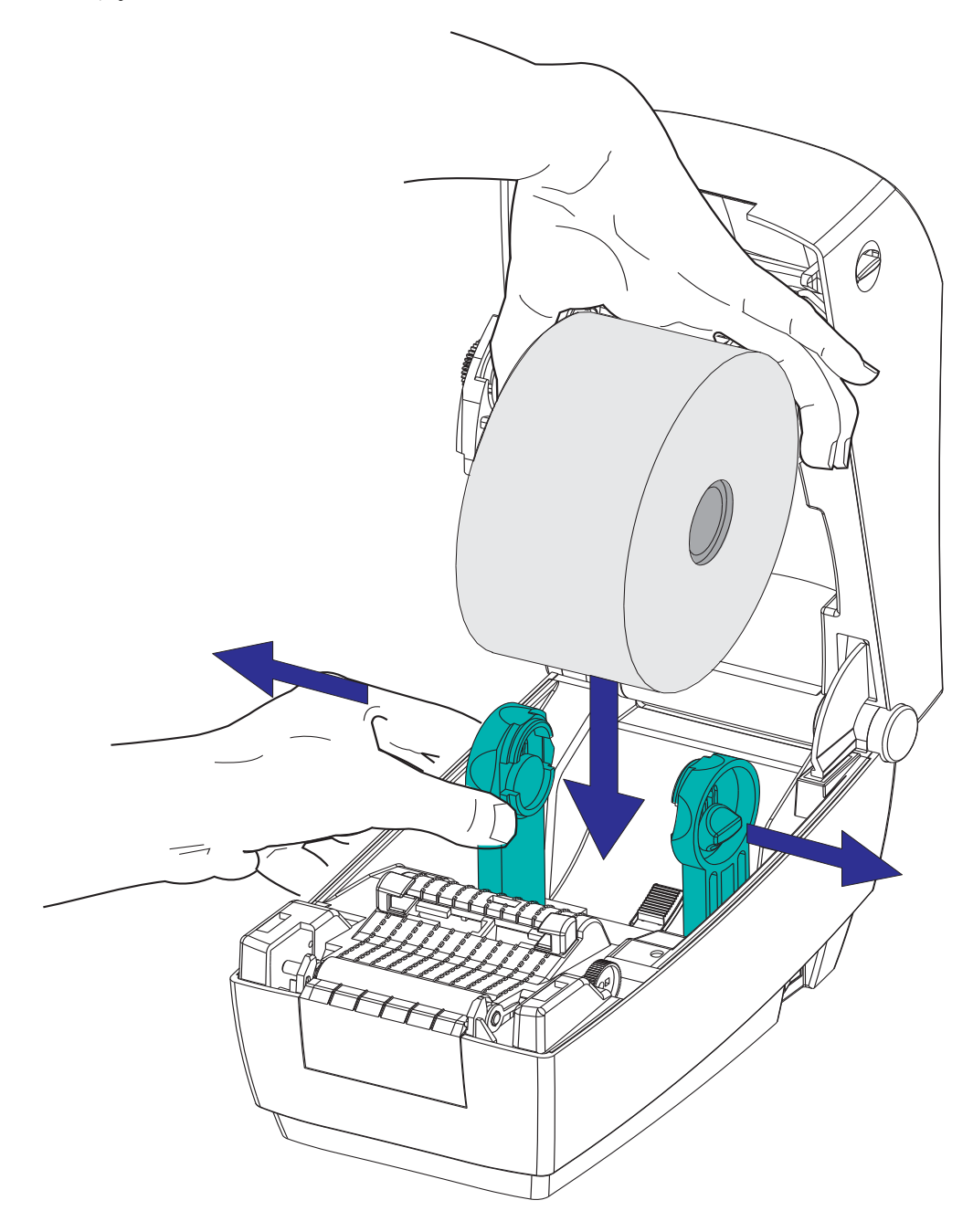

5. 用紙を引っ張って、プリンタの前面から出るようにします。ロールが滞りなく回転することを確認します。ロールが用紙セット部の底部にあってはいけません。 用紙の印刷面が上を向いていることを確認します。

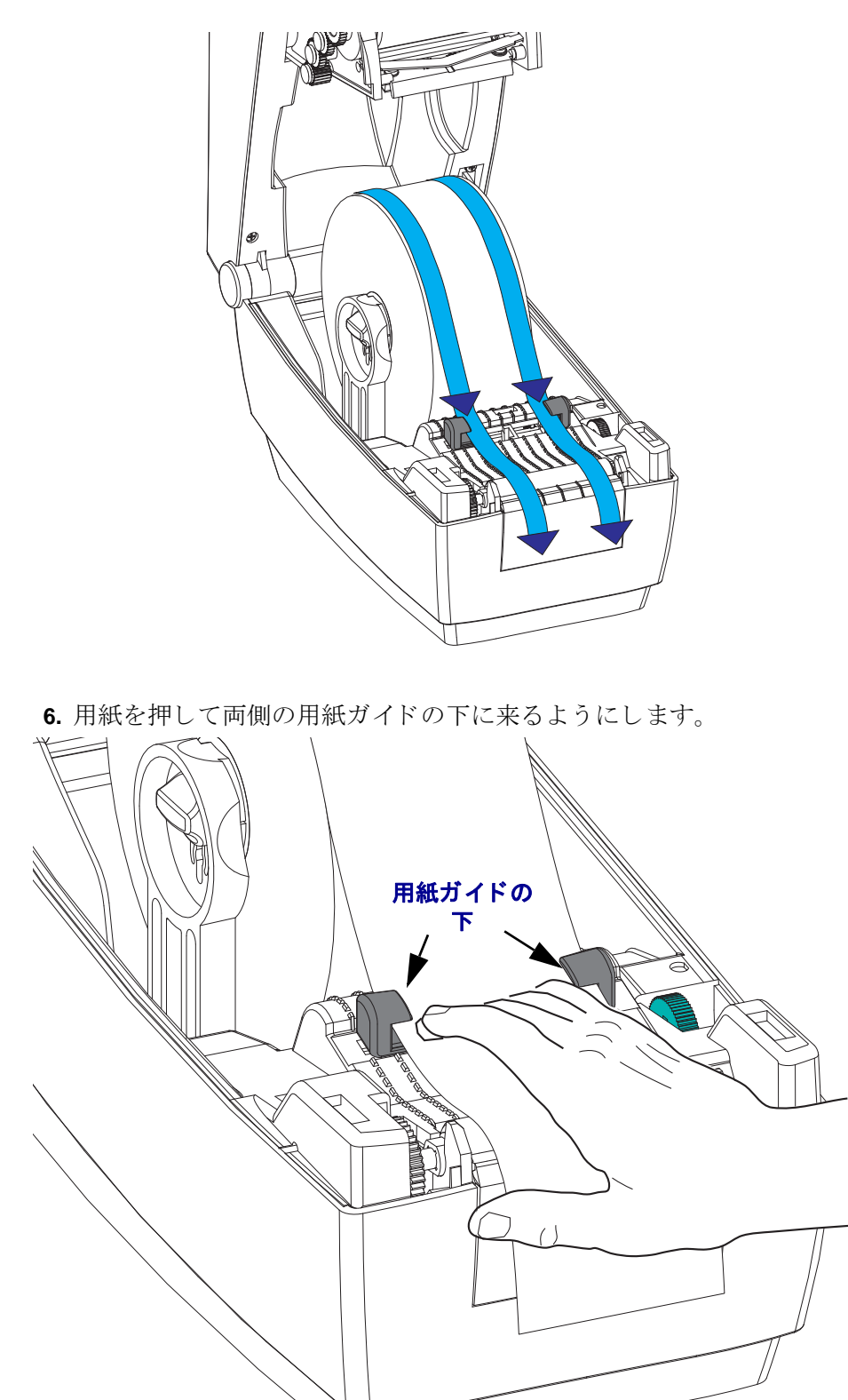

- 7. 用紙の<u>両側</u>がガイドの内側にぴったり触れるように用紙ガイドを調整します。用 紙ガイドのつまみをプリンタ前部の方向へ回してガイドを締めます(狭めます)。

8. プリンタを閉じます。トップカバーを下ろす場合は、まず、トップカバーのラッチ・スタンドをプリンタ中央部の方向へ押します。トップカバーをゆっくりと回してプリンタ・ベースに合わせます。両側を押し下げるとカバーがパチンとなって、閉じます。

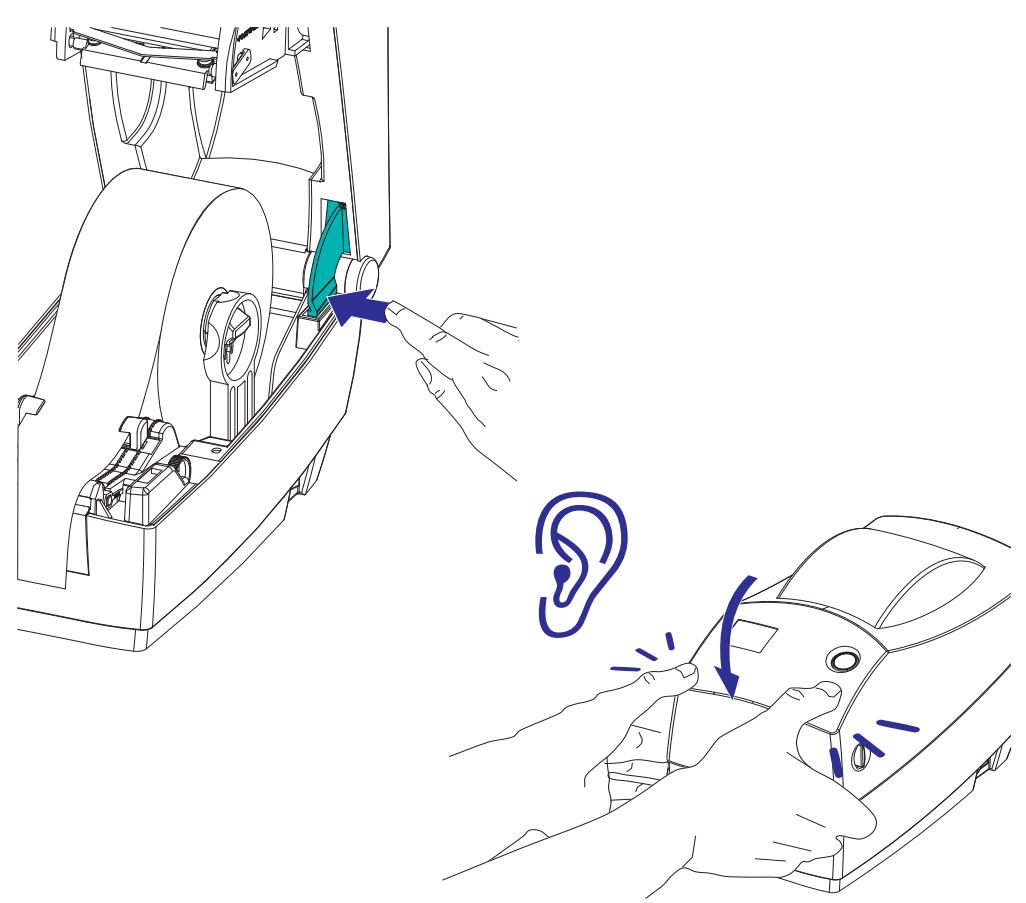

# 熱転写リボンの装着

熱転写リボンにはさまざまな種類があり、用途に応じて色を変えることもできます。 Zebra ブランドの熱転写リボンは、ご使用のプリンタと Zebra ブランドの用紙専用に 開発されています。Zebra プリンタでの使用が認定されていない Zebra 製以外の製品 や用紙、リボンを使用すると、プリンタや印字ヘッドに損傷を与えることがあります。

- 最適な印刷結果が得られるよう、用紙とリボンのタイプは、適合するものにして ください。
- 印刷ヘッドの磨耗を防ぐため、用紙よりも幅の広いリボンを必ず使用してください。
- ダイレクトサーマル印刷の場合は、プリンタにリボンを装着しないでください。

次のステップを実行する前に、リボンの包装紙を取り、のりの付いた先端部分をリボ ンから剥がして取り付ける準備をしてください。

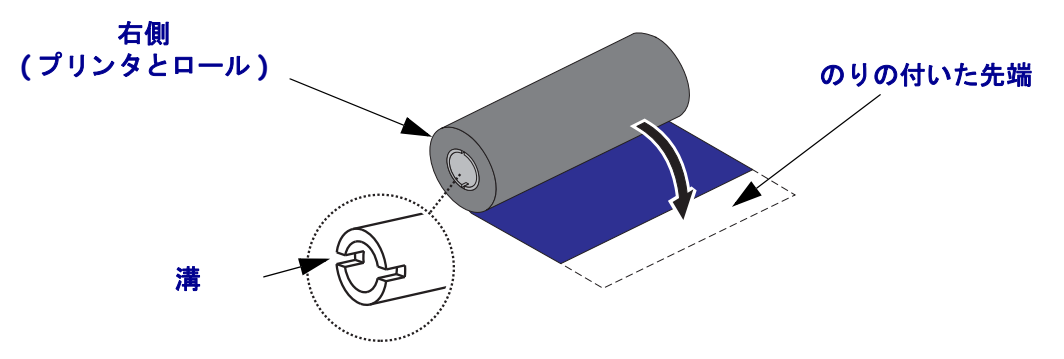

リボンの使用に関する詳細については「リボンの概要」(40 ページ)を参照してください。

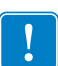

**注記**・ノッチに損傷(角が丸まっている、磨り減っている、壊れているなど)がある リボン巻芯は絶対に使用しないでください。巻芯のノッチは角がしっかりして巻芯を スピンドルにロックさせる必要があります。そうでないと、巻芯がスリップしてリボ ンにたるみやシワができる、リボン・センサーのリボン感知機能が鈍くなるなどの障 害が断続的に起こる原因になります。

1. プリンタが開いている状態で、リボンをサプライ・スピンドルの下側から通します。

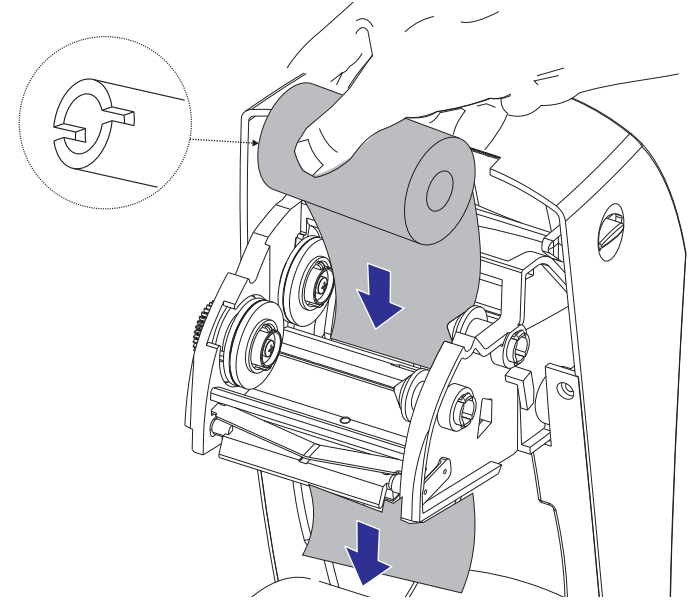

 最初に、リボン・ロールを右手のサプライ・スピンドルの方にスライドします。 右手のスピンドルを押し、リボンロールの左側をリボンスピンドルの左側の方に 回転させます。リボンロールの巻芯ノッチがロックされるまで、リボンロールを 左手のスピンドルの方に回転させます。溝がサプライ・ハブの左側と合わさり固 定されるまで、ロールを回転させます。

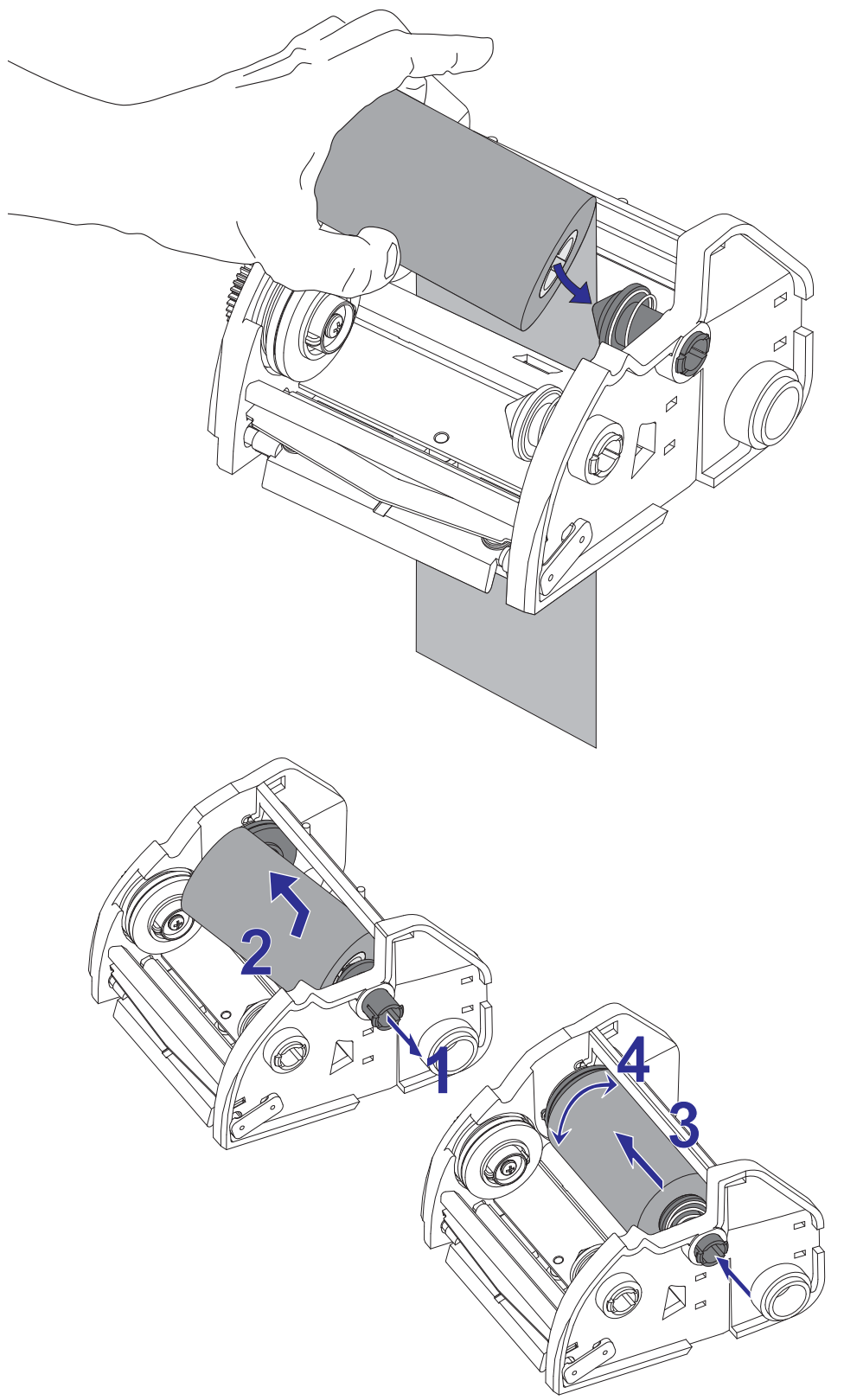

3. プリンタの巻き取りスピンドルに空になった巻芯を取り付けます。溝が巻き取り ハブの左側に合わさり固定されるまで、巻芯を回転させます。

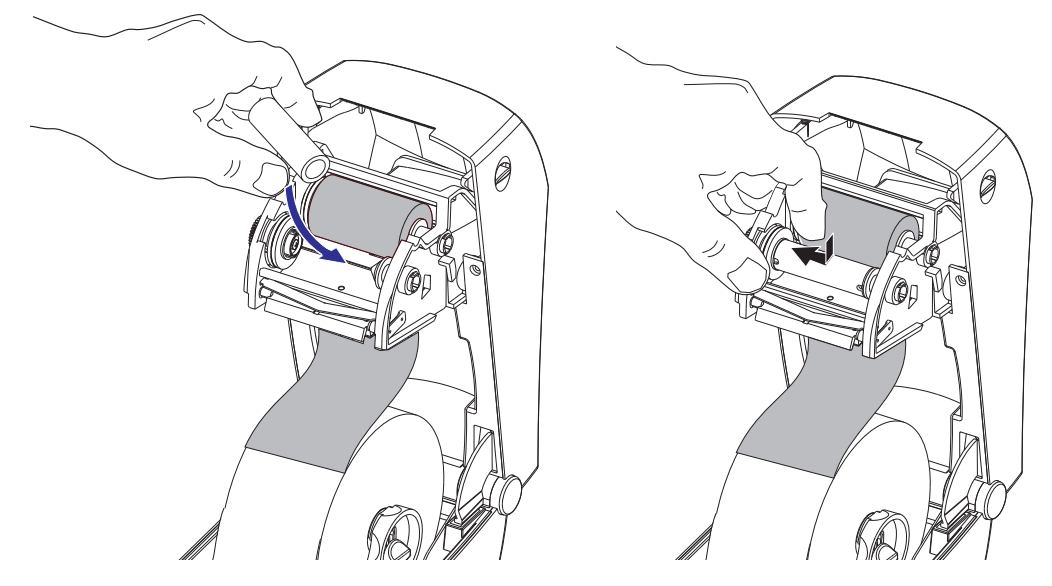

最初のリボン巻き取り芯は、製品ボックスの中にあります。次からは、空になっ た芯巻を使って次のリボンを巻き取ってください。

4. 熱転写リボンのリーダーをリボン・フレームの下から引き出します。リーダーののりの付いた先端を、サプライ・スピンドルの空の巻芯に貼り付けます。リボンがリボン芯の中心にくるようにします。

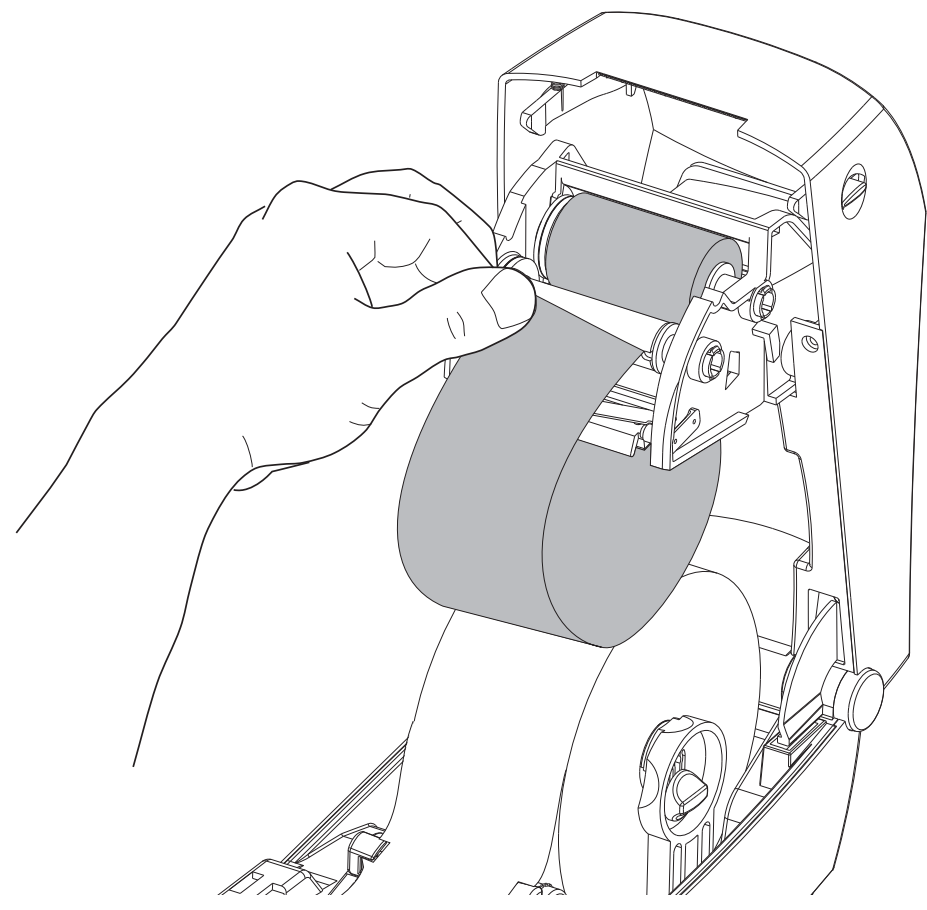

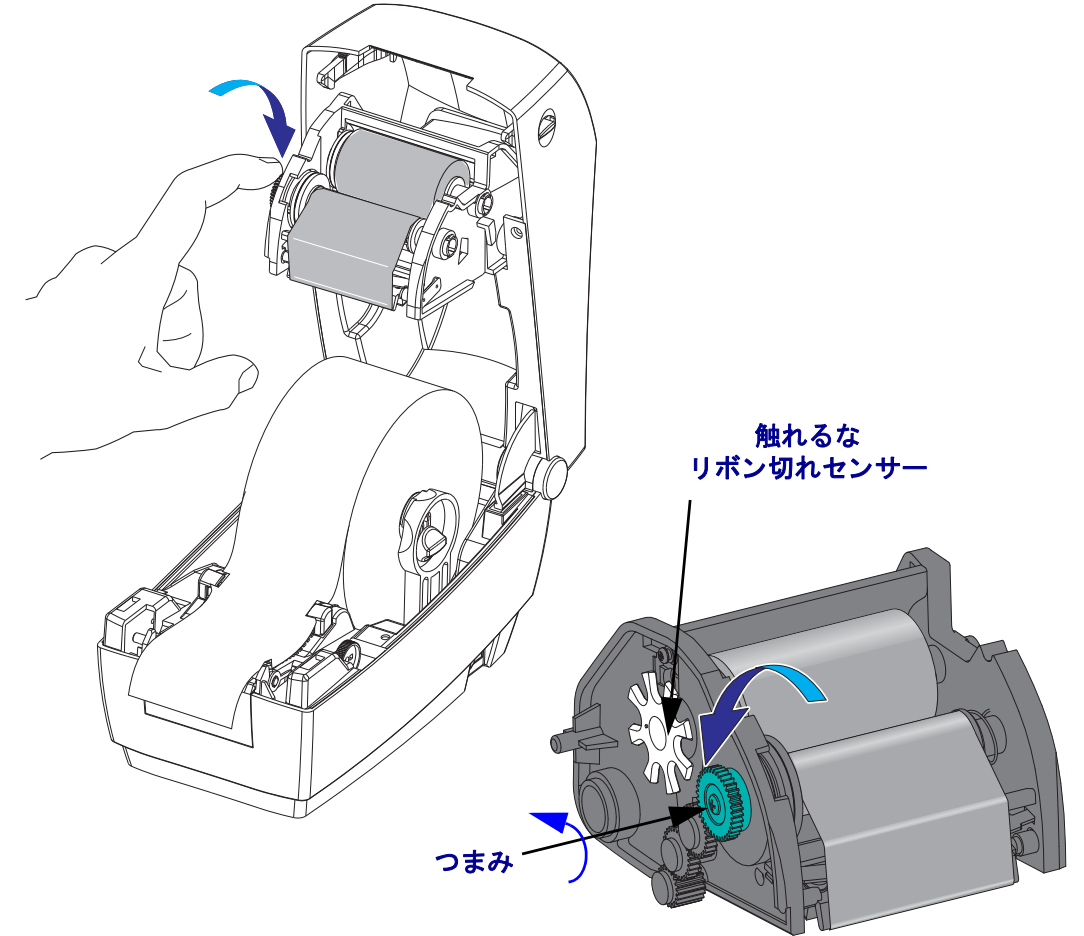

5. サプライ・スピンドルでリボン・フレームの左にあるつまみを回し、リボンが印 字ヘッドの上でしっかりと引っ張られている状態にします。

- 6. 用紙がセットされ印刷可能であることを確認してから、プリンタ・カバーを閉じます。
- 7. フィード・ボタンを押し、用紙が少なくとも 10 cm (4 インチ)以上送り込まれる ようにして、リボンにたるみやしわがなく、リボンがスピンドル上で正しい位置 にくるようにします。
- 8. ダイレクト・サーマル印刷から熱転写印刷に印字モード設定を変更し、プリンタ の温度プロフィールを熱転写用紙用に設定します。これはプリンタ・ドライバ、 アプリケーション・ソフトウェア、またはプリンタ・プログラミング・コマンド で行えます。
  - ZPL プログラミングでプリンタ操作をコントロールする場合は、用紙タイプ (^MT) ZPL II コマンドを参照してください(『ZPL プログラミング・ガイド』 の指示に従ってください)。
  - EPL ページモードでプリンタ操作をコントロールする場合は、オプション (O)
     EPL2 コマンドを参照してください (『EPL2 プログラマ・ガイド』の指示に 従ってください)。

これでプリンタは印刷の準備ができました。

# テスト (プリンタ設定)・ラベルの印刷

**プリンタをコンピュータに接続する前に、**プリンタが正常に作動していることを確かめます。

これは設定ラベルを印刷することで確認できます。

- 用紙が正常にセットされて、プリンタのトップカバーが閉じていることを確かめ てください。プリンタがオンになっていない場合は、オンにしてください。プリ ンタのステータス・ランプが緑に点滅している場合(一時停止モード)は、フィー ド・ボタンを1回押して、プリンタをレディ(印刷可能)モードに設定します。 プリンタのステータス・ランプが緑色の持続点灯(レディ)状態にならない場合 は、「トラブルシューティング」(77 ページ)を参照してください。
- フィード・ボタンを2~3回押して、プリンタでインストールされている用紙の キャリブレートを行います。このプロセスの間、プリンタは何枚かのラベルを フィードすることがあります。
- **3.** ステータス・ランプが緑色に持続点灯している場合は、ステータス・ランプが1回 点滅するまでフィード・ボタンを押したままにしてください。

#### 24 | プリンタを使用する前に | テスト (プリンタ設定)・ラベルの印刷

フィード・ボタンを離してください。設定ラベルが印刷されます。
 このラベルを印刷できない場合は、「プリンタを使用する前に」(11 ページ)を参照してください。
## プリンタのコンピュータへの接続

Zebra 2824 Plus プリンタは多様なインターフェイス・オプションと設定をサポートしています。これには次のものが含まれます。USB(ユニバーサル・シリアル・バス)インターフェイス、RS232シリアル、パラレル(IEEE 1284.4)および10/100イーサネット。

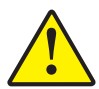

**注意**・インタフェイス・ケーブルを取り付けるときは、プリンタの電源スイッチをオフに してください。通信ケーブルの接続または切断を行うときは、その前に電源コードが電源 供給装置とプリンタ後部の電源差込に挿入されていなければなりません。

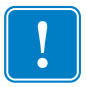

**重要**・このプリンタは、完全にシールドされたデータ・ケーブルを使用すると、FCC の「規則と規制」パート 15 のクラス B 装置に準拠しています。シールドされてい ないケーブルを使用すると、Class B の限度を超える不要輻射ノイズが放射されるお それがあります。

## インタフェイスケーブルの必要要件

データケーブルは、完全シールド構造になっていて、金属または金属化されたコネク タシェルが付いていなければなりません。シールド・ケーブルおよびコネクタには、 電気ノイズの輻射および受信を防止することが要求されます。

ケーブルにおける電気ノイズの影響を最小にするには:

- ケーブルはできるだけ短くすること (1.83m (6 フィート)を推奨)。
- データ・ケーブルと電源コードを束ねる際、きつく束ねないこと
- データ・ケーブルを電源ワイヤ導線に結び付けないこと。

#### USB インタフェイス必要要件

USB (ユニバーサル・シリアル・バス) (バージョン 2.0 準拠) は、既存の PC ハード ウェアと互換性のある高速インターフェイスを提供します。USB の「プラグアンドプ レイ」設計により、取り付けは簡単です。複数のプリンタが、単一の USB ポート / ハ ブを共有することができます。

**USB** ケーブル(プリンタに付属ではないもの)を使用するときは、ケーブルまたは ケーブル・パッケージに USB 2.0 への準拠を保証する「認定 USB」のマーク(下図参照)が付いていることを確認してください。

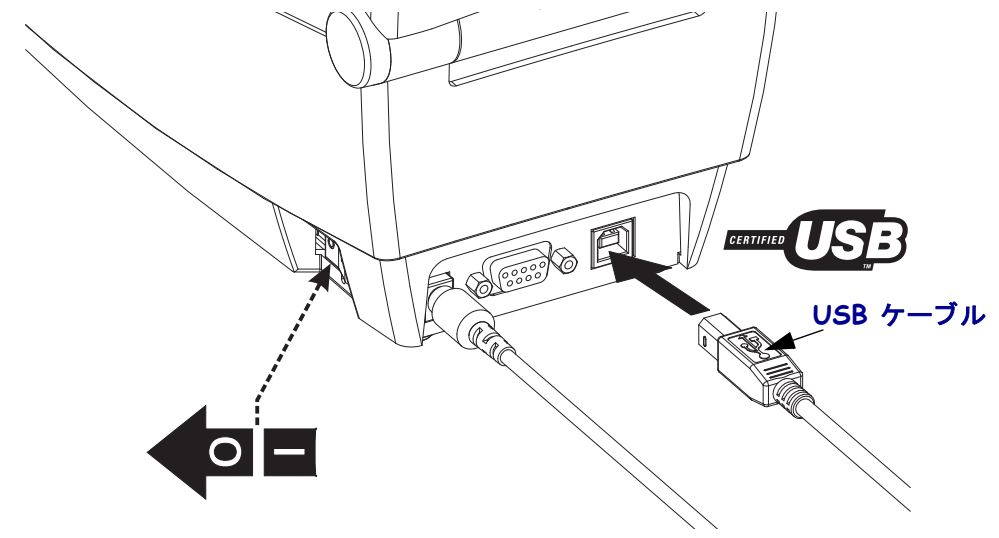

#### シリアル通信

使用ケーブルは、一方の端に9本ピン「D」タイプ・オス・コネクタを装備している 必要があります。このコネクタをプリンタ後部のメス (DB-9S) シリアル・ポートに差 し込みます。信号インターフェイス・ケーブルのもう一つの端は、ホスト・コンピュー タのシリアル・ポートに接続します。2824 Plus プリンタは共通シリアル・ポートケー ブルとシグナル接続設定に一致するシリアル・ポート通信を自動的に検出して切り替 えるように工場出荷時設定されています。DTE および DCE。そのため、いずれのシリ アル・ポート・インターフェイス・ケーブルも使用できます。共通ケーブルは ヌル・ モデム (クロス・オーバ)・ケーブルで、Zebra プリンタの標準ケーブルです。EPL プ ログラミングを実行している Zebra プリンタの初期モデルは通常、ストレート・ス ルー信号ケーブル (クロス・オーバなし)を使用していました。ピン配列の詳細につ いては、付録 A を参照してください。

プリンタとホスト(通常はコンピュータ)の間のシリアル・ポート通信の設定は、信 頼できる通信を可能にするものでなければなりません。ビット / 秒(ボー・レート) とフロー・コントロールは、変更される最も一般的な設定です。ホスト(通常は Windows PC)はデータ・フロー・コントロールをプリンタのデフォルトの通信方法: ハードウェアに適合するよう変更する必要があります。ハードウェアはフロー制御設 定 DTR/Xon/Xoff を特徴としています。このハードウェア (DTR) とソフトウェア (Xon/Xoff)を組み合わせたモードは、非 Zebra アプリケーション・ソフトウェアと使 用しているシリアル・ケーブル・バリエーションに応じて、変更しなければならない 場合があります。

プリンタとホスト・コンピュータの間のシリアル通信は、以下によって設定できます。

- 自動ボー同期機能
- ZPL プログラミング言語: **^SC** コマンド
- EPL プログラミング言語: Y コマンド
- Set/Get/Do (SGD) プログラミング: comm.type
- デフォルト・プリンタ設定によるプリンタの再設定

#### 自動ボー

自動ボー同期機能により、プリンタはホスト・コンピュータの通信パラメータと自動 的に同期することができます。自動同期するには:

1. 緑色のステータス LED が1回、2回、そして3回点滅するまでフィード・ボタンを押したままにしてください。

2. ステータス LED が点滅している間に、**^XA^XZ** コマンド・シーケンスをプリン タに送信します。

3. プリンタとホストが同期化されると、LED が緑色の持続点灯に変わります。(自動ボー同期中は、ラベルが印刷されません)。

#### ZPL ^sc コマンド

- 通信設定 (**^SC**) コマンドを使って、プリンタの通信設定を変更します。
  - 1. プリンタと同じ通信設定でホスト・コンピュータを設定したまま、希望の設定 にプリンタを変更する **^SC** コマンドを送ります。
  - 2. 新しいプリンタの設定と一致するように、ホスト・コンピュータの設定を変更します。
  - このコマンドの詳細については、『ZPL プログラミングガイド』を参照してください。

#### EPL Yコマンド

シリアル・ポート設定(Y)コマンドを使って、プリンタの通信設定を変更します。

1. プリンタと同じ通信設定でホスト・コンピュータを設定したまま、希望の設定 にプリンタを変更する ¥ コマンドを送ります。注記: Y コマンドはデータ・フ ロー・コントロールの設定をサポートしておらず、Xon/Xoff 設定を使用します。 2. 新しいプリンタの設定と一致するように、ホスト・コンピュータの設定を変更 します。

このコマンドの詳細については、『*EPL ページモード・プログラミング・ガイド*』を 参照してください。

#### Set Get DO comm.type コマンド

この SGD コマンドは、シリアル・ポート・ケーブルの違いをプリンタがどのように 扱えるかを制御します。プリンタは、デフォルトで、「自動検出」モードで、プリン タは DTE または DCE のケーブル配線設定を自動的に検出および変更できます。

1. プリンタに SGD コマンドを送信: **!U1 setvar comm.type value** ここで、「value」は「自動」、「dte」、「dte」または「dce」です。

#### デフォルト・シリアル・ポート・パラメータの再設定

プリンタの通信パラメータを工場出荷時のデフォルトにリセットするには以下を実行します(シリアル通信設定は、1)自動検出(設定) and 2) 9600 ボー、8 ビットのワード長、NO パリティ、1 ストップ・ビット、および DTR/XON/XOFF データ・フロー・コントロール)。

1. 緑色のステータス LED が1回、2回、そして3回点滅するまで、フィード・ボタンを押したままにします(3回目でただちにフィード・ボタンを離します)。

2. ステータス LED が琥珀色と緑色に高速で点滅している間に、フィード・ボタンを押します。

プリンタがデフォルトのリセットを終了すると、プリンタとホストコンピュータ 間のシリアル通信は ZPL ^SC コマンドまたは EPL Y コマンドで設定できます。

注記・EPL プログラミング言語を実行している Zebra プリンタの初期モデルは、デフォルトのシリアル・ポート設定が、9600 ボー、パリティなし、8 データ・ビット、 1 ストップ・ビット、および HARDWARE (ハードウェア) と SOFTWARE (ソフト ウェア) の結合したデータ・コントロール(実質的には DTR/Xon/Xoff) という値に なっています。ほとんどのアプリケーションでは、Windows オペレーティング・シス テム・フロー・コントロール設定はハードウェアです。

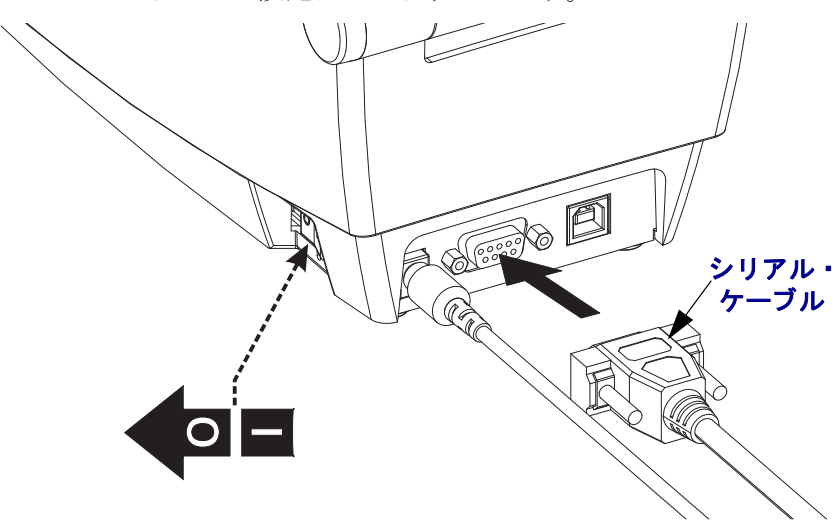

### パラレル・ポート

ケーブルは、25 ピン「D」タイプ (DB-25P) オス・コネクタおよびプリンタ・コネク タの「Centronics」(IEEE 1284 A-C パラレル・インターフェイス仕様)を必要とします。 ケーブル・コネクタのねじロックを締め、ケーブルをプリンタとコンピュータに固定 します。

**注記**・プリンタは設計上、クラム・シェル・コネクタ・カバーのあるハンド・メイド・ ケーブルなどの非モールド型ケーブルを使用することはできません。

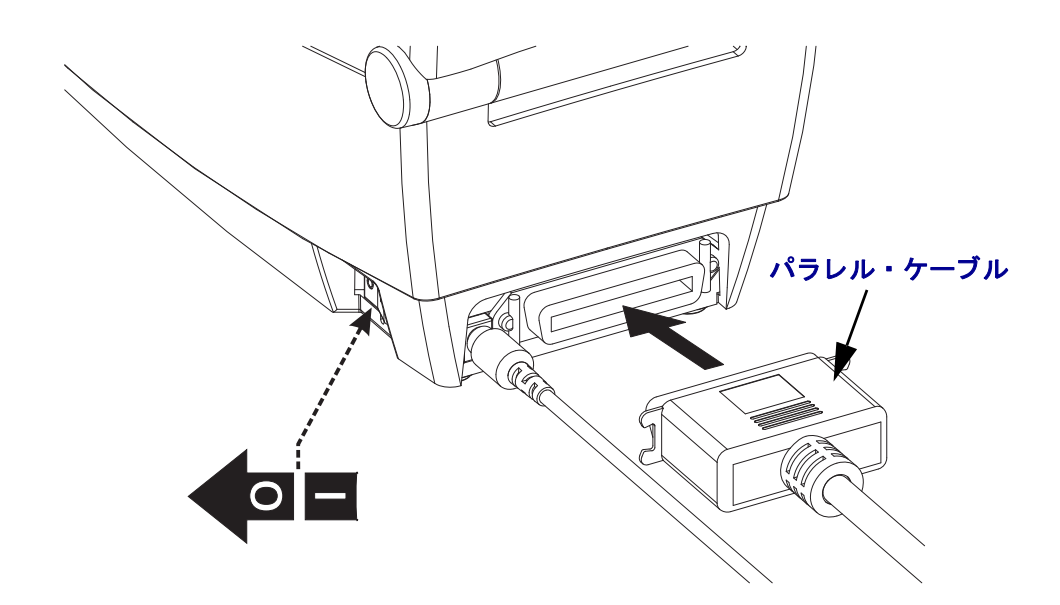

#### イーサネット

プリンタは、CAT-5 以上の UTP RJ45 イーサネット・ケーブルを必要とします。

互換性のあるイーサネット・ベースのネットワーク上で実行するようプリンタを設定 するための詳細については、ZebraNet® 10/100 内部プリント・サーバ・マニュアルを 参照してください。プリンタは、LAN(ローカル・エリア・ネットワーク)上で実行 するよう設定する必要があります。プリンタに搭載されたプリン・サーバは、プリン タの Web ページからアクセスできます。

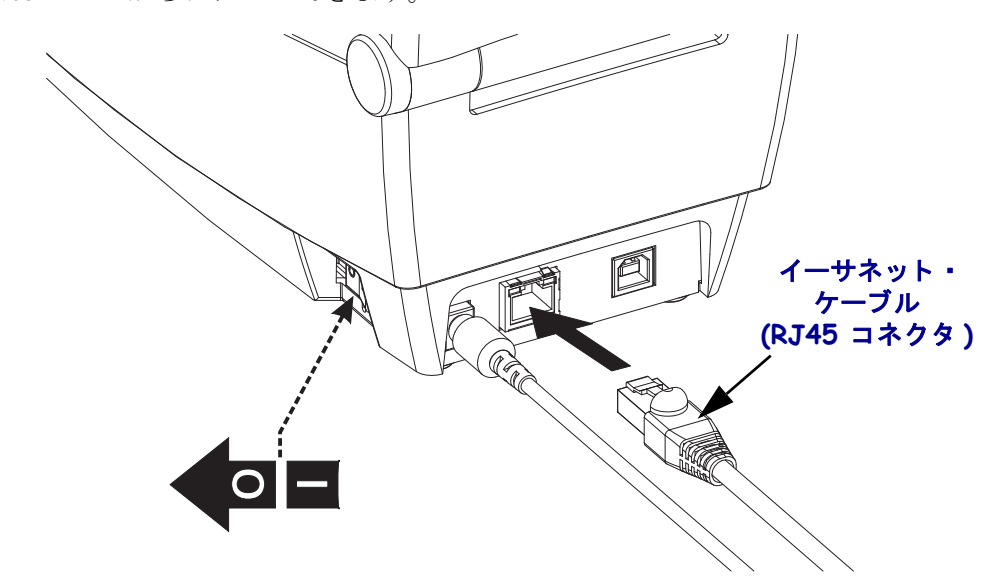

イーサネット・ステータス/アクティビティ・インジケータ

| LED ステータス  | 説明                             |
|------------|--------------------------------|
| どちらもオフ     | イーサネット・リンクの検出はなし               |
| 緑色         | 100 Mbps リンクを検出                |
| 緑色で、琥珀色が点滅 | 100 Mbps リンクとイーサネット・アクティビティを検出 |
| 琥珀色        | 10 Mbps リンクを検出                 |
| 琥珀色で緑色が点滅  | 10 Mbps リンクとイーサネット・アクティビティを検出  |

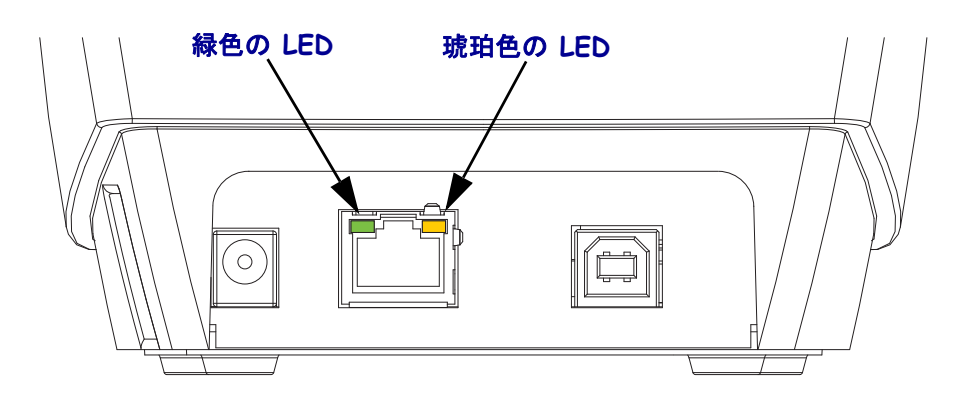

## プリンタにプリンタ・ドライバーおよび通信をインストール

Zebra では Zebra セットアップ・ユーティリティ (ZSU) を用意し、Zebra プリンタ・ド ライバー式、ユーティリティ、通信 / インストール・ツール (大半の Windows PC オ ペレーティング・システムでの使用に対応)を提供します。Zebra セットアップ・ユー ティリティと Zebra Windows プリンタ・ドライバの最新バージョンは、お手元の CD および Zebra Web サイト (www.zebra.com) で入手できます

**Zebra セットアップ・ユーティリティのインストールは、**PC (Zebra ドライバをサポートする Windows オペレーティング・システムで実行する)プリンタを接続する前に行ってください。Zebra セットアップ・ユーティリティの指示に従ってプリンタ・インストールを行ってください。

**Zebra Designer Driver (ZD) および Zebra セットアップ・ユーティリティ (ZD を含む**):Windows Vista、Windows XP、Windows 2003 (サーバ)および Windows 2000 のオペレーティング・システムは、2824 Plus プリンタとの USB とパラレル・ポート通信をサポートします。ドライバは Windows オペレーティング・システムと Windows 認定 の 32 ビットおよび 64 ビットをサポートします。

**注記** • レガシー Zebra ユニバーサル・ドライバ (ZUD) プリンタ・ドライバはこのプリ ンタをサポートしません。

# Plug 「N」 Play (PnP) プリンタ検出および Windows<sup>®</sup> オペレーティング・システム

最近の Windows オペレーティング・システムは、USB インターフェイスを介して接続されると、自動的にプリンタを検出します。ハードウェア設定および Windows の バージョン によって、プリンタがパラレルおよびシリアル・ポートインターフェイ スに接続されている場合、PnP 検出されることもあります。プリンタおよび PC イン ターフェイス設定では PnP オペレーションの双方向通信をサポートし実装する必要 があります。

オペレーティング・システムは、プリンタを初めてコンピュータに接続すると、自動 的に「新しいハードウェアの追加」ウィザードを起動します。プリンタを閉じます。 検出された Zebra Designer Windows ドライバをユーザーの CD 上にインストールする か、最新のドライバを使用する場合は <u>www.zebra.com</u> に移動してください。インター フェイス接続 (USB、パラレル、シリアル、イーサネット tcp/ip)を選択し、続いて用 紙サイズ (最も近いもの)を選択します。「テスト・ページの印刷」ボタンをクリック し、インストールが正常に行われたことを確認します。

USB インターフェイスに再接続された場合、またはコンピュータ側でオペレーティン グ・システムの再起動を終えた後で電源がオンにされた場合は、Windows オペレー ティング・システムは、以前にインストールされたプリンタを検出して再リンクしま す。新規デバイス検出の警告を無視して、タスク・バーのプロンプトを閉じます。オ ペレーティング・システムがプリンタとドライバ・ソフトウェアの照合を終えるま で、数秒間待ちます。警告が消え、これでプリンタは印刷開始可能になります。

#### ユニバーサル・シリアル・バス (USB) デバイス通信

ユニバーサル・シリアル・バス・インターフェイスを使用する場合、プリンタは端末 装置(ホストでもハブでもない)になります。このインターフェイスの詳細は USB 仕 様を参照してください。

**注記**・スキャナ、スケール、その他のデータ入力(端末)デバイスは、プリンタにデー タを送信するためにシリアル・ポート(USB ポートではない)を使用する必要があり ます。

### シリアル・ポート および Windows<sup>®</sup> オペレーティング・システム

シリアル・ポート通信に対する Windows オペレーティング・システムのデフォルト 設定は、プリンタのデフォルト設定とほとんど合致していますが、データ・フロー・ コントロール設定だけが異なります。Windows デフォルト・データ・フロー・コント ロール設定は NONE(なし)です。2824 Plus・プリンタではデータ・フロー・コント ロールが Hardware (ハードウェア)に設定されている必要があります。

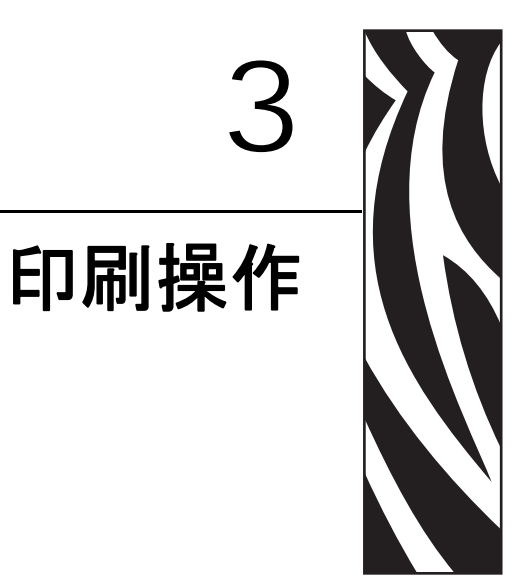

このセクションでは、用紙と印刷の処理、フォントと言語のサポート、あまり一般的ではないプリンタ設定のセットアップについて説明します。

#### 目次

| プリンタ設定の特定            |
|----------------------|
| 印刷用紙のタイプ             |
| 消耗品の取替え              |
| 用紙の検知                |
| リボンの概要               |
| 折り畳み用紙の印刷            |
| 外部に取り付けられたロール紙の印刷 43 |
| 印刷メーター               |
| フォントとプリンタ            |
| プリンタへのファイル送信         |

## プリンタ設定の特定

2824 Plus プリンタは ZPL プリンタ設定ステータス・ラベルを使用して、EPL と ZPL 両方の操作のプリンタの設定ステータスを通知します。ZPL スタイル・ラベルは、EPL スタイル・プリンタ・ステータス・ラベルよりもさらに直観的で機能を反映した命名 規則を提供します。操作ステータス(濃度、速度、用紙タイプなど)、インストール されているプリンタ・オプション(ネットワーク、インターフェイス設定、カッター など)、およびプリンタ説明情報(シリアル番号、モデル名、ファームウェアのバー ジョンなど)は、すべてステータス・ラベルに含まれています。

プリンタのデフォルト ZPL スタイル設定ステータス・ラベル・プリントアウトは、最大 16 の言語にローカライズできます。このラベルの大部分のステータス項目の表示言語を変更するには、ZPLプログラミング・コマンド ^KL を使用してください。ZPLスタイル・ステータス・ラベルは ZPL ~WC コマンドで印刷できます。プリンタ設定ステータス・ラベルへのアクセスに関する詳細については、「テスト(プリンタ設定)・ラベルの印刷」(23 ページ)または「フィード・ボタン・モード」(88 ページ)を参照してください。

EPL スタイル・プリンタ設定ステータス・ラベルを取得するには、プリンタに EPL **U**コマンドを送信します。さまざまな EPL **U**コマンド に関する詳細と、これらのラ ベルに表示される設定の解釈については、EPL プログラマ・ガイドを参照してくだ さい。

## サーマル印刷

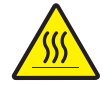

**注意**・印字ヘッドは印刷中、高温になります。印字ヘッドの破損や作業者のケガの危険を 避けるため、印字ヘッドには触れないようにしてください。印字ヘッドのメンテナンスを 行うときは、清浄ペンのみを使用してください。

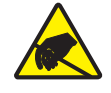

**注意**・人体の表面や他の表面で蓄積する静電エネルギーの放電により、の装置で使用される印字ヘッドや電子部品が破損、または破壊されることがあります。トップカバーの下の 印字ヘッドや電子部品を取り扱う場合は、静電気安全手順を守る必要があります。

## 印刷モード

このプリンタは、次のさまざまなモードと用紙設定で操作することができます。

- ・ ダイレクトサーマル印刷 (感熱紙を使用した印刷)
- 熱転写印刷(リボンを使用して用紙に熱転写印刷)
- 標準切り取りモードでは、印刷後ユーザーが各ラベルを切り取る(またはラベルの帯のバッチを印刷する)ことができます。
- ラベル・ディスペンス・モードオプションのディスペンサがインストールされている場合、印刷中に台紙からラベルを剥がすことができます。このラベルを取った後に、次のラベルが印刷されます。

- 用紙のカット:オプションの用紙カッターがインストールされている場合は、プリンタはラベルの間のライナーやレシート用紙、またはタグ・ストックをカットできます。
- スタンドアロン:プリンタの自動実行ラベル・フォーム機能(プログラミング・ベース)を使用するか、データ入力デバイスを使用すると、プリンタはスタンドアロン・モード(コンピュータへの接続なし)で実行できますこのモードはプリンタのシリアル・ポートを介して、スキャナや重量スケール、Zebra KDU Plus、KDU(キーボード・ディスプレイ・ユニット)などのデータ入力デバイスに対応します。
- 共有ネットワーク印刷:イーサネット・インターフェイス・オプションで設定されたプリンタには、ZebraLink プリンタ設定 Web ページ を持つ内部プリント・サーバと、ネットワーク上の Zebra プリンタのステータスを管理および監視するための ZebraNet Bridge ソフトウェアが含まれます。

## 印刷用紙のタイプ

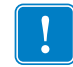

**重要**・Zebra では、高品質の印刷を継続して行えるように、Zebra 製のサプライ用品 を使用することを強くお勧めします。プリンタの印刷能力を向上させ、印字ヘッド の寿命を長持ちさせるために特別に設計された、広範囲の紙製、ポリプロピレン製、 ポリエステル製、およびビニール製の用紙が用意されています。サプライ品の購入 については、http://www.zebra.com/support をご覧ください。

プリンタではさまざまなタイプの用紙を使用できます。

- 標準の用紙-大半の標準(単票)用紙では、裏面粘着式で個々のラベルまたは一連のラベルをライナーに貼り付けられます。
- *連続ロール用紙* 連続ロール用紙はたいてい感熱用紙 (FAX 用紙と同様) で、レシートやチケット形式の印刷に使用されます。
- ・ 

   台紙のない用紙 台紙のないラベルは裏面粘着式ですが、ライナーのない芯に巻き取られています。用紙には通常ミシン目が入っており、用紙の下部表面に黒いマークがあり、ラベルの分離位置を示しています。台紙なし用紙ラベルの上部表面には特殊コーティングが施され、ラベルが互いに張り付かないようにしてあります。プリンタには特殊な台紙なしオプションを取り付け、台紙なし用紙がプリンタに張り付かないようにする必要があります。
- タグ・ストック-タグは通常、厚手用紙(最大 0.19mm または 0.0075 インチの厚 さ)で作られています。
   タグ・ストックには粘着テープやライナーはなく、通常はタグ間にミシン目が入っています。

基本的な用紙タイプの詳細については、表1を参照してください。

プリンタでは通常、ロール紙が使用されますが、折り畳み用紙やその他の連続紙を使 用することも可能です。

印刷方法に応じて正しいメディア(用紙とリボンの有無)を使う必要があります。リ ボンなしで印刷する場合は、感熱用紙を使います。リボンを使う場合は、熱転写用紙 を使います。

| 用紙タイプ        | 外観 | 説明                                                                                                    |
|--------------|----|----------------------------------------------------------------------------------------------------|
| 単票ロール<br>用紙  |    | <ul> <li>ロール用紙は芯に巻かれており、芯の直径は 25 ~ 38.1 mm</li> <li>(1~1.5 インチ)があります。裏面粘着式のラベルがライナーに貼り付けられており、これらのラベルは、ギャップ、穴、切れ込み、または黒マークで区切られています。タグは、ミシン目で区切られています。個々のラベルは、次の1つ以上の方法で区切られています。</li> <li>透過式用紙は、ギャップ、穴、切れ込みでラベルを区切ります。</li> </ul> |
|              |    |                                                                                                    |
|              |    |                                                                                                    |
|              |    | <ul> <li></li></ul>                                                                                                    |
|              |    | <ul> <li>・ ミシン目の入った用紙にはミシン目があり、ラベルやタグを簡単に切り離せます。用紙には、黒マークなど、ラベルやタグの分離位置を示すその他のマークがあります。</li> </ul>                                                                                                    |
| 単票折り畳み<br>用紙 |    | 折り畳み用紙は、ジグザクに折られた用紙です。折り畳み用<br>紙は、単票ロール用紙と同様にラベルを分離しています。ラ<br>ベルの分離位置が折り目または折り目付近にかかることが<br>あります。                                                                                                    |
| 連続ロール<br>用紙  |    | ロール用紙は芯に巻かれており、芯の直径は25~38.1 mm<br>(1~1.5 インチ)があります。連続ロール用紙には、ラベル<br>分離位置を示すギャップ、穴、切れ込み、黒マークはありま<br>せん。このため、イメージをラベル上の任意の場所に印刷で<br>きます。カッターを使用してラベルを切り離せます。連続用<br>紙の場合、プリンタは透過式(ギャップ)センサーを使用し<br>て用紙切れを検出します。                        |

表1・用紙タイプ-ロール用紙と折り畳み用紙

### 感熱性の用紙のタイプの特定

熱転写用紙に印刷する場合はリボンが必要です。一方、感熱用紙ではリボンは不要で す。感熱用紙と熱転写用紙のいずれであるかを判断するには、用紙のスクラッチ・テ ストを実行してください。

#### 用紙スクラッチ・テストは、次の手順に従います。

- 用紙の印刷面を指の爪でまたはペンのキャップでこすります。強く押しながら、 素早く用紙の印刷面上を引っ掻くようにします。感熱用紙は熱を加えられると化 学的に処理(感光)され印刷されます。このテスト方法では、用紙を感光させる のに摩擦熱を使用しています。
- 2. 用紙に黒いスジが現れるかどうか確認します。

| 黒いスジの状態 | 用紙のタイプ            |
|---------|-------------------|
| 用紙に現れない | 熱転写用紙です。リボンが必要です。 |
| 用紙に現れる  | 感熱用紙です。リボンは不要です。  |

## 消耗品の取替え

印刷中にラベルやリボンがなくなった場合、プリンタはオンのままで装着してください(オフにするとデータロスが発生します)。新規のラベルロールを装着したら、フィードボタンを押して印刷を再開してください。

常に高品質、認証済みのラベル、タグ、リボンを使ってください。粘着性のラベルで 台紙に対して平行になっていないラベル紙が使われた場合、露出したエッジがプリン タ内部のラベルガイドとローラにくっついて、ラベルが台紙から剥がれプリンタジャ ムを起こす可能性があります。非認定のリボンを使用すると、誤って巻き込まれた り、印字ヘッドを腐食する化学薬品が含まれている恐れがあり、印字ヘッドが恒久的 な損傷を受ける可能性があります。

### 新たに熱転写リボンを装着

リボンが印刷ジョブの最中になくなった場合は、インジケータが赤色に変わり、新し いロールが追加されるまでプリンタは待機します。

- 1. リボンを交換するとき、プリンタはオンのままにしてください。
- 2. トップカバーを開いて、使用済みのリボンを切り取り、コアを取り外します。
- 3. 新しいリボン・ロールおよび空になった巻芯を装着します。必要に応じて、リボ ンの取り付け手順を参照してください。注記:損傷した切れ込みのあるリボンの 巻き芯は絶対に使用しないでください。切れ込みが正方形のコーナーになる恐れ があります。
- 4. トップカバーを閉じます。
- 5. フィード・ボタンを押して、印刷を再開します。

### 使用済み熱転写リボンの取り替え

使用されたリボンを取り出すには、次の手順を実行してください。

- 1. 巻取ロールからリボンを切り取ります。
- 2. 巻取ロールを取り外して、使用済みリボンを廃棄します。
- 3. 供給ロールを取り外して、未使用のリボンの端にテープを貼りつけて、リボンが 剥がれないようにします。部分的に使用されたリボンを取り付けなおすときには、 空の巻取ロールにテープで切り端を貼り付けます。

## 印刷幅の調整

次の場合には印刷幅の設定が必要です。

- プリンタを初めて使用するとき。
- 用紙の幅が変更されたとき。

印刷幅は次のいずれかで設定できます。

- Windows のプリンタ・ドライバ、または Zebra Designer などのアプリケーション・ ソフトウェア
- •「フィード・ボタン・モード」(88 ページ)の5回点滅シーケンス
- ZPL プログラミングでプリンタ操作を制御 (^PW) コマンド (『ZPL プログラミン グ・ガイド』を参照)を参照してください。
- EPL ページ・モード・プログラミングでプリンタ操作を制御、ラベル幅設定(g) コマンド(『EPL プログラマ・ガイド』を参照)を参照してください。

### 印字品質の調整

印字品質は、印字ヘッドの温度や濃度(設定)、印刷速度、および使用する用紙によっ て影響を受けます。使用されるアプリケーションにおける最適条件は、実際に印刷確 認を繰り返し行ってのみ見つけることができます。

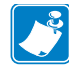

**注記**•プリンタと用紙の印刷速度の設定について、用紙メーカーによる推奨事項が 提供されている場合があります。用紙タイプの最大速度は、プリンタの最大速度よ りも遅い場合があります。

相対濃度(または密度)の設定は、次のいずれかによって設定できます。

- 「フィード・ボタン・モード」(88 ページ)の6回点滅シーケンス。これを使用するとZPLおよびEPLによってプログラムされた濃度/密度設定は上書きされます。
- 濃度の設定 (~SD) ZPL コマンド (『ZPL プログラミング・ガイド』を参照)
- 濃度 (**D**) EPL コマンド (『*EPL プログラマ・ガイド*』を参照)。

印刷速度の調整が必要な場合は、以下を使用します。

- Windows のプリンタ・ドライバ、または Zebra Designer などのアプリケーション・ ソフトウェア
- 印字レート (**^PR**) コマンド (『ZPL プログラミング・ガイド』を参照)
- 速度の選択 (S) コマンド (『EPL プログラマ・ガイド』を参照)。

## 用紙の検知

2824 Plus プリンタには自動用紙検知機能が備わっています。プリンタは継続的にわ ずかな違いを検知して、用紙長を確認し調整するよう設計されています。プリンタが 印刷中または用紙の挿入中は、プリンタは用紙パラメータでラベル間およびロール間 のわずかな違いを検知して対応し、用紙を確認して調整します。印刷ジョブまたは用 紙挿入を開始したときに、予測される用紙長またはラベル間のギャップの長さが許容 可能な差の範囲を超えた場合、プリンタは自動的に用紙長キャリブレートを開始しま す。2824 Plus プリンタの自動用紙検知は、EPL および ZPL ラベル・フォーマットお よびプログラミングを使用するプリンタ操作で、同様に機能します。

用紙を挿入した後にプリンタがラベルや黒線(または黒線のある切れ込み)を検出し ない場合、デフォルトの最大ラベル長である1メートル(39インチ)になり、その後 プリンタは連続用紙(レシート)モードに切り替わります。ソフトウェア、プログラ ミングまたは手動キャリブレートによって変更されるまで、プリンタは異なる用紙で これらの設定を保持します。

オプションで、プリンタの電源投入時または電源をつけた状態でプリンタを閉じたとき に、用紙の短いキャリブレートを行うようプリンタを設定することができます。このと きプリンタは、キャリブレート中に最大3つのラベルまで挿入することができます。

プリンタの用紙設定は、プリンタ設定ラベルを印刷すると検証できます。詳細については、「テスト(プリンタ設定)・ラベルの印刷」(23 ページ)を参照してください。

自動用紙タイプ検出および検知機能が確認する最大長は、ZPL 最大ラベル長コマンド (^ML)を使用して短くすることができます。この長さは印刷する最大ラベルの2倍以 上になるように設定することをお勧めします。印刷する最大ラベルが6インチの場 合、最大ラベル(用紙)長検出距離は39インチのデフォルト距離を12インチに減ら すことができます。

プリンタで用紙タイプの自動検出と自動キャリブレートを行うのが難しい場合は、 「マニュアル・キャリブレート」(84 ページ)を参照して広範囲なキャリブレートを 実行してください。これにはご使用の用紙に対する検知操作の印刷グラフが含まれま す。この方法は、4回点滅フィード・ボタン・モードを使用してプリンタのデフォル ト・パラメータが工場出荷時設定に再設定されるまで、プリンタの自動用紙検知機能 を無効にします。詳細については、「フィード・ボタン・モード」(88 ページ)を参 照してください。

自動用紙キャリブレートは必要に応じて変更したり、オン/オフを切り替えることが できます。印刷ジョブの状況によってはプリンタがロールの用紙をすべて使用するこ とがあります。2つの自動用紙条件、「用紙をセットして電源をオン、電源がオンの 状態でプリンタを閉じる」は ZPL 用紙フィード・コマンド ^MF.を使用して個別にコ ントロール可能です。ZPL プログラマ・ガイドで説明されている ^MF コマンドの フィード・アクションは、おもに自動用紙検知およびキャリブレートに使用されま す。ダイナミックな用紙キャリブレート(ラベル間)を管理する自動用紙キャリブレー トは、^XS コマンドを使用します。用紙の長さや素材、または検出方法(透過式 / ギャップ、黒線または連続)が異なる複数の用紙タイプが使用されている場合、これ らの設定は変更しないでください。 用紙のキャリブレートと検出プロセスは、プリンタにセットされた用紙タイプに一致 するよう 絞り 込むことができます。用紙タイプを設定するには、ZPL 用紙の管理コマ ンド (^MN)を使用します。プリンタは、事前印刷の用紙をラベル間のギャップとして 検出したり、印刷の台紙を黒線マークとして認識することがあります。連続用紙に ^MN パラメータが設定されている場合は、印刷では自動キャリブレートは行われません。 ^MN コマンドには自動キャリブレート・パラメータ (^MNA)も含まれており、プリン タをデフォルト設定に戻して、すべての用紙タイプを自動検出することができます。

## リボンの概要

リボンとは、熱転写処理の際に用紙に転写されるワックス、レジンまたはワックス・ レジンで片面がコーティングされた薄いフィルムのことです。リボンを使用する必要 があるかどうか、およびリボンの幅はどのくらいかは、用紙によって決まります。リ ボンが使用される場合、リボンは、使用する用紙の幅以上のものを使用する必要があ ります。リボンの幅が用紙の幅よりも狭いと、印字ヘッドが完全に保護されず、印字 ヘッドの寿命を短くするおそれがあります。

### リボンを使用するケース

熱転写用紙に印刷する場合はリボンが必要です。一方、感熱用紙ではリボンは不要で す。感熱用紙はリボンと組み合わせて使用しないでください。バー・コードやグラ フィックスがゆがむことがあります。感熱用紙と熱転写用紙のいずれであるかを判断 するには、用紙のスクラッチ・テストを実行してください。

### リボンのコーティング面

リボンのコーティング面は、ロールの内側の場合と外側の場合があります。このプリ ンタでは、外側がコーティングされたリボンしか使用できません。特定のリボンで コーディングが内側か外側か明確でない場合は、粘着性テストまたはリボンのスク ラッチ・テストを行い、コーディングされている側を確認してください。

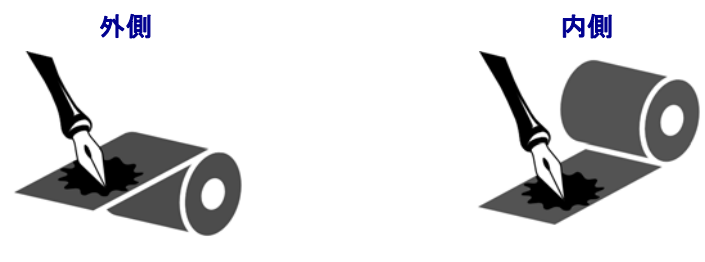

#### リボンのコーティングが内側または外側のいずれであるかを特定するには、次の手順 を実行します。

#### リボンの粘着性テスト

ラベルを使用できる場合、粘着性のテストを実行して、リボンのコーティング面を判 別します。この方法は、すでに装着されているリボンに対して非常に有効です。

#### 粘着性テストは、次の手順に従います。

- 1. ラベルをライナーから剥がします。
- 2. ラベルの粘着面の端をリボンの外側の表面に押し付けます。
- 3. ラベルをリボンから剥がします。
- **4.** 結果を観察します。リボンのインクの小片がラベルに付いているかどうか確認してください。

| リボンのインクの状態 | 操作                                                       |
|------------|----------------------------------------------------------|
| ラベルに付いている  | リボンは <b>外側</b> にコーティングがあり、2824 Plus プ<br>リンタで使用できます。     |
| ラベルに付かなかった | リボンの <b>内側</b> がコーティングされています。2824<br>Plus プリンタには使用できません。 |

#### リボンのスクラッチ・テスト

ラベルを使用できない場合、リボンのスクラッチ・テストを実行します。

#### リボンのスクラッチ・テストは、次の手順に従います。

- 1. リボンを少しロールから引き出します。
- 2. リボンの引き出した部分を、リボンの外側が用紙と接するように用紙に置きます。
- 3. リボンの引き出した部分の内側を指の爪でこすります。
- 4. リボンを用紙から外します。
- 5. 結果を観察します。用紙にリボンの跡が付いたかどうか確認してください。

| リボンの跡       | 操作                                    |
|-------------|---------------------------------------|
| 用紙にリボンの跡が付い | リボンは <b>外側</b> にコーティングがあり、2824 Plus プ |
| ている         | リンタで使用できます。                           |
| 用紙にリボンの跡が付い | リボンの <b>内側</b> がコーティングされています。2824     |
| ていない        | Plus プリンタには使用できません。                   |

## 折り畳み用紙の印刷

折り畳み用紙に印刷するには、用紙ガイドの停止位置を調整する必要があります。

- 1. トップカバーを開きます。
- 2. ハンガーを一番広い位置に開きます。
- 3. ホルダ開きロックを前方にはじきます。
- **4.** 用紙のサンプルを使い、ガイドを用紙の幅に調節します。ガイドは用紙の端に少し触れる程度で、拘束してはいけません。
- 5. プリンタ後部のスロットに用紙を差し込みます。
- 6. ハンガーとガイドの間に用紙を通します。
- 7. トップカバーを閉じます。

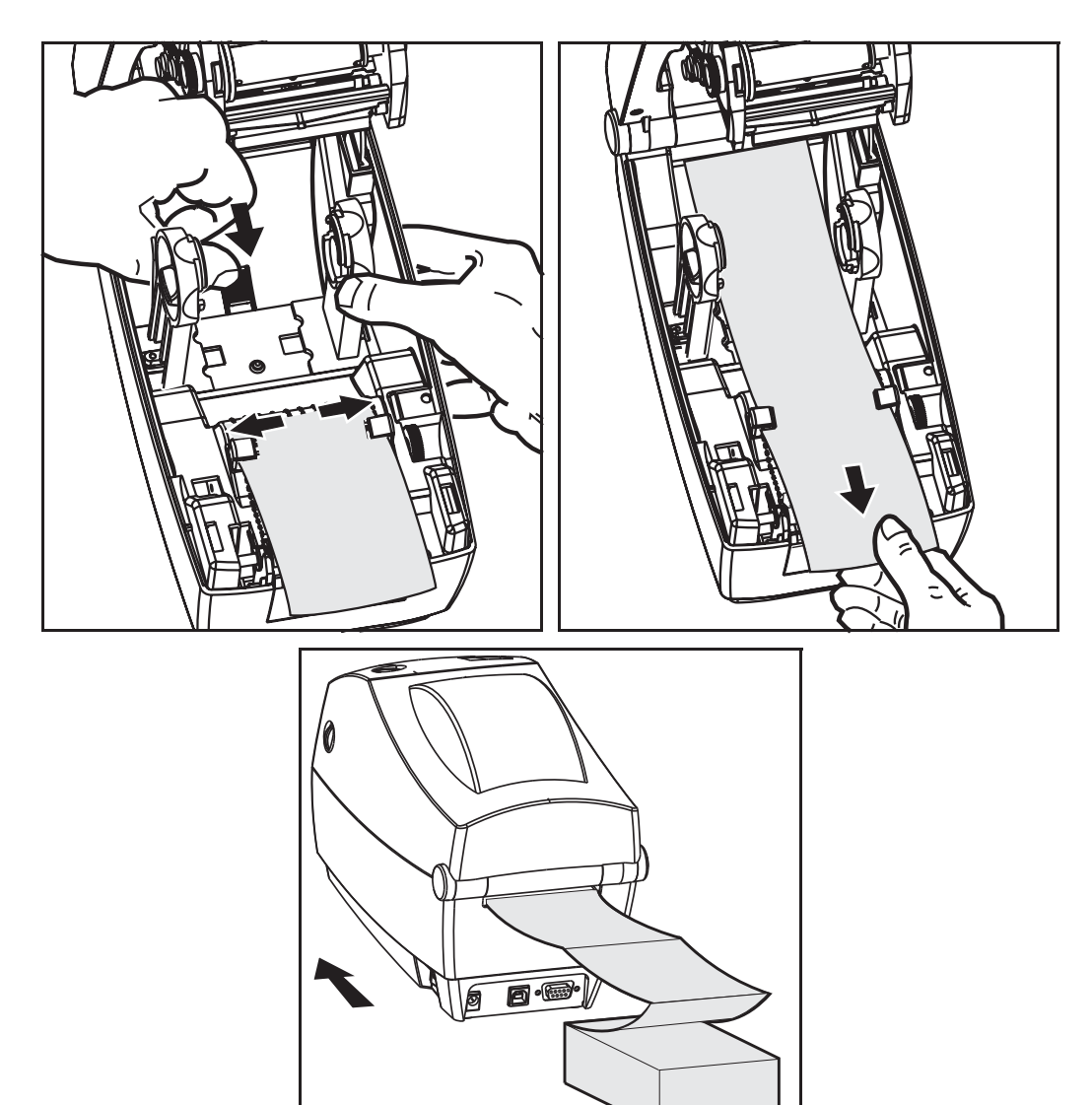

## 外部に取り付けられたロール紙の印刷

2824 Plus プリンタは折り畳み用紙のサポートと同様に、外部に取り付けられたロール用紙に対応します。プリンタは用紙をロールから引き出すのに、用紙ロールとスタンドを組み合わせて初期の低い慣性を使用するようにします。

現在の時点では Zebra は 2824 Plus・プリンタに外部用紙オプションを提供していません。

#### 外部に取り付けられたロール用紙に関する考慮事項

- 用紙はプリンタ後部の折り畳み用紙スロットを通して、プリンタの後ろ側に直接挿入する必要があります。用紙のセットについては「折り畳み用紙の印刷」(42 ページ)を参照してください。
- モーターの停止を避けるため、印刷速度は遅めにしてください。ロールは通常、 ロールを動かし始めるときに最大の慣性を有します。用紙ロールの直径が大きい 場合、プリンタはロールを回すためにより多くのトルクを必要とします。
- 用紙はスムーズに滞りなく移動する必要があります。用紙は用紙スタンドに取り 付けられているとき、滑ったり、飛ばされたり、急に移動したり、巻きついて動 くことがあってはなりません。
- プリンタは用紙ロールに触れないようにします。
- プリンタが滑ったり作業面から持ち上がらないようにします。

### 印刷メーター

2824 Plus プリンタには、印字ヘッドのメンテナンス・アラートを通知する機能があ ります。プリンタにはクリーニング機能と、印字ヘッドの寿命の終わりを前もって警 告するアラート機能を備えています。RTC(リアルタイム・クロック)がプリンタに インストールされている場合は、印字ヘッドの寿命と履歴の通知には日付も含まれま す。デフォルトでは、印刷メーター・アラートは無効になっています。

印刷メーターのメッセージと通知の多くは、カスタマイズ可能です。印刷メーターの 詳細については、ZPL またはEPL のプログラミング・ガイドを参照してください。

印刷メーター・アラートを有効にするには、次のコマンドのいずれか1つをプリンタ に送信します。

- EPL コマンド **oly**
- ZPL コマンド **^JH,,,,E**

## フォントとプリンタ

2824 Plus・プリンタは、多様な内部フォント、オンボード・フォント・スケーリン グ、国際フォント・セット、文字コードページのサポート、Unicode サポート、フォ ントのダウンロードなどによって、言語とフォントの要求をサポートします。プリン タには、ZPL および EPL の両方のプログラミング言語とも、プリンタへのフォント のダウンロードをサポートするユーティリティやアプリケーション・ソフトウェアが 含まれています。

2824 Plus プリンタのフォント機能はプログラミング言語に依存しています。ZPL プ ログラミング言語は、高度なフォント・マッピングおよびスケーリング技術を提供 し、アウトラインフォント (True Typea または Open Typea) と Unicode 文字マッピング、 基本的なビットマップ・フォントや文字コードページをサポートします。EPL プログ ラミング言語は、基本のビットマップ・フォントと国際コードページを提供します。 ZPL および EPL プログラミング・ガイドでは、フォント、コードページ、文字アク セス、フォント・リスト、各プリンタのプログラミング言語の制限について説明して います。テキスト、フォント、文字のサポートの詳細ついては、プリンタのプログラ ミング・ガイドを参照してください。

### ご使用のプリンタのフォントの識別

プリンタではフォントとメモリはプログラミング言語に共有されています。2824 Plus・プリンタでは、フォントは多くのメモリ領域にロードできます。ZPL プログラ ミングは ZPL と EPL のフォントを認識します。EPL プログラミングは EPL フォント のみを認識できます。フォントとプリンタ・メモリに関する詳細については、各プロ グラマ・ガイドを参照してください。

#### ZPL フォント:

- ZPL 印刷操作のためのフォントを管理しダウンロードするには、ZebraNet Bridge を使用します。
- 2824 Plus・プリンタにロードされたすべてのフォントを表示するには、プリンタ に ZPL コマンド ^WD を送信します。詳細については、ZPL プログラマ・ガイド を参照してください。
  - さまざまなプリンタのメモリ領域のビットマップ・フォントは、ZPLの .FNT ファイル拡張子によって識別されます。
  - スケーラブル・フォントは、ZPLの.TTF、.TTE または.OTF ファイル拡張 子で識別されます。EPL はこれらのフォントはサポートしていません。
  - LMu.FNT から LMz.FNT までの6つのフォントは EPL ライン・モード・フォントで、熱転写式 2824 Plus・プリンタの EPL プログラミングでは使用できません。
  - ZPL で表示されるときは、EPL ソフトフォントは縦と横に2つのグループに 分けられます。EPL ソフトフォントは単一のアルファベットの小文字 (a-z)の 後に大文字のHまたはVおよび.FNT ファイル拡張子が続きます。

#### EPL フォント:

- EPL 印刷操作でのフォントのダウンロードには、EPL フォント・ダウンローダを 使用します。
- EPL に使用できるソフトフォント (ext.) を表示するには、プリンタに EPL コマン ド EI を送信します。

- 2824 Plus プリンタのアジア系フォントはソフトフォントとして表示されますが、EPL プログラマ・ガイドのAコマンドで説明されているとおり、アクセスが可能です。
- EPL プログラミングで非アジア系 EPL フォントを削除するには、EK コマンドを 使用します。
- EPL アジア系フォントをプリンタから削除するには、ZPL ^ID コマンドを使用します。

### コードページを使用したプリンタのローカライズ

2824 Plus・プリンタは、ZPL および EPL プリンタ・プログラミング言語に対して、プリンタにロードされた常駐フォントとして地域と文字の 2 つの言語セットをサポートします。プリンタは、一般的な国際文字マップ・コードページのローカライズをサポートしています。

- Unicode を含む ZPL コードページのサポートについては、ZPL プログラマ・ガイドの **^CI** コマンドを参照してください。
- EPL コードページのサポートについては、EPL プログラマ・ガイドのIコマンド を参照してください。

#### アジア系フォントとその他の大型のフォント

中国語(簡体字と繁体字)、韓国語、日本語といったアジア系文字のセットには何千 もの文字が含まれていますが、ラテン系文字セットに含まれているのは、256 文字未 満です。歴史的に、産業界ではこれらの大型アジア系文字セットは、ラテン系文字で 使用するシングル・バイト文字セットに対し、ダブル・バイト文字セットでサポート しています。それぞれのアジア系ダブル・バイト文字セットは、マッピングの矛盾点 や同時に使用する際の制約などの問題のあるものとは独立しています。ユニバーサ ル文字セットである Unicode は、複数の独立した文字セットの使用に起因する複雑化 の要因を統合し解決するために考えられました。Unicode には独立文字セットのすべ ての文字が含まれ、文字マッピングの矛盾点や複数の文字セットを使用する要件など の問題を解決します。ZPL プログラミング言語は Unicode 準拠のフォ ントをサポートしています。EPL プログラミング言語は Unicode をサポートしていま せん。

Zebra は、EPL および ZPL プログラミング言語向けの非 Unicode 準拠アジア系フォントを提供します。

Zebra は、以下の複数言語の印刷向け二(2)つの Unicode 準拠フォントを提供します。

- 欧州、中東、およびアフリカ (EMEA) 言語向けに Swiss721。
- EMEA および東南アジアおよび CJKV 言語をサポートする Andale。

これらの Unicode 準拠フォントは ZPL プログラミング言語でのみ使用できます。

#### メモリー所要量:

- 非 Unicode または Unicode 準拠フォントを使用するアジア系言語サポートには、 工場出荷フル・フラッシュ・メモリ・オプション (64Mb) が必要です。
- 標準メモリ・オプション (4MB) 装備のプリンタは Unicode Swiss721 フォント (Zebra Web サイトで入手可能)をサポートしています。
- ダウンロードできるフォント数は、常には使用されおらず使用可能なフラッシュ・ メモリの量と、ダウンロードするフォントのサイズに依存しています。

#### アジア系フォントの取得

アジア系フォント・セットはユーザーまたはインテグレーターによってプリンタにダウンロードされます。フォントはプリンタとは別に購入できます。

- 中国語(簡体字および繁体字)(ZPL および EPL)
- 日本語 JIS および Shift-JIS マッピング (ZPL および EPL)
- 韓国語 (Johab を含む ZPL および EPL)
- タイ語 (ZPL のみ)

## スタンドアロン印刷

プリンタは、コンピュータに接続せずに動作するよう設定することができます。プリ ンタには、自動的に単一のラベル・フォームを実行する機能があります。端末やウェッ ジ・デバイスまたは Zebra KDU(キーボード・ディスプレイ・ユニット)を使用して ラベル・フォームを呼出し、1つ以上のダウンロード済みラベル・フォームにアクセ スして実行することができます。これらの方法のおかげで、開発者はスキャナや重量 スケールなどのデータ入力デバイスをシリアルポートを介してプリンタに組み込む ことができます。

ラベル・フォーマットは、以下のラベルをサポートするプリンタで作成し保存できま す。

- データ入力を必要とせず、フィード・ボタンを押すと印刷する。
- データ入力を必要とせず、プリンタのオプションのディスペンサからラベルが取り外されたときに印刷する。
- 端末またはウェッジ・デバイスを介して1つ以上のデータ変数が入力される。最後の変数データ・フィールドが入力された後にラベルが印刷される。
- ラベル・フォームを実行するためのプログラミングを含むスキャニング・バーコードによって呼び出される、1つ以上のラベル・フォーマット。
- プロセス手順の次のラベルを実行するためのプログラミングを含むバーコードを 有する各ラベルとともに、プロセス・チェーンとして動作するよう作成されたラ ベル・フォーム。

EPL プログラミング言語も、電源をオン/オフまたはリセットした後に自動的に実行 する特殊なラベル・フォームをサポートしています。EPL1はAUTOFRというラベ ル・フォーマットを検索します。EPLAUTOFRフォームは無効になるまで実行され ます。ファイルを完全に削除するには、AUTOFRフォームをプリンタから削除した 後で、リセットまたは電源のオン/オフを行う必要があります。 どちらのプリンタ・プログラミング言語も、電源をオン/オフまたはリセットした後 に自動的に実行する特殊なラベル・フォームをサポートしています。ZPL は AUTOEXEC.ZPL という名のファイルを検索し、EPL は AUTOFR. という名のラベ ル・フォームを検索します。2824 Plus・プリンタに両方のファイルが設定されている 場合、AUTOEXEC.ZPL のみが実行されます。EPL AUTOFR フォームは無効になるま で実行されます。ファイルを完全に削除するには、両方のファイルともプリンタから 削除した後で、リセットまたは電源のオン/オフを行う必要があります。

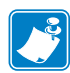

**注記**•2824 Plus EPL AUTOFR コマンドは、NULL 文字 (00 hex または ASCII 0) によっ てのみ削除できます。2824 Plus プリンタは、EPL プリンタで AUTOFR フォーム操作 を通常無効にするその他の文字、XOFF 文字 (13 hex または ASCII 19) を無視します。

2824 Plus プリンタは、シリアルポートの5ボルト・ラインを介して、最大750mAを 供給できます。プリンタのシリアルポート・インターフェイスの詳細については、付 録 A を参照してください。

## プリンタへのファイル送信

グラフィックス、フォントおよびプログラミング・ファイルは、ユーザーの CD に付 属または www.zebra.com の両方で入手できる Zebra セットアップ・ユーティリティ、 ZebraNet Bridge またはファームウェア(またはファイル)・ダウンローダを使用して、 Microsoft Windows オペレーティング・システムからプリンタに送信することができ ます。これらの方法は、プログラミング言語および 2824 Plus プリンタの両方で共通 です。

| <br> | <br> |
|------|------|
| <br> | <br> |
| <br> | <br> |
| <br> | <br> |
| <br> | <br> |
| <br> | <br> |
|      |      |
|      |      |
| <br> | <br> |
| <br> | <br> |

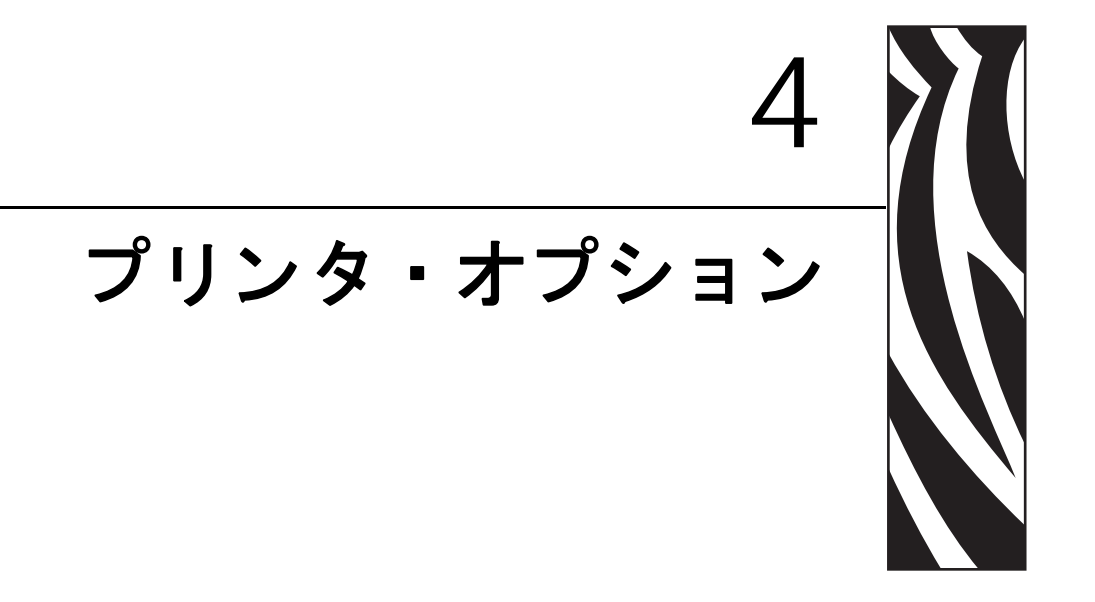

このセクションでは、一般的なプリンタ・オプションやアクセサリに関する簡単な説明と、使用方法や設定方法について説明します。

#### 目次

| ラベル・ディスペンサ・オプション 50                          | ) |
|----------------------------------------------|---|
| カッター・オプション                                   | 2 |
| ZebraNet® 10/100 内部 ( 有線 ) プリント・サーバ・オプション 58 | 3 |
| RTC (リアル・タイム・クロック)とフル・フラッシュ・メモリ60            | C |
| アジア系フォント – プリンタ・アクセサリ6′                      | 1 |
| KDU プリンタ・アクセサリ                               | 2 |
| KDU Plus プリンタ・アクセサリ63                        | 3 |

## ラベル・ディスペンサ・オプション

工場出荷時に設定されたラベル・ディスペンサ・オプションを使用すると、印刷時に ラベルの裏(ライナー/透過式用紙)が剥がされるので、印刷後すぐに貼り付けるこ とができます。複数のラベルを印刷する場合、取り外された(剥がれた)ラベルを取 り除くことで、プリンタに次のラベルの印刷と排出を指示することになります。

ディスペンサ・モードを正しく使用するには、長さ、単票(ギャップ)、および透過 式(ライナー)を含む典型的なラベル設定でプリンタ・ドライバを使用してラベル (剥離)・センサーを起動します。それ以外の場合は、プリンタに ZPL または EPL プログラミング・コマンドを送信しなければなりません。

**ZPL でプログラミングする場合は、**以下のコマンド・シーケンスを使用できます。 ZPL プログラミングの詳細は、『*ZPL プログラミング・ガイド*』を参照してください。

> ^XA ^MMP ^XZ ^XA ^JUS ^XZ

**EPL でプログラミングする場合は、**オプション (0) コマンドと P コマンド・パラメー タ (OP) を一緒に送り、ラベル剥離センサーを有効にします。他のプリンタ・オプ ション・パラメータをオプション・コマンド・ストリングに含めることができます。 EPL プログラミングと、オプション (0) コマンドの動作についての詳細は、『*EPL プ* ログラマ・ガイド』を参照してください。

 プリンタにラベルを挿入します。プリンタを閉じて、露出したラベルがプリンタ から 100 mm (4 インチ) 排出されるまで、フィード・ボタンを押します。ライナー から露出したラベルを取り去ってください。

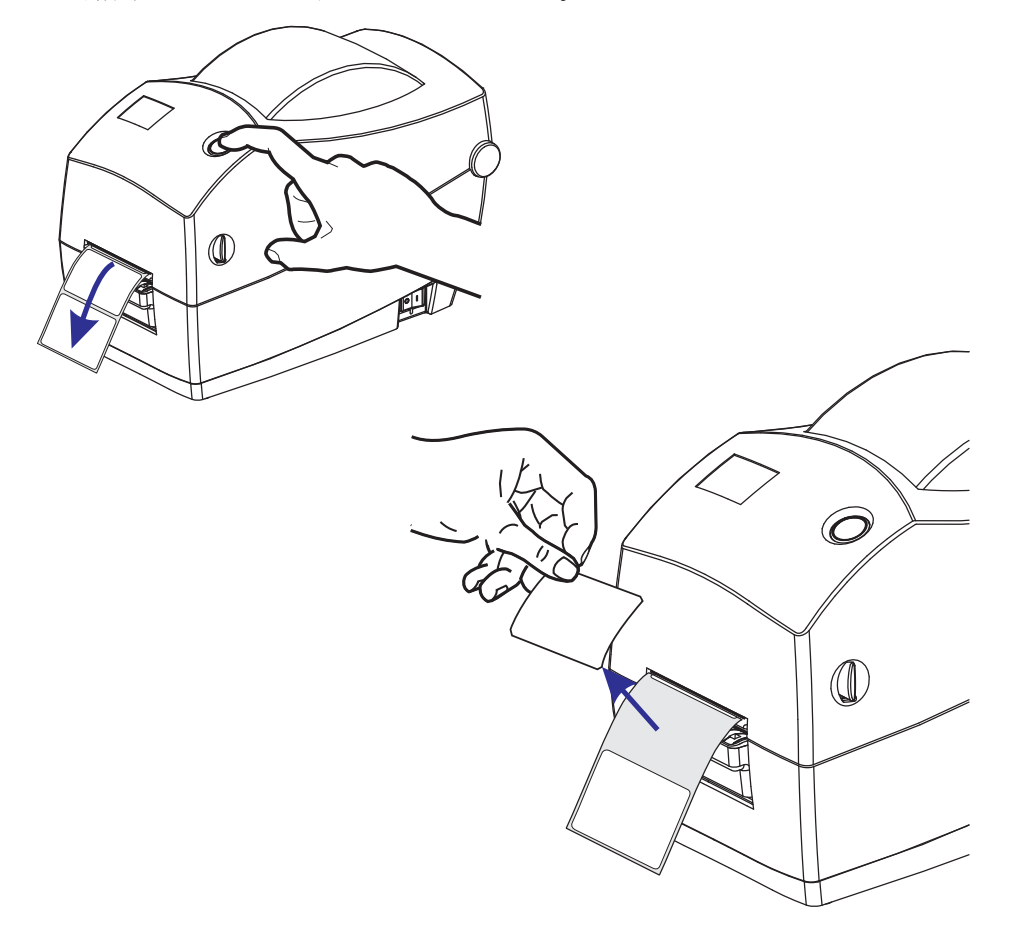

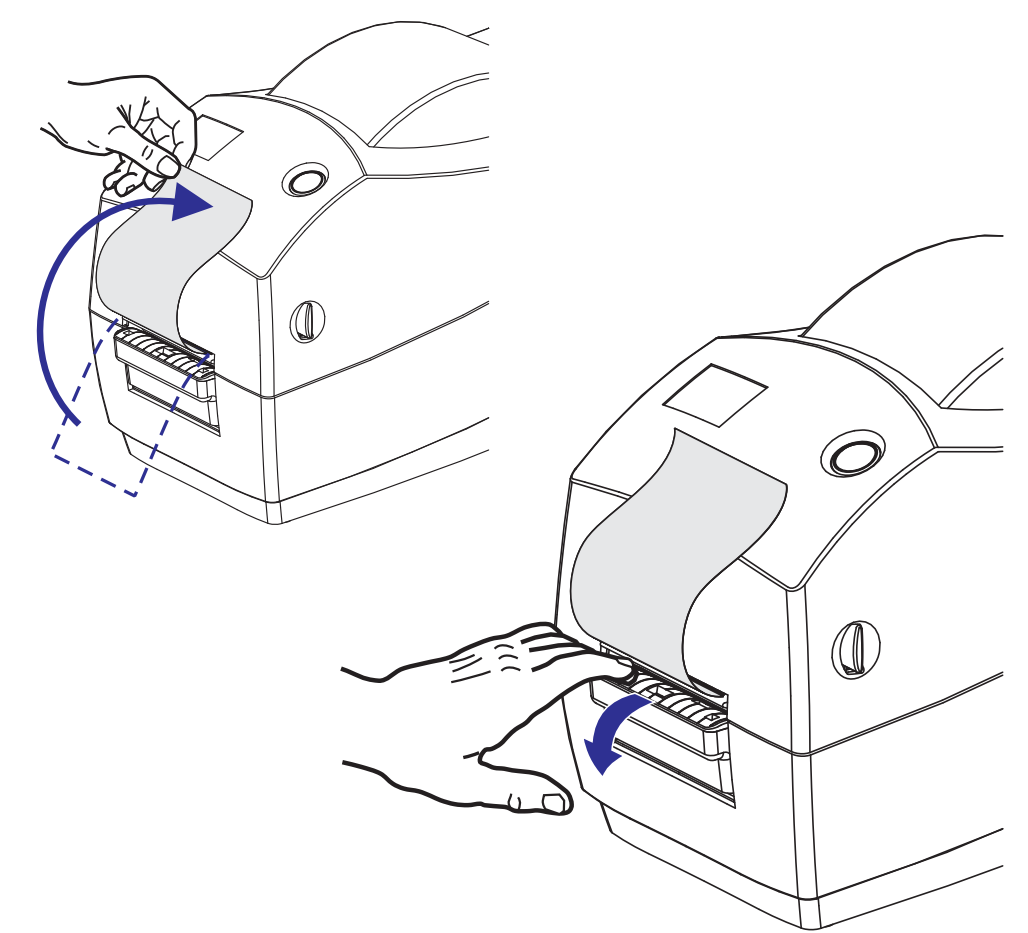

2. ライナーをプリンタの上部に持ち上げ、ディスペンサ・ドアを開きます。

3. ディスペンサ・ドアとプリンタ本体の間にラベル・ライナーを挿入します。

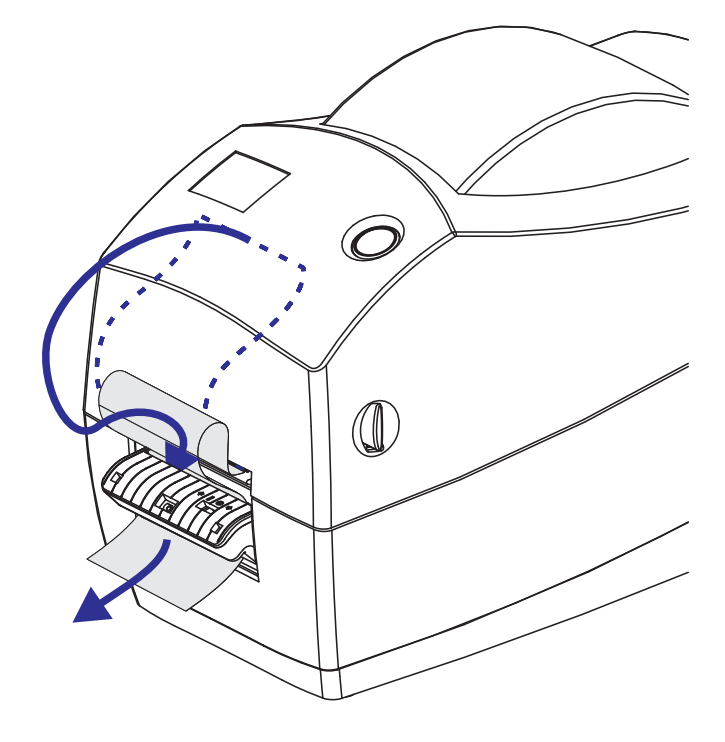

4. ディスペンサードアを閉じます。

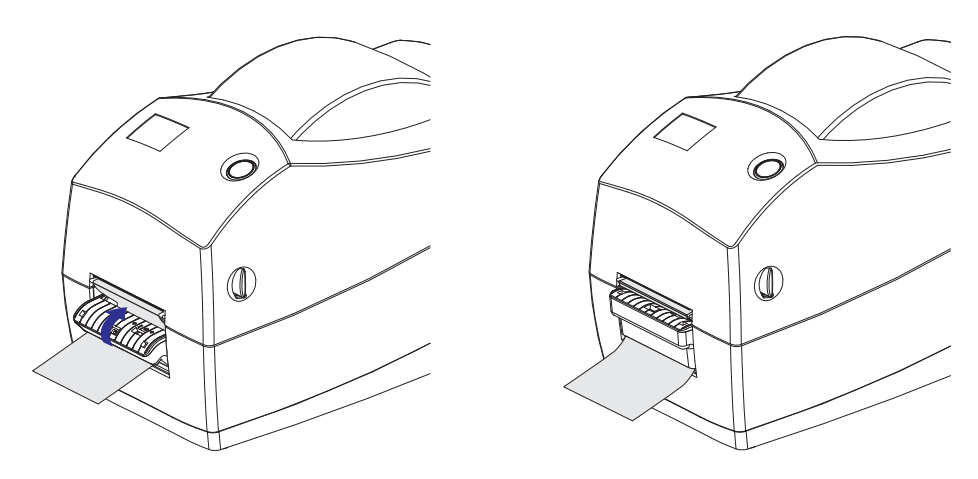

5. フィード・ボタンを押して用紙を前送りします。

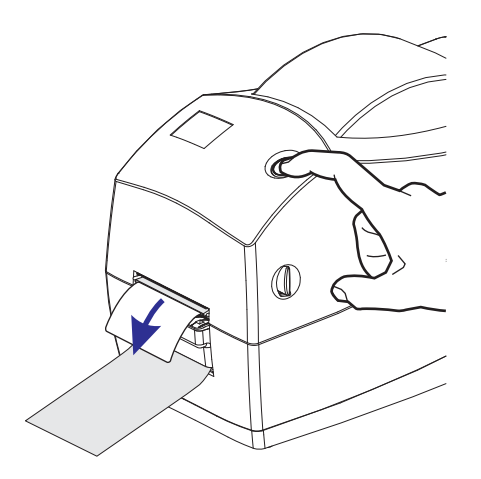

6. 印刷ジョブ中、ラベルは台紙から剥がされて、単独で送りだされます。プリンタ からラベルを取り除くと、プリンタは次のラベルを印刷することができます。注 記:ラベル剥離センサーでソフトウェア・コマンドによって取り外された(剥が された)ラベルの検出を行っていない場合、プリンタは剥離したラベルを重ねて 排出します。

## カッター・オプション

プリンタには、ラベル・ライナー、タグ、レシート用紙などの用紙幅すべてに合わせ てカットできる、工場出荷時設定の用紙カッター・オプションが2種類あります。プ リンタにインストールされているカッター・オプションのタイプは、*プリンタ設定ス* テータス・ラベルを印刷すると確認できます。カッター・オプションには次のものが あります。  ラベル・ライナーと軽量タグ用紙向けの中量カッター (LINER/TAG) 最大用紙重量(厚み): 180 g/m2 (0.0077 インチ)以下 耐用回数\*:2 00 万カット 0.5 mil ~ 5 mil ストック (10-120 g/m2) 1 00 万カット 0.5 mil ~ 7.5 mil ストック (120-180 g/m2) 750,000 回カット :7.5 mil ~ 10 mil (180-200 g/m2)

最大用紙重量(密度/硬さ)および厚みを超えると、カッターの耐用期間が短く なり、カッターが正常に作動しないことがあります(ジャムその他のエラー)。

- カット幅: 最大 5.71 mm (2.25 インチ) ~ 最短 25.4 mm (1 インチ)
- カット間の最短距離(ラベルの長さ)25.4 mm(1インチ)カット間の長さがこれより短い用紙をカットすると、カッターにジャムなどのエラーが起きることがあります。
- カッター操作にはデフォルトで、25 回カットするたびにカッターのセルフク リーニングを行う予防メンテナンスが含まれています。この機能は、ZPLまた は EPL SGD (Set/Get/DO)プログラミング・コマンド (cutter.clean\_cutter) を使用すると無効にできますが、この操作はお勧めできません。

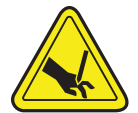

警告・カッター・ユニットにはオペレータが修理可能なパーツはありません。カッター・ カバー(ベゼル)は絶対に取り外さないでください。カッター装置に物や指を挿入しないでください。

**重要**・ツール、綿棒、溶剤(アルコールを含む)などはすべて、使用すると損傷を引き起こしたり、カッターの耐用期間が短くなったり、カッター・ジャムを引き起こす恐れがあります。

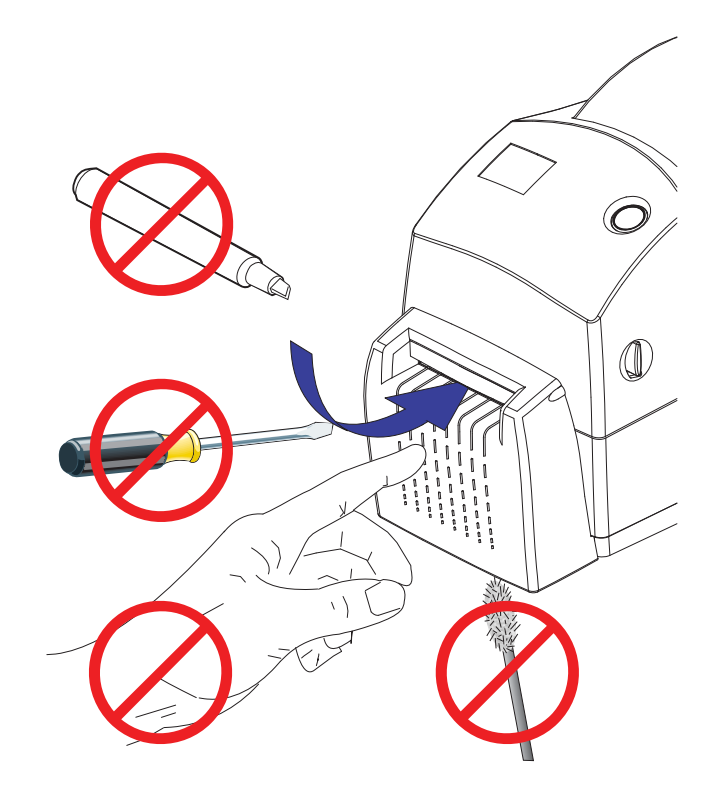

## カッター・オプションでの用紙のセット

- **1.** プリンタを開きます。ラッチ解除レバーをプリンタの前面方向に引くことを忘れないでください。
- 2. 用紙ロールのコアを調べて、必要な場合はホルダを調整してください。

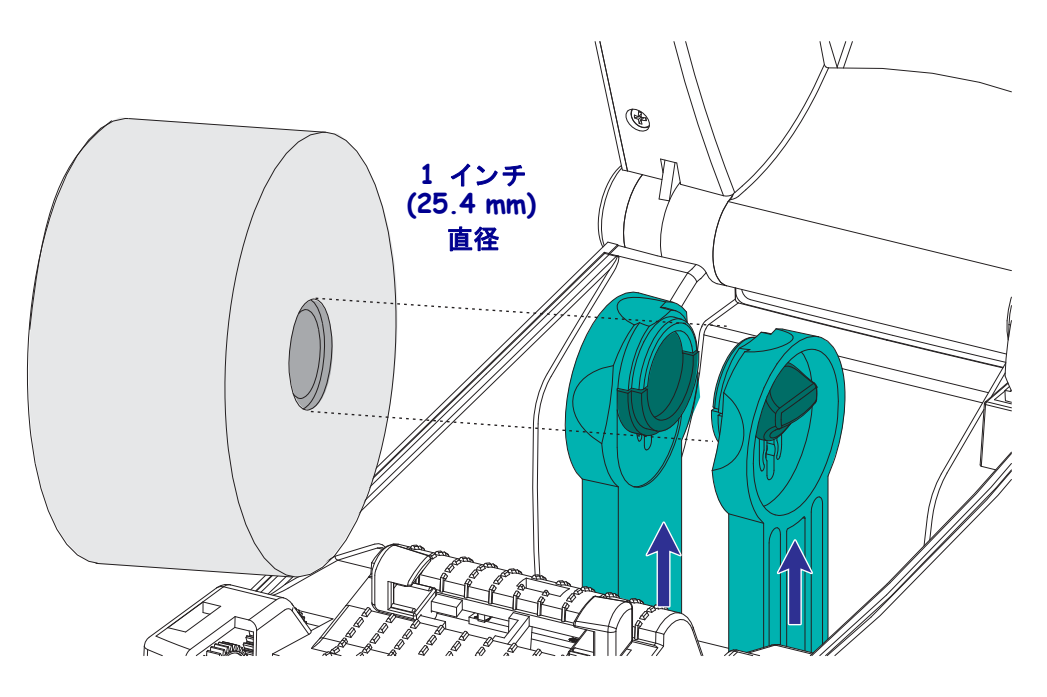

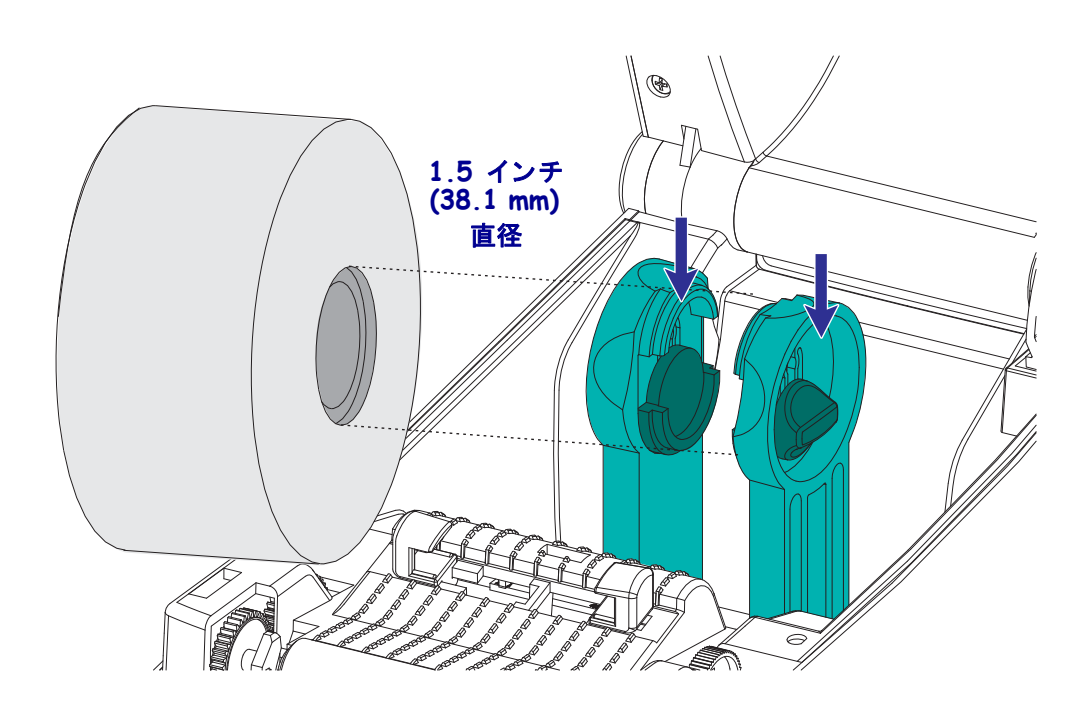

**3.** 用紙ガイドの幅を用紙幅より広くします。用紙ガイドのつまみをプリンタ後部の 方向へ回してガイドを広げます。

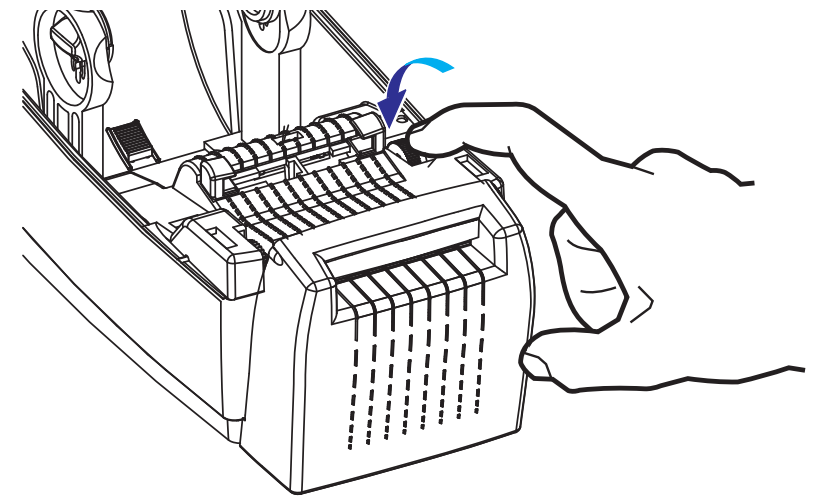

4. 用紙ロール・ホルダを開きます。空いている方の手で用紙ガイドを引いて開き、用紙ロールを用紙ホルダに載せて、ガイドから手を離します。ロール紙の印刷面がプラテン(ドライブ)ローラーを通るとき上向きになるように用紙の向きを定めます。

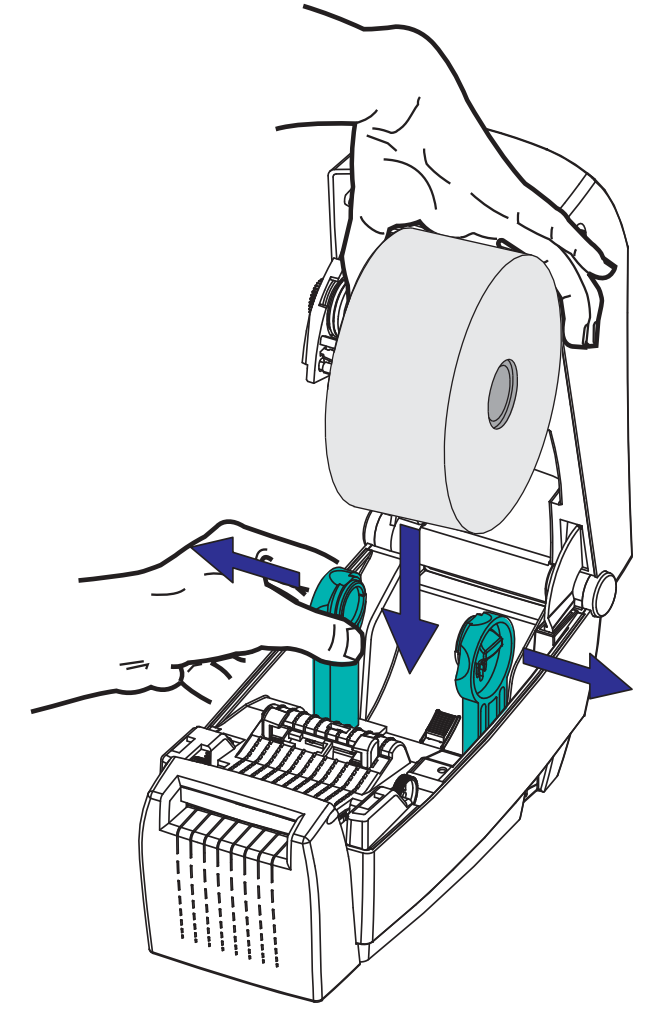

5. 用紙をカッターから引っ張って通して、プリンタの前面から出るようにします。 ロールが滞りなく回転することを確認します。ロールが用紙セット部の底部に あってはいけません。用紙の印刷面が上を向いていることを確認します。

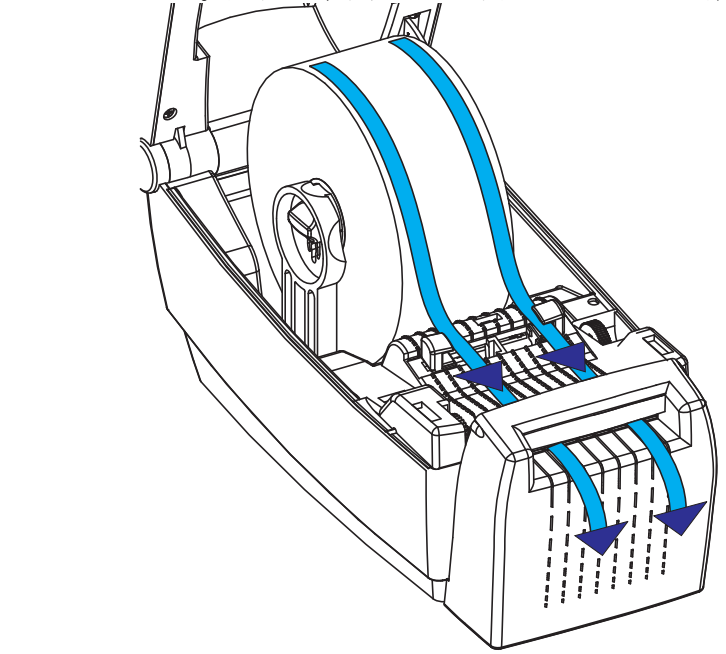

6. 用紙を押して両側の用紙ガイドの下に来るようにします。

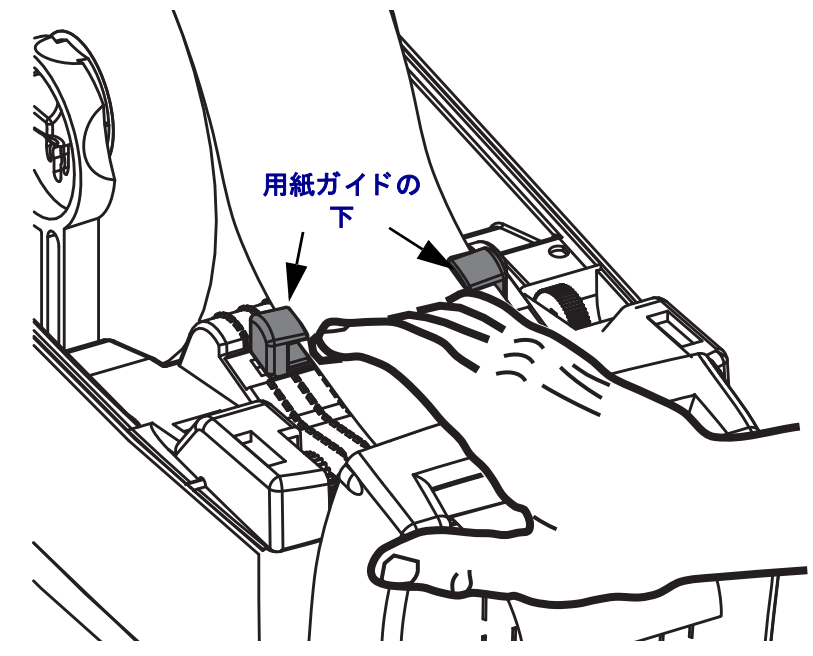

- 8. プリンタを閉じます。トップカバーを下ろす場合は、まず、トップカバーのラッチ・スタンドをプリンタ中央部の方向へ押します。トップカバーをゆっくりと回してプリンタ・ベースに合わせます。両側を押し下げるとカバーがパチンとなって、閉じます。

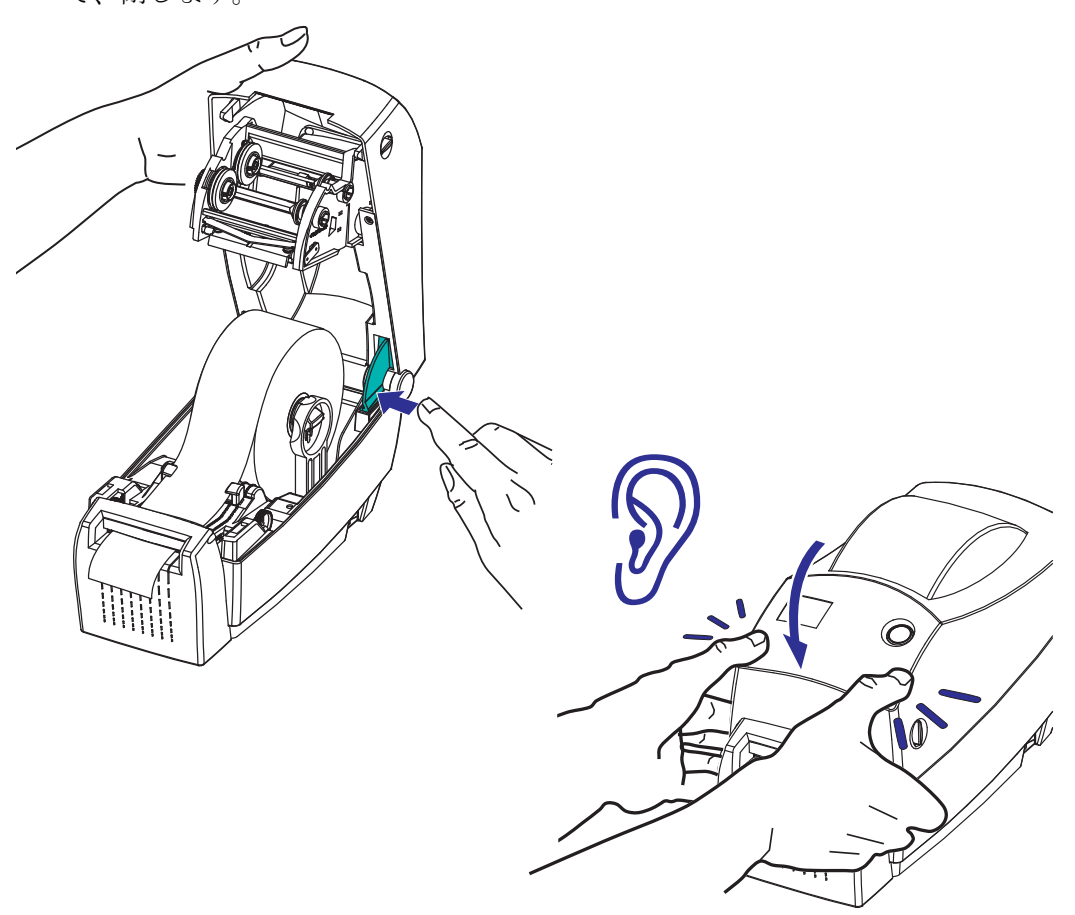

7. 用紙の<u>両側</u>がガイドの内側にぴったり触れるように用紙ガイドを調整します 用 紙ガイドのつまみをプリンタ前部の方向へ回してガイドを締めます(狭めます)。

## ZebraNet<sup>®</sup> 10/100 内部(有線)プリント・サーバ・オプ ション

ZebraNet<sup>®</sup> 10/100 内部プリント・サーバ (PS) は、ネットワークと、ご使用の ZebraLink<sup>TM</sup> 対応のプリンタを接続する、オプションの工場出荷時設定デバイスです。 プリント・サーバには、プリンタとプリント・サーバ設定用のブラウザ・インター フェイスが提供されています。ZebraNet<sup>TM</sup> Bridge Zebra ネットワーク・プリンタ管理 用ソフトウェアを使用している場合、ZebraLink<sup>TM</sup> 対応プリンタの特殊な機能を簡単 に利用できます。

10/100 内部 PS を備えてプリンタには以下の機能が搭載されています。

- ブラウザを使用したプリント・サーバおよびプリンタの設定
- ブラウザを使用した 10/100 内部 PS のリモート監視および設定機能
- アラート
- 要求されなくても、プリンタ・ステータス・メッセージを電子メール・デバイスで送信することができます。

ZebraNet<sup>TM</sup> Bridge N ZebraNet<sup>TM</sup> Bridge は、10/100 内部 PS で使用することができる ソフトウェア・プログラムで、ZPL ベースのプリンタ内にある ZebraLink の機能を強 化します。次の機能があります。

- ZebraNet<sup>TM</sup> Bridge では、プリンタを自動的に検出することができます。ZebraNet<sup>TM</sup> Bridge は IP アドレス、サブネット、プリンタ・モデル、プリンタ・ステータス、 その他多数のユーザー定義特性などのパラメータを検索します。
- リモート設定 リモート・サイトに移動したり、物理的なプリンタ処理をしな くても、社内のすべての Zebra ラベル・プリンタを管理できます。エンター プライズ・ネットワークに接続された Zebra プリンタは、ZebraNet<sup>TM</sup> Bridge インターフェイスでアクセスでき、使いやすいグラフィカル・ユーザー・イン ターフェイスによってリモートで設定できます。
- プリンタ・アラート、ステータス、ハートビート・モニタリング、イベント 通知 ZebraNet<sup>TM</sup> Bridge によって、1 つのデバイスに対して複数のイベント・ アラートを設定し、アラートごとに別な人宛てに転送することができます。電 子メール、携帯電話、ポケベル、または ZebraNet<sup>TM</sup> Bridge イベント・タブを 使ってアラートや通知を受信します。プリンタ、グループごとにアラートを 表示し、日付/時刻、重要度、トリガでフィルタします。
- プリンタ・プロファイルの設定とコピー 1 台のプリンタから別なプリンタに 設定をコピー/ペースト、またはグループ全体にブロードキャストします。
   ZebraNet Bridge では、プリンタ設定、プリンタ常駐ファイル(フォーマット、 フォント、グラフィック)およびアラートを1回クリックするだけでコピー できます。プリンタ・プロファイルの作成 理想的な設定、オブジェクト、ア ラートを設定した仮想の「ゴールデン・プリンタ」を作成し、実際のプリン タのようにクローンとして使用するか、ブロードキャストして、セットアッ プ時間を大幅に短縮します。プリンタ・プロファイルは、緊急時のリカバリ 用に、プリンタの設定をバックアップしておく優れた方法です。

## プリンタ・ネットワーク設定ステータス・ラベル

2824 PlusZebraNet<sup>®</sup> 10/100 内部プリント・サーバ・オプションを搭載したプリンタは、 ネットワーク・プリントの確立とトラブルシューティングに必要な情報用に、追加の プリンタ設定ステータス・ラベルを印刷します。以下は ZPL ~WL コマンドでの印刷 結果です。

| NETWORK CONF                                                                       | IGURATION                                                                                                    |
|------------------------------------------------------------------------------------|----------------------------------------------------------------------------------------------------|
| ZEBRA TECHNOLOGIES<br>ZTC TLP2824 PLUS<br>ZBR3491222                               |                                                                                                    |
| INTERNAL WIRED*<br>ALL.<br>255.255.255.000.<br>000.000.000.000.<br>000.000.000.000 | IP PROTOCOL<br>IP ADDRESS<br>SUBNET MASK<br>DEFAULT GATEWAY<br>WINS SERVER IP<br>TIMEOUT CHECKING<br>TIMEOUT VALUE<br>ARP INTERVAL<br>BASE RAW PORT<br>MAC ADDRESS |
| FIRMWARE IN THIS PR                                                                | INTER IS COPYRIGHTED                                                                                                    |

設定ステータス・ラベルの通常の印刷結果には、IPアドレスなどのプリンタのネット ワーク設定が下半分に印刷されています。

プリンタの IP アドレスは、ネットワーク上で稼働しているプリンタの識別や設定に 必要です。詳細は、『ZebraNet<sup>®</sup> 10/100 内部プリント・サーバ・マニュアル』を参照し てください。

## RTC(リアル・タイム・クロック)とフル・フラッシュ・ メモリ

工場出荷時設定の RTC(リアル・タイム・クロック)とフル・フラッシュ・メモリの オプションを使用すると、高度にカスタマイズしたプリンタ・アプリケーションの作 成、プリンタの生産性と柔軟性の向上、そして、フォームやグラフィック(ロゴ)、 フォント、大型のアジア系言語セットの保管容量を増加できる追加のメモリの使用 などが可能になります。

RTC にはラベル・フォーム作成機能が含まれます。

- 日時スタンプ
- 事前または事後日時作成
- フォームを変更することなく、日時を印刷フォームに含めることができます。
- ホスト・システムやアプリケーション・ソフトウェアを使用したり、別のプロセス(データベース・レポートなど)によってプログラムから日時を生成することなく、日時を供給できます。

RTC はプリンタをスタンド・アロン設定(ホストまたは PC への接続なし)で操作す るための機能を向上します。一般的には日付スタンプを必要に応じてタグやチケッ ト、ラベル、レシートに印刷するために使用されます。詳細については、「スタンド アロン印刷」(46 ページ)を参照してください。

RTC 機能は ZPL と EPL の両方のプリンタ・プログラミングをサポートしています。 日時を<u>表示</u>するための2種類のプログラミング動作は、互いに独立しています。日時 を設定するコマンドは、両方のプリンタ言語で<u>異なります</u>。

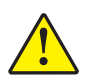

注意・オプションの RTC アセンブリは3 ボルトのリチウム・バッテリを使用します。 プリンタの日付スタンプが一貫して遅延している場合は、バッテリの残存量が少ない か完全にあがってしまっていることが識別できます。バッテリの交換は、資格のある サービス技師が行う必要があります。Zebra 認定の交換用バッテリのみを使用してく ださい。

1 重要・その地域のガイドラインと規則に従って、バッテリをリサイクルしてください。短絡を避けるため、バッテリを破棄(または保管)する際にはバッテリをカバーしてください。

絶対にバッテリを短絡**させないでください**。バッテリを短絡させると、発熱や発 火、爆発が起きる恐れがあります。

バッテリを加熱や分解したり、火の中に投げ込むことは**絶対にしないでください**。

フル・フラッシュ・メモリを使用すると、標準の4MBのプリンタ・メモリに64MB が追加され、合計68MBのプリンタ・メモリを使用できます。
# アジア系フォント - プリンタ・アクセサリ

アジア系フォント・セットはユーザーまたはインテグレーターによってプリンタにダ ウンロードされます。2824 Plus プリンタで大型のアジア系フォント・ファイルをサ ポートするには、RTC とフル・フラッシュ・プリンタ・メモリ・オプションがインス トールされている必要があります。フォントはプリンタとは別に購入できます。

- 中国語 (簡体字および繁体字)(ZPL および EPL)
- 日本語 JIS および Shift-JIS マッピング (ZPL および EPL)
- 韓国語 (Johab を含む ZPL および EPL)
- タイ語 (ZPL のみ)

アジア系フォントの詳細については、「フォントとプリンタ」(44 ページ)を参照してください。

# KDU プリンタ・アクセサリ

KDU(キーボード・ディスプレイ・ユニット)は、プリンタに保存された EPL ラベル・フォームにアクセスするために、プリンタとのインターフェイスを提供する小型の端末ユニットです。2824 Plus プリンタには KDU で操作するシリアル・ポート・オプションを組み込む必要があります。

KDU は単なる端末で、データの保存やパラメータの設定機能はありません。KDU は 以下の機能に使用されます。

- プリンタに保存されているラベル・フォームのリストを表示します。
- プリンタに保存されているラベル・フォームを取得します。
- 変数データを入力します。
- ラベルを印刷します。

KDUは Zebra EPL プリンタ用に設計されました。EPL プリンタのシリアル・ポート は、DCE (データ通信装置)通信用に設定されています。2824 Plus・プリンタは、シ リアル・ポート自動検出と構成の DTE (データ端末装置)シリアル・ポート構成をサ ポートしています。プリンタは KDU にシリアル・ポートから電源を供給します。新し い KDU で供給されている KDU シリアル・ポートアダプタは不要です。

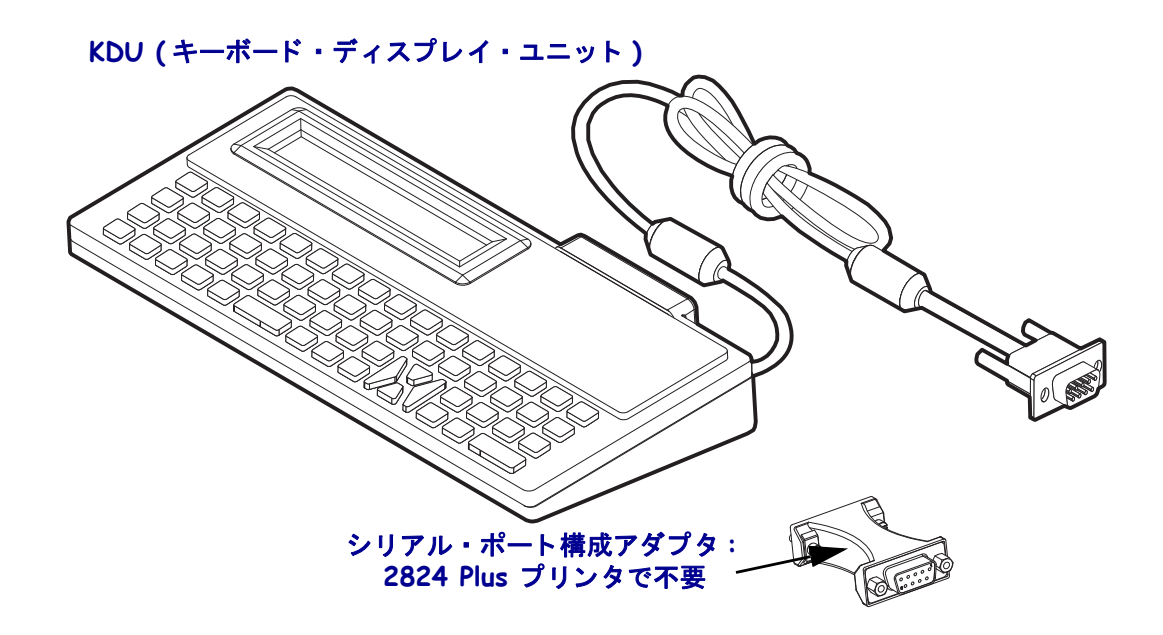

#### KDU インストール

- **1.** プリンタ電源をオフにします。プリンタに取り付けられているその他のインターフェイス・ケーブルをいずれも切断します。
- 2. KDU のケーブルをプリンタのシリアル・ポートに挿入し、ネジを締めて、ケーブ ルを固定します。
- **3.** プリンタ電源を入れます。KDU およびプリンタの取り扱い、および使用の詳細に ついては『KDU ユーザーおよび EPL プログラムガイド』を参照してください。

# KDU Plus プリンタ・アクセサリ

KDU Plus は、ファイル保存のためのメモリを搭載した端末デバイスで、1 台以上のリ モート・プリンタの保守を行います。KDU Plus では、Zebra のオリジナル KDU より も大きなラップトップ型のキーボードを提供しています。2824 Plus プリンタは KDU Plus で操作するシリアル・ポート・オプションが組み込まれる必要があります。

KDU Plus は以下の機能用に設計されています。

- プリンタに保存されているラベル・フォームのリストを表示します。
- プリンタに保存されているラベル・フォームを取得します。
- 変数データを入力します。
- ラベルを印刷します。
- ファイルの保存と転送を行います。

KDU Plus は、プリンタの通信設定 (DTE および DCE) を動的に検出、切り替えて、 Zebra プリンタに合わせることで、ZPL および EPL プリンタに使用できるように設計 されています。デフォルトでは、KDU Plus はフォーム・モードを起動します。これ は Zebra のオリジナルの KDU と互換性があります。KDU Plus は ZPL または端末モー ドのいずれかで動作するように設定できます。

KDU Plus にはファイル転送と保存機能があります。これは、リモートおよびスタンドアロン・プリンタでラベル・フォーム、ロゴ、小型のフォント・セットを維持する場合に便利です。

KDU Plus には設定可能な2つのシリアル・ポートと、PS/2 ポートがあり、スキャナ、 重量スケールなどの他のデータ入力デバイスに接続できます。

プリンタのシリアル・ポート (9 ピン)からの +5 ボルトは、KDU Plus と、KDU Plus に接続された他のすべての入力デバイスに給電します。

2824 Plus プリンタのシリアル・ポートからの最大消費電流:**750mA** 外部入力デバイスが接続されていない KDU Plus の消費電力:**50mA** 

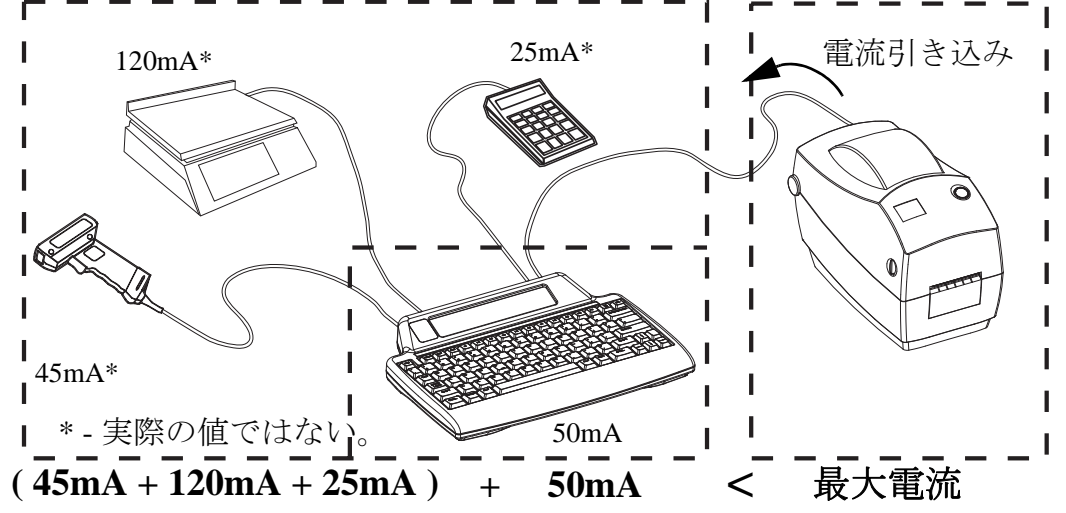

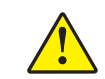

**注意**•KDU Plus の入力ポート (AUX1、AUX2、および PS/2 方式)にはヒューズがありせん。使用可能な電力総量を超過すると、入力デバイス、KDU Plus、またはプリンタが損傷する可能性があります。

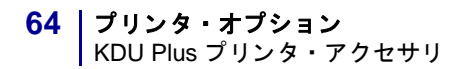

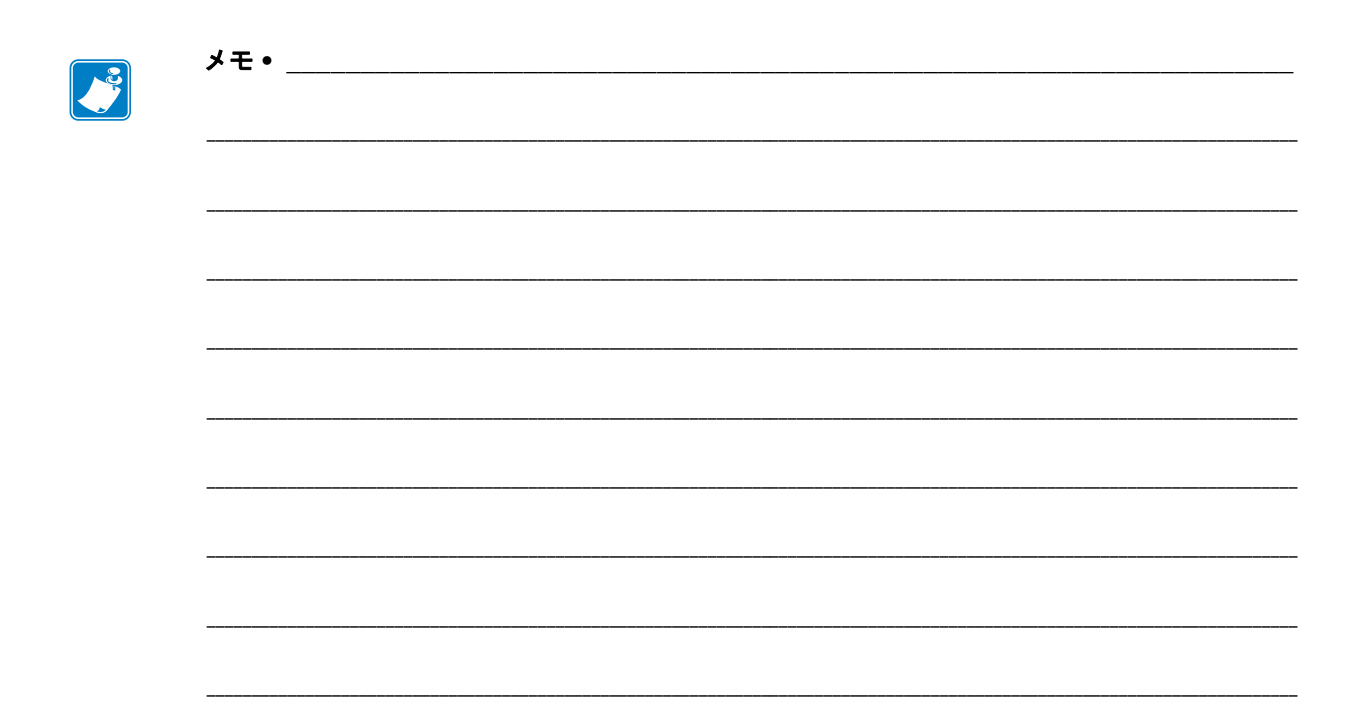

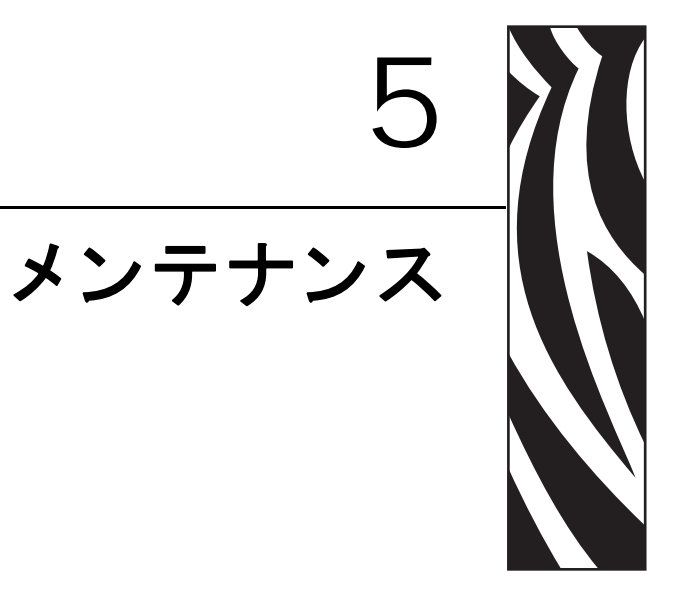

このセクションでは、定期的なクリーニングおよびメンテナンスの手順について説明します。

## 目次

| クリーニング            |
|-------------------|
| 印字ヘッドのクリーニング67    |
| 用紙経路に関する考慮事項68    |
| プラテンのクリーニングと交換70  |
| プリンタのその他のメンテナンス72 |
| 印字ヘッドの取替え         |

# クリーニング

プリンタをクリーニングする場合は、必要に応じて次の消耗品のうち1つを使用して ください。

| 清浄用消耗品            | 発注数            | 用途                            |
|-------------------|----------------|-------------------------------|
| 清浄ペン (105950-035) | 12 本ずつの<br>セット | 印字ヘッドをクリーニングします。              |
| 綿棒 (105909-057)   | 25 本ずつの<br>セット | 用紙の経路、ガイド、センサーを<br>クリーニングします。 |

清浄用消耗品は、<u>www.zipzebra.com</u>で注文できます。

クリーニング作業は、次の手順概要に従うと2、3分で終わります。

| プリンタ部品        | 方法                                                                                                    | 間隔                                                                                |
|---------------|----------------------------------------------------------------------------------------------------|-----------------------------------------------------------------------------------|
| 印字ヘッド         | 印字ヘッドを1分間冷却させてから、新しい<br>清浄ペンで印字ヘッドの中央から外側まで<br>印字ヘッド上の濃い色のラインを拭いてく<br>ださい。<br>「印字ヘッドのクリーニング」(67 ページ)<br>を参照してください。              | リボンの使用時:<br>リボンを 1 ロール<br>使い終わるたび。<br>ダイレクト・サー<br>マルの使用時:用<br>紙を1 ロール使い<br>終わるたび。 |
| プラテン・ロー<br>ラー | クリーニングするプラテンローラーを取り<br>外します。綿棒や糸くずの出ない布に90%<br>の医療用アルコールをつけてローラーを十<br>分にクリーニングしてください。「プラテン<br>のクリーニングと交換」(70 ページ)を参照<br>してください。 | 必要に応じて                                                                            |
| 剥離バー          | 無繊維の綿棒に 90% の医療用アルコールを                                                                                                    |                                                                                   |
| 用紙経路          | つけて十分にクリーニングしてください。                                                                                                    |                                                                                   |
|               | アルコールを蒸発させて、プリンタを完全に<br>乾かしてください。                                                                                               |                                                                                   |
| 外部            | 水に浸した布                                                                                                    |                                                                                   |
| 内部            | プリンタ内部のゴミをそっと払います。                                                                                                    |                                                                                   |

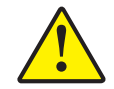

**注意**・ラベルの粘着物や用紙の素材は、用紙経路にあるプラテンや印字ヘッドなどに堆積 してゆきます。この堆積にほこりや破砕が蓄積します。印字ヘッド、用紙経路、プラテン ローラーなどを清潔にしないと、不測のラベル・ロスやラベル・ジャムが発生し、プリン タにも損傷を与える可能性があります。

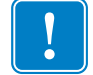

**重要**・アルコールの量を多くしすぎると、電子部品に不純物が付着する原因となり、 乾燥時間を長くしないとプリンタが正しく機能しなくなります。

## 印字ヘッドのクリーニング

印字ヘッドには、常に新しい清浄ペンを使ってください(古いペンには、前に使用したときの汚れが残っていて、印字ヘッドを破損する恐れがあります)。

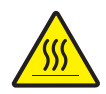

**注意**・印字ヘッドは印刷中、高温になります。印字ヘッドの破損や作業者のケガの危険を 避けるため、印字ヘッドには触れないようにしてください。メンテナンスを行うときは、 清浄ペンのみを使用してください。

新しい用紙を取り付けるときに、印字ヘッドをクリーニングすることもできます。

- 1. 印字ヘッドの色が濃い部分を清浄ペンでなでます。中央から外に向かってクリー ニングします。これによって、用紙の端から用紙経路の外側の印字ヘッドまで粘 着物が取り除かれます。
- 2.1分間待ってからプリンタを閉じます。

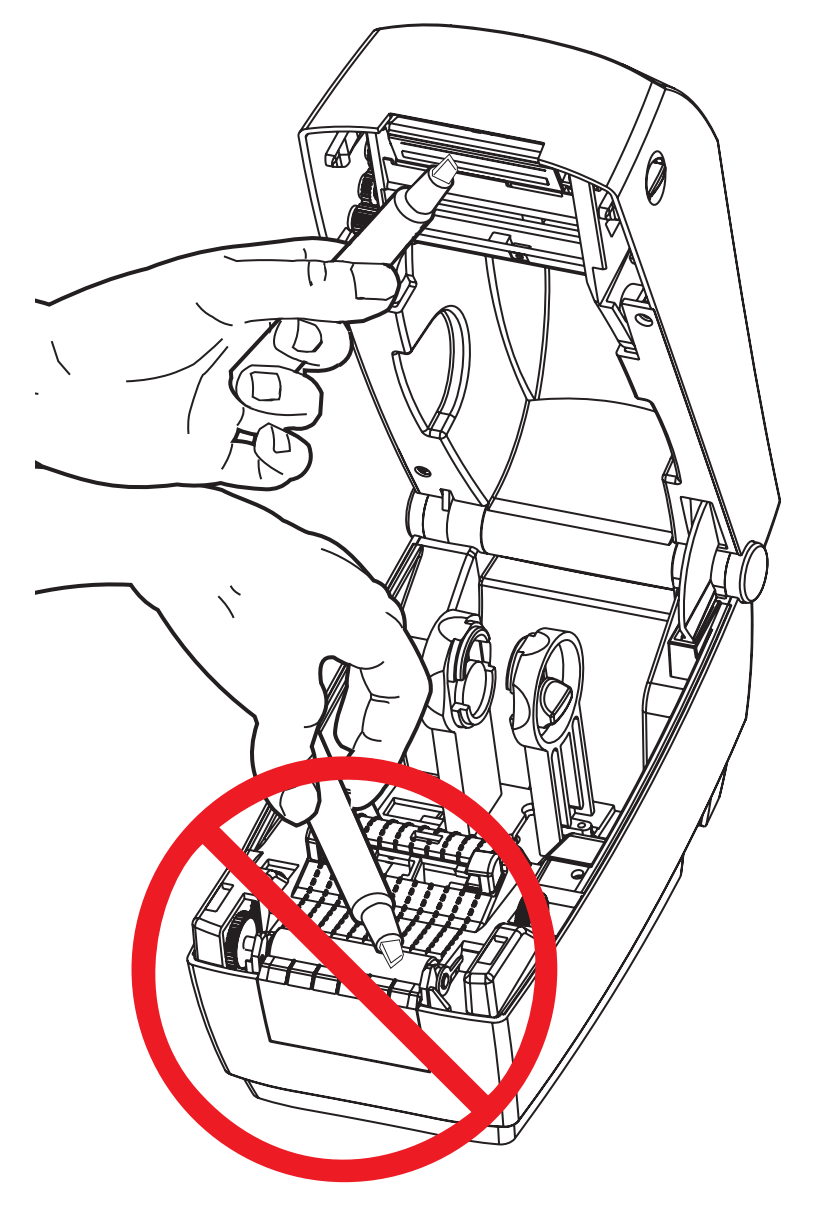

## 用紙経路に関する考慮事項

綿棒を使って、ホルダ、ガイド、用紙経路の表面に蓄積した破砕、ほこりなどを除去 してください。

- 1. 綿棒にはアルコールをつけてください。破砕をアルコールに浸して粘着物を分離 してください。
- 2. 突起部を拭いて、蓄積した破砕を取り除きます。
- 3. 両方のエッジ・ガイドの内側エッジを拭いて、蓄積した残留物を取り除きます。

4.1分間待ってからプリンタを閉じます。

使用後は綿棒を破棄してください。

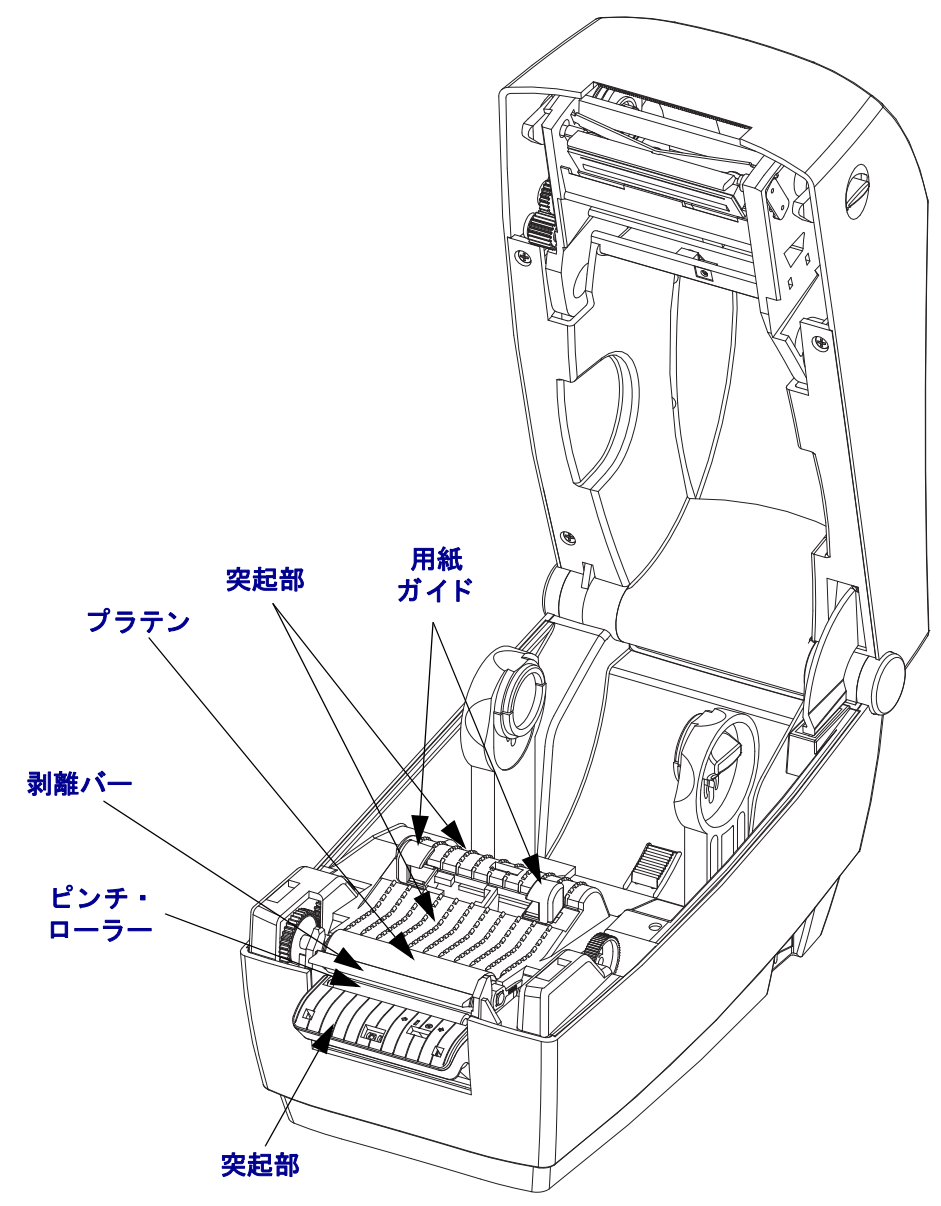

#### センサーのクリーニング

用紙センサーにはホコリが蓄積することがあります。

- ホコリをそっとブラシで払います。必要な場合は、乾いた綿棒を使ってホコリを はらってください。接着剤などの不純物が残っている場合は、アルコールで湿ら せた綿棒を使って分離します。
- 2. 最初のクリーニングからの残留物を取り除くには、乾いた綿棒を使ってください。
- 3. 残留物や筋がセンサーからなくなるまで、必要に応じて1と2の手順を繰り返します。

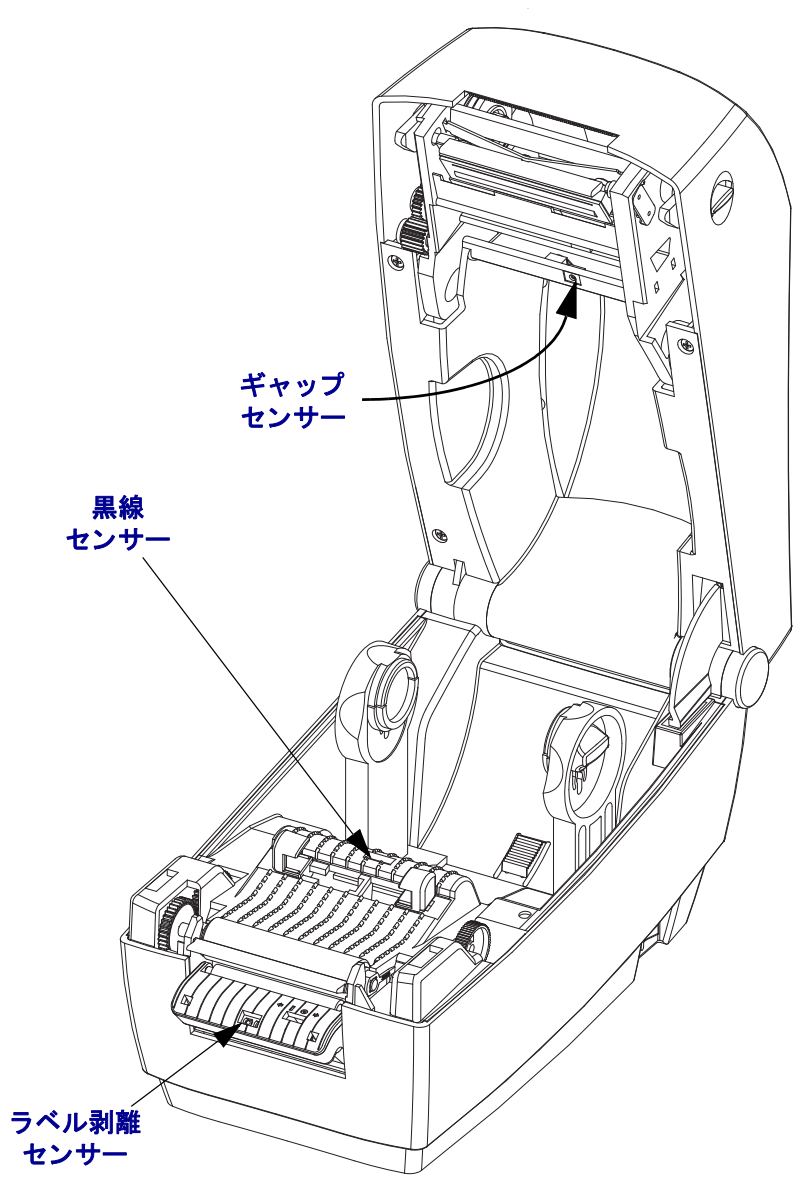

# プラテンのクリーニングと交換

通常、標準プラテン(ドライブ・ローラー)はクリーニングが不要です。紙とライ ナーからのゴミは溜まっても印刷工程には影響しません。プラテンローラー上の汚れ によって、印字ヘッドが破損したり、印刷の際に用紙が滑ったり詰まることがありま す。粘着物、ゴミ(紙、ライナー以外からのもの)、ホコリ、油、その他の汚れなど は、直ちにプラテンから取り除いてください。

プリンタのパフォーマンス、印字品質、用紙処理が著しく悪化した場合は、プラテン (および用紙経路)をクリーニングしてください。プラテンは印刷面および用紙用の ドライブ・ローラーです。クリーニングしたあとも粘着やジャムが続く場合は、プラ テンを取り替えなければなりません。

無繊維布(Texpad 布など)か、リントフリーの清潔な湿らせた布を医療用アルコール (純度 90% 以上)で軽く湿らして、プラテンをクリーニングしてください。

- 1. カバー (ディスペンサ・ドア)を開いてください。プラテン部分から用紙を取り除 きます。
- 左右のプラテンのベアリング・ラッチ解除タブをプリンタ前面に向かって引き、 続いてアームをまっすぐ上に回転させます。

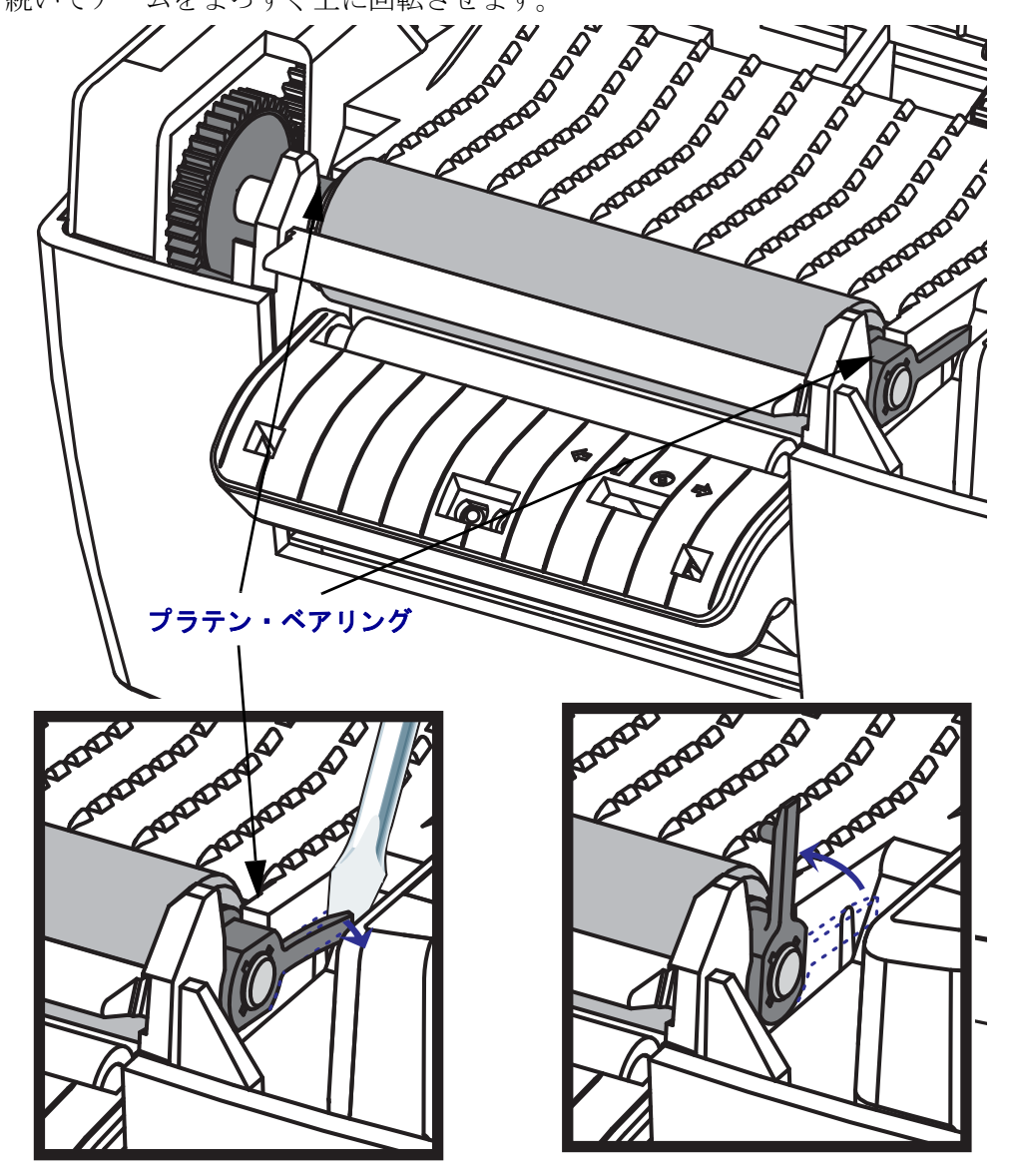

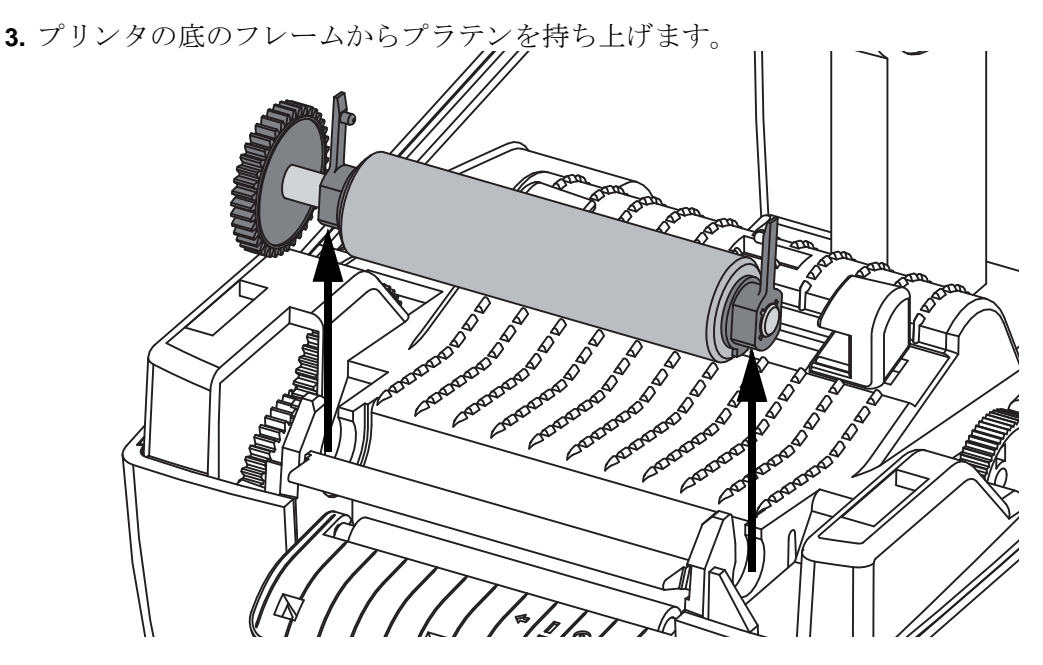

- 4. アルコールで湿らせた布でプラテンをクリーニングします。中央から外側に向かって拭きます。すべてのローラー表面をクリーニングし終わるまで、このプロセスを繰り返します。しつこい汚れの堆積やラベル・ジャムがあるときは、この作業を新しい布で2、3回繰り返して、残った汚れを取り除いてください。たとえば、粘着物や油は最初のクリーニングで薄くなるかもしれませんが、完全には取り除けません。
- 5. プラテンをプリンタに装着します。使用後は綿棒を破棄し、再利用しないでくだ さい。
- 6. プラテンのシャフト上にベアリングとドライブ・ギアがあることを確かめます。

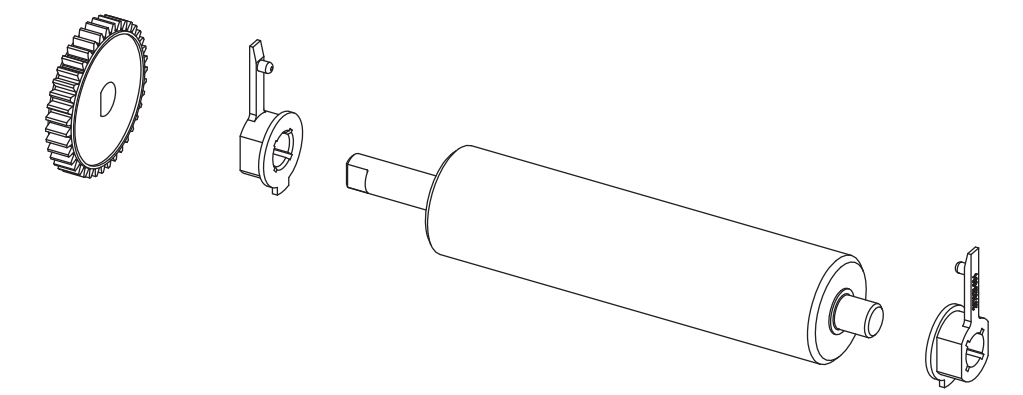

- 7. プラテンを左側のギアに揃えて、プリンタの底のフレームに下ろします。
- 8. 左右のプラテンのベアリング・ラッチ解除タブをプリンタ背面に向かって下に回転し、定位置に固定します。ディスペンサ・ドアや用紙カバーを閉じる前、またはラベルを挿入する前に、1分間プリンタを乾かしてください。

# プリンタのその他のメンテナンス

このセクションで説明している以外のユーザー・レベルのメンテナンス手順はありま せん。プリンタやプリンタの問題の診断に関する詳細は、「トラブルシューティング」 (77 ページ)を参照してください。

# 印字ヘッドの取替え

印字ヘッドを交換する必要が生じた場合は、実際に印字ヘッドを交換する前に、その 手順を読んで取りしと取り付けの手順について確認してください。

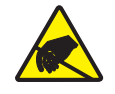

**注意**・作業エリアは静電気放電予防の準備をしてください。作業エリアでは、プリンタを 適切にアースされ伝導性の緩衝マットの上に置き、作業者は伝導性のリスト・ストラップ を付けて、静電防止状態にしておく必要があります。

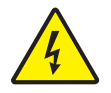

**注意**・印字ヘッドを取り替える前に、プリンタの電源を切って電源コードを抜いてください。

#### 印字ヘッドの取り外し

- 1. プリンタを開きます。プリンタから熱転写リボンを取り出します。
- 2. 印字ヘッドスプリングを掴み左に引きます。次に、滑らせてキャリッジから抜き ます。

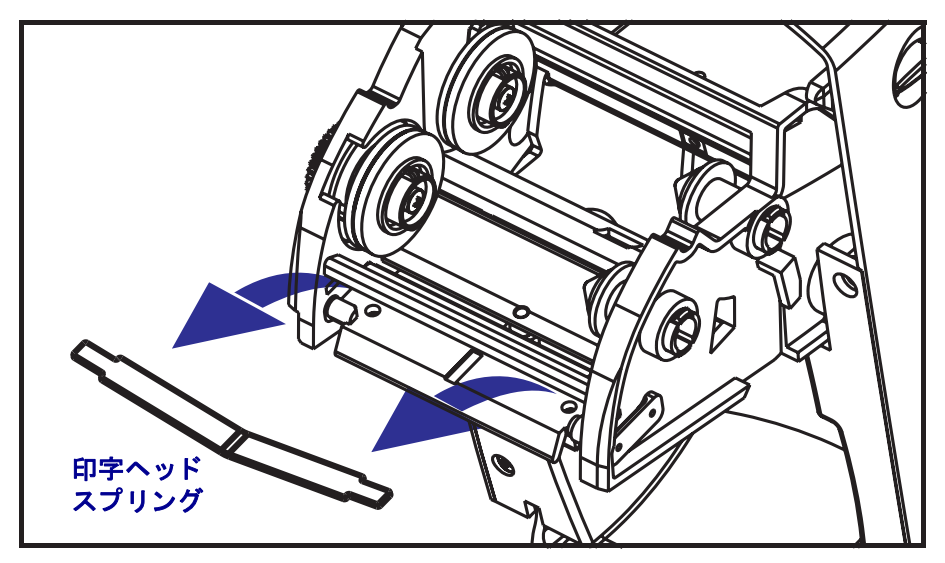

**3.** スプリングを利用して印字ヘッドをキャリッジの右側からてこではじき出します。

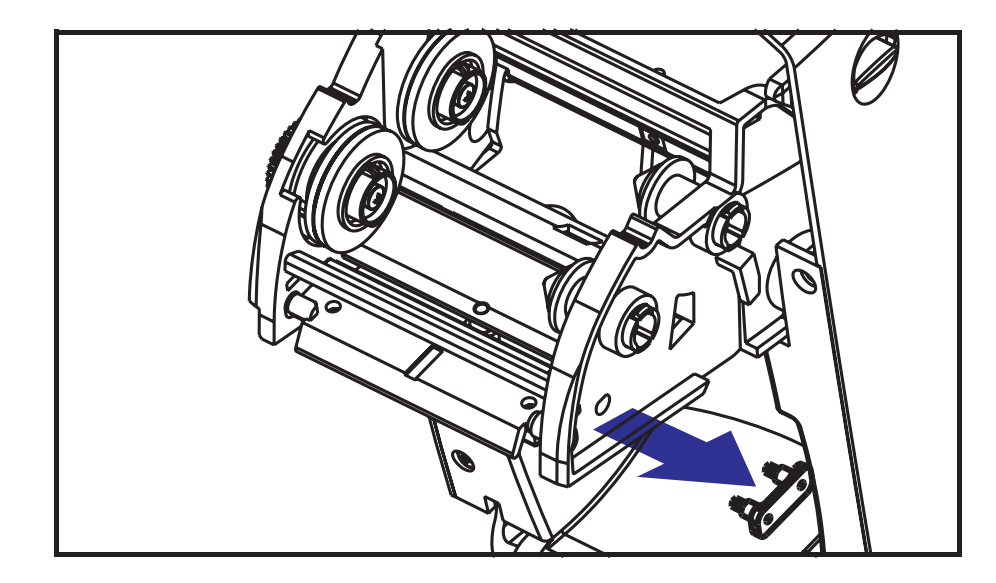

4. 印字ヘッドとブラケットを前に引っ張ります。

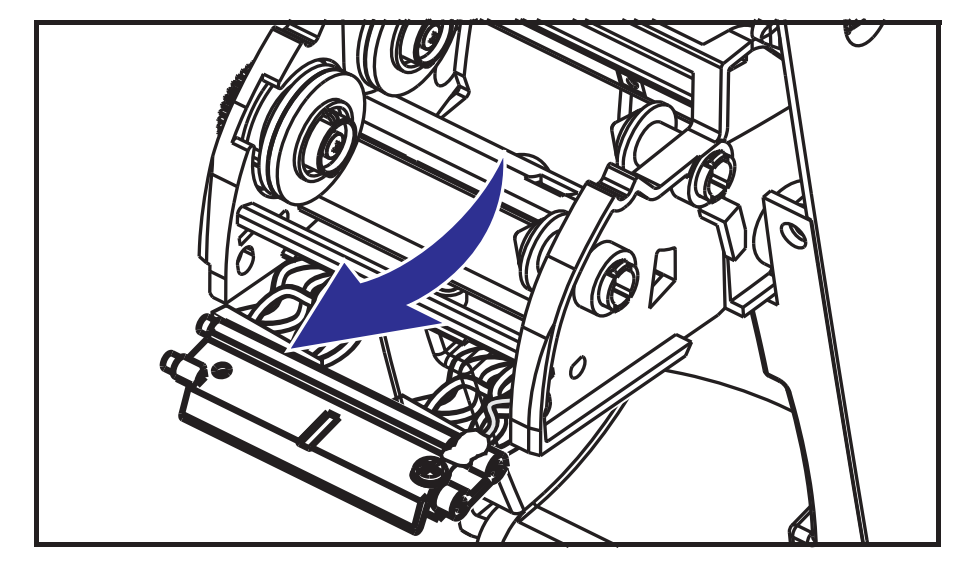

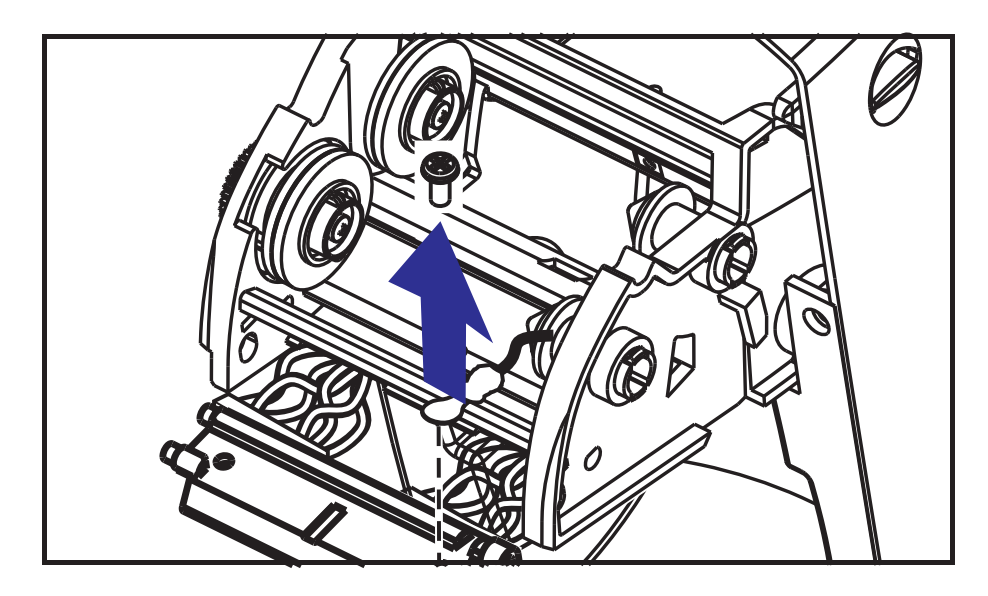

5.2番のプラス・ドライバを使い、アース線を留めているねじを取り外します。

6. 印字ヘッドから、2 束の印字ヘッドケーブルのコネクタをそっと、しかし確実に 引き抜きます。

#### 印字ヘッドの取替え

- 1. ワイヤカバーを取り外します。
- 2. リボン巻き取りハブとスプリングを取り外します。
- 3. 左と右のコネクタを黒・白の電線の束に差し込めるように、印字ヘッドとブラケットを揃えます。
- 4. アース線を取り付けてねじで固定します。2番のプラススドライバを使い、ねじを 締めます。
- 5. キャリッジの左側にブラケット釘を差し込みます。
- 6. ブラケットの右側を揃えて、印字ヘッドクリップをリボンキャリッジの右側を 通ってブラケットに差し込みます。
- 7. 印字ヘッドスプリングの左端をリボンキャリッジの左側に滑り込ませます。次に、 右端をもう一方の側に滑り込ませます。「V」字の角が印字ヘッドブラケットの上 のへこみに納まります。
- 8. ワイヤカバーを取り付けます。
- 9. リボン巻き取りハブとスプリングを取り付けます。
- **10.** 圧力をかけると、印字ヘッドが上下に自由に移動し、解除するとロックした状態 を維持することを確認します。

- 印字ヘッドをクリーニングします。新しいペンを使用して、本体の油脂(指紋など) や印字ヘッドの破砕を拭き取ります。印字ヘッドの中央から外に向かってクリーニングします。「印字ヘッドのクリーニング」(67 ページ)を参照してください。
- 12. 用紙、リボンを装着します。電源コードを差し込み、プリンタをオンにし、ス テータス・レポートを印刷して正常に作動するのを確かめます。「テスト(プリ ンタ設定)・ラベルの印刷」(23 ページ)を参照してください。

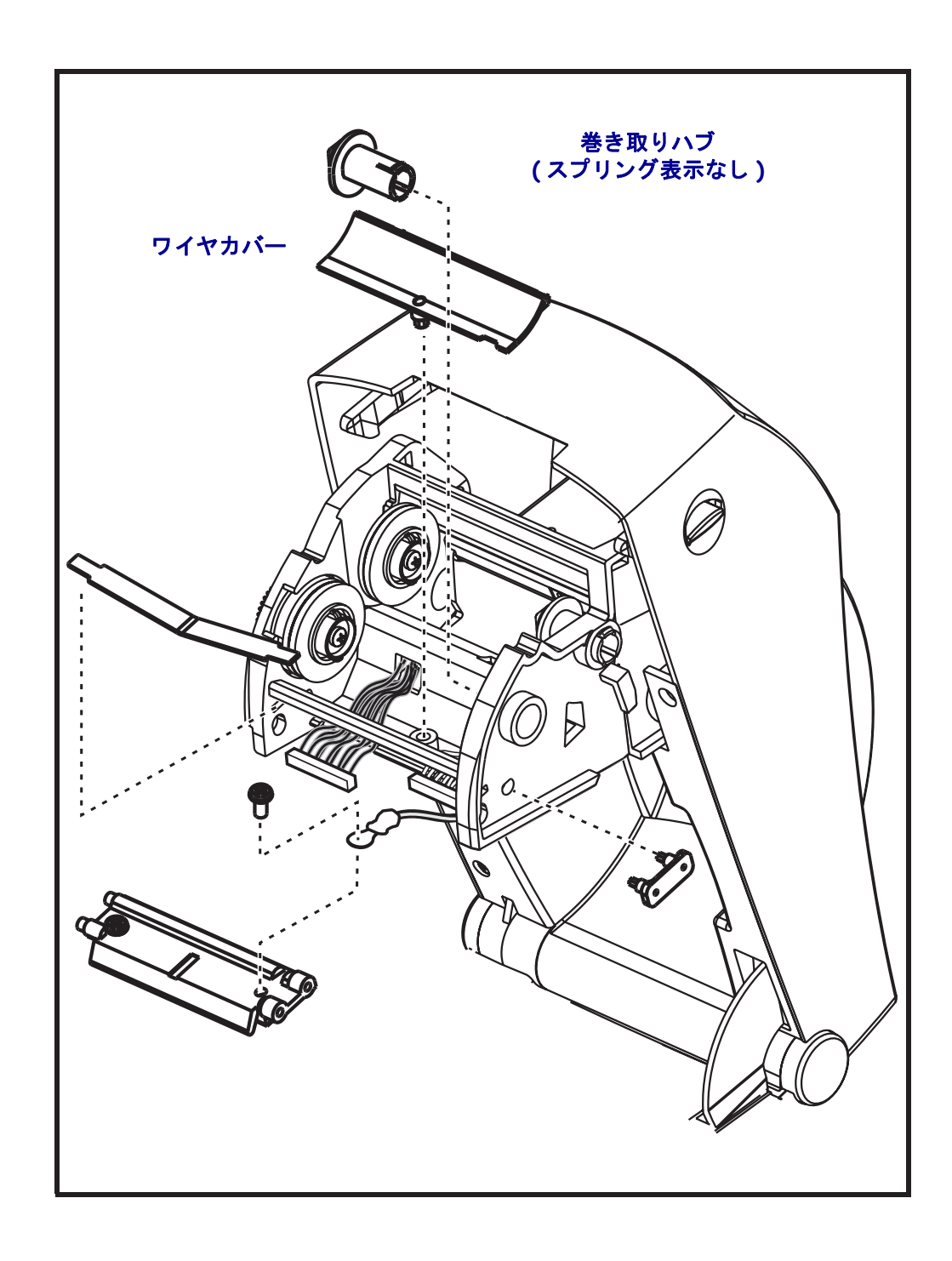

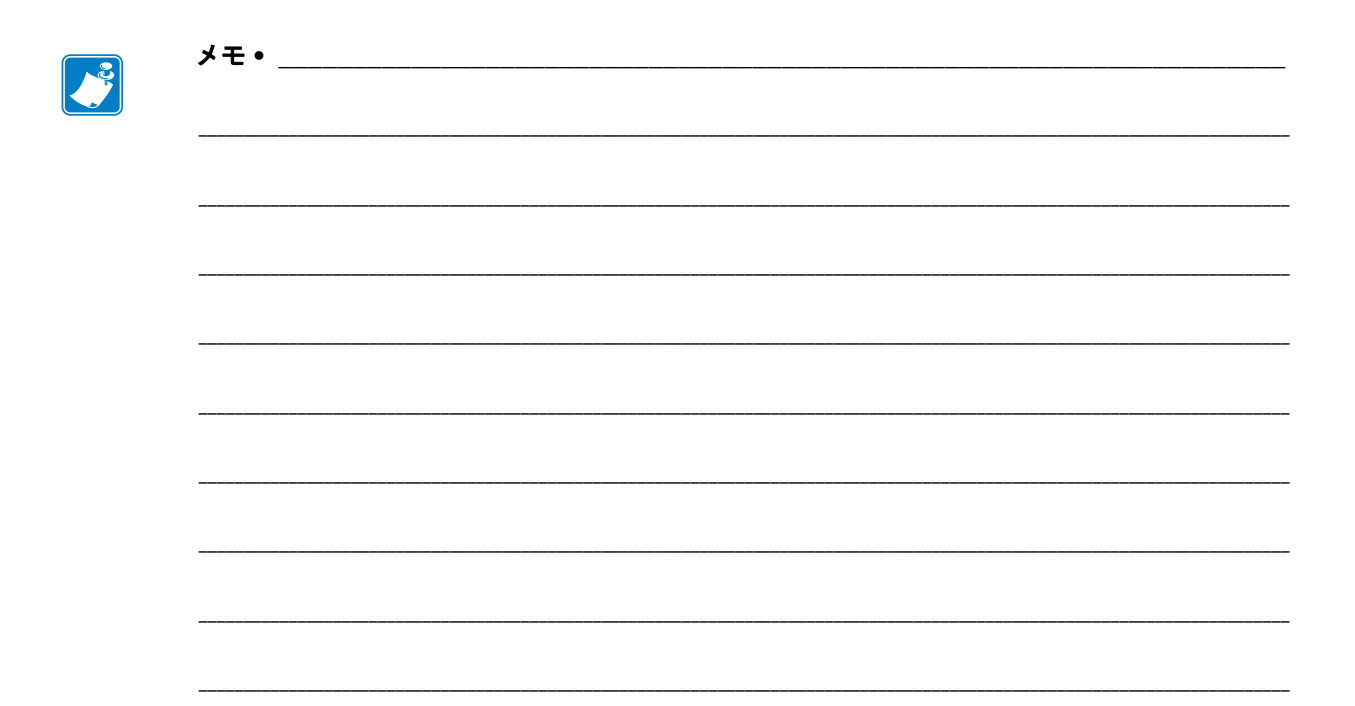

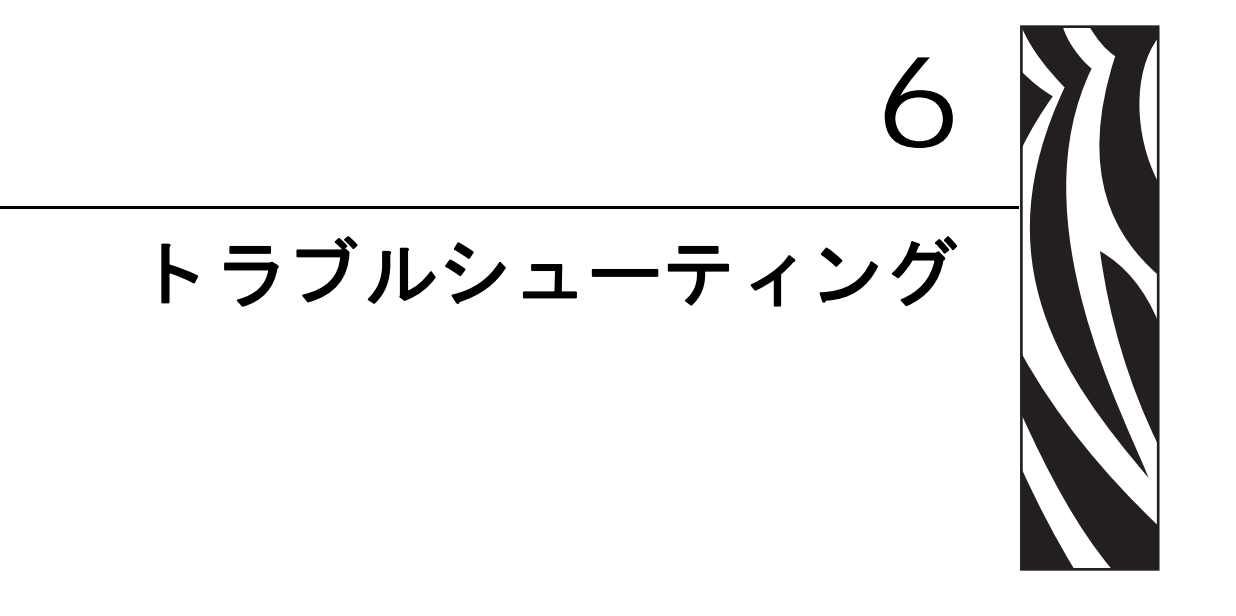

このセクションでは、トラブルシューティングが必要なプリンタのエラー報告について説明します。各種診断テストも含まれています。

#### 目次

| ステータス・ランプの説明        |
|---------------------|
| ステータス・ランプのエラー解決方法   |
| 印字品質の問題             |
| マニュアル・キャリブレート       |
| トラブルシュート・テスト        |
| 工場出荷時のデフォルト値にリセット86 |
| 通信診断                |
| フィード・ボタン・モード        |
| プリンタのリセット・ボタンの使用90  |

# ステータス・ランプの説明

| ステータス・ランプの見方                                        |            |                            |  |  |  |  |  |
|-----------------------------------------------------|------------|----------------------------|--|--|--|--|--|
| LED のステータスと色                                        | プリンタのステータス | 解決方法については、<br>番号を参照してください。 |  |  |  |  |  |
| オフ                                                  | オフ         | 1                          |  |  |  |  |  |
| 緑色点灯                                                | オン         | 2                          |  |  |  |  |  |
| 琥珀色点灯                                               | 停止         | 3                          |  |  |  |  |  |
| 緑色点滅                                                | 正常運転       | 4                          |  |  |  |  |  |
| 赤色点滅                                                | 停止         | 5                          |  |  |  |  |  |
| 緑色2回点滅                                              | 一時停止       | 6                          |  |  |  |  |  |
|                                                     | 一時停止       | 7                          |  |  |  |  |  |
|                                                     | 修理が必要      | 8                          |  |  |  |  |  |
| 赤、赤、緑が点灯                                            | 修理が必要      | 9                          |  |  |  |  |  |
| 赤、琥珀色と緑が交互に点灯<br>(* - リセットしたり、電源をオフに<br>しないでください !) | メモリ・デフラグ   | 10*                        |  |  |  |  |  |

# ステータス・ランプのエラー解決方法

#### 1. プリンタに電源が供給されていません。

- プリンタ電源をオンにしましたか?
- ・壁のコンセントから電源供給装置まで、電源供給装置からプリンタまでの電源接続を調べてください。電源供給装置の電源インジケータ・ランプを確認します。
   「電源の取り付け」(12 ページ)を参照してください。
- 壁のコンセントからプリンタ・ケーブルを 30 秒間取り外し、コンセントにプリン タ・ケーブルを再度挿入します。

## 2. プリンタはオンですが、使用されていない状態です。

特に措置はいりません。

## 3. プリンタの立ち上がり自己テスト (POST) が失敗しました。

 プリンタをオンにした直後にこのエラーが発生した場合には、販売会社に修理を 要求してください。プリンタが正常に作動している場合、プリンタのステータス・ ランプは約10秒間琥珀色になり、その後、緑に変化します(点灯したまま、また は点滅)。

#### メモリ・エラーが発生しています。

 印刷しているときにこのエラーが発生した場合は、プリンタの電源を切ってから また入れて、印刷を再開してください。

#### プリンタを冷却する必要があります。

• このエラーが続く場合は、プリンタの電源を5分以上切って、再度電源を入れま す。琥珀色のランプがまだ点灯しているようなら、プリンタの修理が必要です。

## 4. プリンタはデータを受信中です。

• データの受信がすべて終了したら、ステータス LED は緑色に変わります。その 後、自動的にプリンタの運転が再開します。

#### 80 | トラブルシューティング | ステータス・ランプのエラー解決方法

#### 5. 用紙切れです。

•「プリンタを使用する前に」のセクションの「ロール紙の装着」(13 ページ)の手順を実行後、フィード・ボタンを押して、印刷を再開します。

## リボンがなくなりました。

• プリンタはリボン・ロールの終了を検出しました。リボンを交換します。

#### 印字ヘッドが開いています。

• トップカバーを閉じて、フィード・ボタンを押して印刷を再開します。

#### 6. プリンタが一時停止しています。

• フィード・ボタンを押して印刷を再開してください。

#### 7.印字ヘッドが高温になっています。

・印字ヘッドが許容印刷温度に下がるまで、印刷が停止します。下がったら、自動的にプリンタの運転が再開します。

#### 8. フラッシュ・メモリがプログラムされていません。

プリンタを販売会社に返却してください。

#### 9. 印字ヘッドまたはモーターに重大な障害が発生しました。

• プリンタを販売会社に返却してください。

#### 10. プリンタでメモリのデフラグを実行中です。

#### **注意**・デフラグ中は、プリンタの電源をオフにしないでください。実行中に電源を切ると、 プリンタが破損することがあります。

デフラグはプリンタの通常の操作で、最適に使用するためメモリスペースを管理するのに必要です。プリンタは、工場出荷時デフォルト後と、デフラグが必要であるとプリンタが検出したときに、メモリをデフラグします。

プリンタがこの状態の場合、デフラグを終了させてください。この警告が頻繁に起こる場合、ラベル・フォーマットを確認します。メモリの書き込み、消去を頻繁に繰り返し行うフォーマットでは、プリンタのデフラグ頻度が高くなります。メモリの書き込み/消去の頻繁な繰り返しを行わないフォーマットを使用すると、デフラグの必要性が最小限に抑えられます。

 この警告状態が続く場合は、技術サポートに連絡してください。プリンタの点検 が必要です。

# 印字品質の問題

## ラベルに印刷されません。

- リボンを使用しないで印刷する場合(熱転写など)は、感熱用紙以外を使用します。「感熱性の用紙のタイプの特定」(37 ページ)のテスト手順を参照してください。
- 熱転写プリンタの場合は、外巻きの用紙は使用できません。2824 Plus プリンタ用 に承認されたものを使用してください。次のリボン・テスト手順を参照してくだ さい。「リボンの粘着性テスト」(41 ページ)および「リボンのスクラッチ・テ スト」(41 ページ)。
- 用紙は正しく取り付けられていますか?「プリンタを使用する前に」のセクションの「ロール紙の装着」(13 ページ)にある説明に従ってください。熱転写用リボンを使って印刷する場合は、「熱転写リボンの装着」(19 ページ)を参照してください。

## 印刷画像が異常です。

- 印字ヘッドが汚れています。印字ヘッドをクリーニングします。
- 印字ヘッドが低温になっています。
- 印刷濃度と印刷速度(あるいはその両方)を調整してください。
  - 『 ZPL プログラミング・ガイド 』に記載の **^PR**(スピード)および **~SD**(濃度) コマンドを使用してください。
  - 『*EPL プログラマ・ガイド*』に記載の**D**(濃度/密度)および**S**(スピード)コ マンドを使用してください。
  - 「フィード・ボタン・モード」(88 ページ)に記載の6回点滅シーケンスを使って、手動で印字濃度を調整します。
  - Windows のプリンタ・ドライバまたはアプリケーション・ソフトウェアはこの種の設定を変更してしまうので、印字品質の最適化を行うには変更が必要です。
- 使用中の用紙は、プリンタと不適合です。アプリケーションに適切な用紙を必ず 使用してください。常に Zebra が認証したラベルとタグを使ってください。
- ・ 印字ヘッドが磨耗しました。印字ヘッドは消耗品で、用紙と印字ヘッドの間の摩擦によって磨耗します。承認されていない用紙を使用すると、印字ヘッドの寿命が短くなったり、損傷することがあります。印字ヘッドを交換してください。
- プラテンのクリーニングまたは交換が必要な可能性があります。以下の理由で、 プラテン(ドライバ)・ローラーがまっすぐ動作していない可能性があります。
  - 表面に異物が付着している、
  - ゴムの表面が研磨され、すべりやすくなった、または
  - カッターなどによって、通常は平坦な印字表面に傷が付いた。

### ラベル上に縦線状の印刷ヌケがあります。

- 印字ヘッドが汚れています。印字ヘッドをクリーニングします。
- 印字ヘッド・エレメントが損傷しています。

## 印刷がラベルの印字基点から開始しないか、1 から 3 枚程ラベルが誤印 刷されます。

- 用紙が正しく通っていない可能性があります。「プリンタを使用する前に」のセクションの「ロール紙の装着」(13 ページ)にある説明に従ってください。
- プリンタをキャリブレートする必要があります。このセクションの「フィード・ボタン・モード」(88 ページ)に記載された2回点滅シーケンスを参照してください。
- ZPL ラベル・フォーマット 正しい用紙センサーが有効になっていない可能性があります。マニュアル・キャリブレートで、使用中のラベルの用紙検知方法を選択します(『ZPL プログラミング・ガイド』の ^MN コマンドを参照)。
- ZPL ラベル・フォーマット Y 印字基点 (^LT) コマンドがアプリケーションに対して正しくセットされているか確認してください (『ZPL プログラミング・ガイド』を参照)。
- EPL ラベル・フォーマット ラベルの取り外し、黒線または切れ込み検知、ギャップ / 透過式検知用の正しい用紙センサーが有効になっていない可能性があります。マニュアル・キャリブレートで、使用中のラベルの用紙検知方法を選択します(『EPL プログラマ・ガイド』のOおよびQコマンドを参照)。
- EPL ラベル・フォーマット ラベル長の設定 (Q) コマンドが用途に応じて正しく 設定されていることを確認します (『EPL プログラマ・ガイド』を参照)。

## ZPL ラベル・フォーマットが送信されていますが、プリンタで認識され ません。

- プリンタは一時停止モードになっていませんか?その場合は、フィード・ボタン を押してください。
- ステータス LED がオンまたは点滅している場合は、「ステータス・ランプの見方」 (78 ページ)を参照してください。
- データ・ケーブルが正しくインストールされているのを確認してください。
- 通信上の問題が発生しています。まず、コンピュータで正しい通信ポートが選択 されているのを確認します。「プリンタを使用する前に」のセクションの「プリン タにプリンタ・ドライバーおよび通信をインストール」(31ページ)を参照して ください。
- プリンタ上の正しいフォーマットおよびコントロール・プレフィックスが、ZPL プログラミング・ラベル・フォーマットで使用しているものと一致していること を確認します。デフォルト・フォーマット (COMMAND CHAR) はキャレット (^) 文字で、コントロール (CONTROL CHAR) はチルド (~) 文字です。設定ステータ ス・ラベルの印刷結果で文字を確認します。「フィード・ボタン・モード」(88 ページ)に記載された1回点滅シーケンスを参照して、このラベルを印刷します。

# EPL ラベル・フォーマットが送信されていますが、プリンタで認識されません。

- プリンタは一時停止モードになっていませんか?その場合は、フィード・ボタン を押してください。
- プリンタによるラベル・ディスペンサが有効な場合、プリンタはラベルが取り外されるのを待っている可能性があります。ライナー/透過式用紙をラベル・ディスペンサ・メカニズム(ピーラ)に正しく通しておかないと、ラベル・ディスペンス・モードが正しく機能しません。詳細は「ラベル・ディスペンサ・オプション」(50ページ)を参照してください。
- ステータス LED がオンまたは点滅している場合は、「ステータス・ランプの見方」 (78 ページ)を参照してください。
- データ・ケーブルが正しくインストールされているのを確認してください。
- 通信上の問題が発生しています。まず、コンピュータで正しい通信ポート (USB) が選択されていることを確認します。「プリンタを使用する前に」のセクションの 「プリンタにプリンタ・ドライバーおよび通信をインストール」(31 ページ)を参 照してください。

# マニュアル・キャリブレート

事前に印刷されている用紙を使用する場合、またはプリンタが正しく自動キャリブ レートしない場合には、マニュアル・キャリブレートをお勧めします。

- 1. 用紙が装着されているのを確かめます。
- 2. プリンタ電源を入れます。
- **3.** 緑色のステータス・ランプが1度、2度、そして7度点滅するまでフィード・ボ タンを押したままにしてください。フィード・ボタンを離してください。
- 4. 使用されているラベルのライナーに対する用紙センサーがセットされます。この 調整が完了すると、ラベルが印字ヘッドの位置に来るまでロールが自動的に進み ます。用紙センサー設定のプロファイル(下の例のような)が印刷されます。完 了すると、新規の設定がメモリに保存されて、プリンタの正常運転が可能になり ます。
- 5. フィード・ボタンを押します。ブランク・ラベルが1枚、送られます。これが起こ らない場合は、デフォルト値に戻して(この章で後述する「フィード・ボタン・モー ド」の4回点滅シーケンスを参照)プリンタを再キャリブレートしてください。

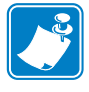

**注記**・マニュアル・キャリブレートを実行すると、自動キャリブレート機能が無効に なります。自動キャリブレートに戻るには、プリンタをデフォルト値に戻します(こ のセクションの「フィード・ボタン・モード」(88 ページ)にある4回点滅シーケン スを参照)。

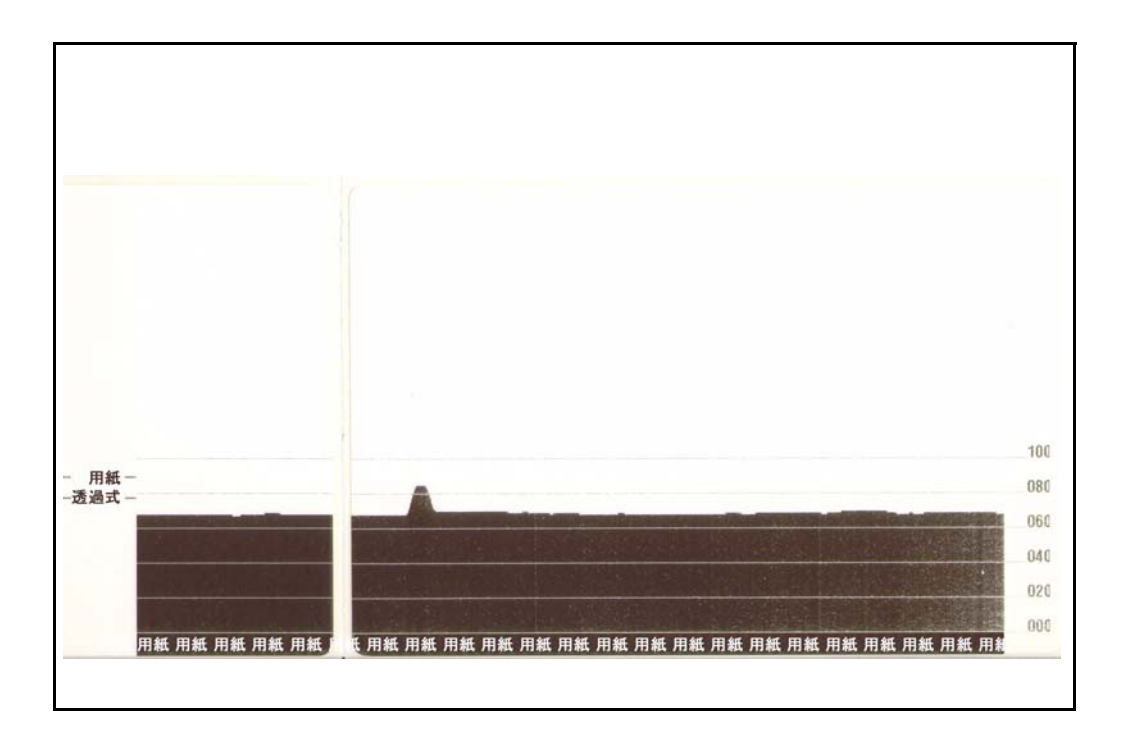

# トラブルシュート・テスト

## 設定ラベルの印刷

プリンタの現在の設定のリストを印刷するには、このセクションで後述する「フィード・ボタン・モード」(88 ページ)の1回点滅シーケンスを参照してください。

| PRINTER CONFIGURATION                                                                                                    |   |
|----------------------------------------------------------------------------------------------------|---|
| ZEBRA TECHNOLOGIES<br>ZTC TLP2824 PLUS                                                                                                    |   |
| 10.0DARKNESS<br>4 IPSPRINT SPEED<br>+000TEAR OFF<br>TEAR OFFPRINT MODE<br>GAP/NOTCHMEDIA TYPE<br>HEBSENSOR TYPE<br>AUTOSENSOR SELECT<br>DIRECT-THERMALPRINT METHOD<br>448PRINT HIDTH<br>0036LABEL LENGTH                                                                                                    |   |
|                                                                                                    | - |
| 39.0IN989MM.MAXIMUM LENGTH<br>CONNECTED.9600.BAUD8 BITS.DATA BITSNOME.PARITYDTR & XOM/XOFF.HOST HANDSHAKENOME.PROTOCOLMOT CONNECTED.SER COMM. MODELIMER/TAG FULLCUTTER TYPE<~> 7EH.CONTROL CHAR<>> 2CH.DEL IM. CHAR<>> 2CH.DEL MODENO MOTION.HEAD CLOSEDEFAULT.BACKFEED+0000.LABEL TOPHCOO.LABEL TOP00/17/00.RTC DATE01143.RTC TIME022.HEB S.033.HEB GAIN050.MARK MED S.064.CONT MEDIA GAIN075.RIBBON GUT086.TAKE LABEL077.CONT MEDIA GAIN095.CONT MEDIA GAIN095.CONT MEDIA GAIN095.CONT MEDIA GAIN095.CONT MEDIA GAIN095.CONT MEDIA S.007.CONT MEDIA GAIN040.RIBBON GUT040.RIBBON GUT040.RIBBON GAIN055.CONT MEDIA GAIN056.TAKE LABEL137.CONT MEDIA GAIN040.RIBBON GAIN056.TAKE LABEL1448 B/MM FULLRESOLUTIONVG61.YAMESTIGN137.CONTIGURATION1469 IN.CAST CLEANED1469 IN.CAST CLEANED1469 IN.REST CNIR11469 IN.REST CNIR11469 IN. <td></td> |   |

## 再キャリブレート

ラベルがスキップするなど、異常な兆候が現れた場合は、プリンタを再キャリブレートしてください。このセクションの「フィード・ボタン・モード」(88 ページ)に記載された2回点滅シーケンスを参照してください。

# 工場出荷時のデフォルト値にリセット

プリンタを工場出荷時のデフォルトにリセットすると、問題が解決する場合がありま す。このセクションの「フィード・ボタン・モード」(88 ページ)に記載された4回 点滅シーケンスを参照してください。

## 通信診断

コンピュータとプリンタの間のデータ転送に問題がある場合は、プリンタを通信診断 モードにしてください。プリンタは、ホスト・コンピュータから受信したデータの ASCII 文字とそれに対応する 16 進値を印刷します(以下にサンプルを表示)。次の手 順に従ってください。

16 進データ・ダンプ・モードに入るにはいくつかの方法があります。

- ~JD ZPL コマンドを使用する方法
- **dump** EPL コマンドを使用する方法
- ・ 起動時に、フィード・ボタンを押します。このセクションの「フィード・ボタン・ モード」(88 ページ)に記載された電源オフ・モードの手順を参照してください。

プリンタは「Now in DUMP (DUMP 中)」(以下参照)を印刷し、次のラベルの Y 印 字基点に進みます。

| または <sup>~</sup> JE を送信 |  |  |
|-------------------------|--|--|
|                         |  |  |
|                         |  |  |
|                         |  |  |
|                         |  |  |
|                         |  |  |
|                         |  |  |
|                         |  |  |
|                         |  |  |
|                         |  |  |
|                         |  |  |
|                         |  |  |
|                         |  |  |
|                         |  |  |
|                         |  |  |
|                         |  |  |

| · · |                |                |                |                |                | <i></i>        | <u> </u>        |                |                |                |                |                 |                   |                |                    |                |                    |                 |                |                 |                |                |                |                |     |
|-----|----------------|----------------|----------------|----------------|----------------|----------------|-----------------|----------------|----------------|----------------|----------------|-----------------|-------------------|----------------|--------------------|----------------|--------------------|-----------------|----------------|-----------------|----------------|----------------|----------------|----------------|-----|
| 1   | 00             | 0              | <b>8</b><br>02 | ¥<br>03        | ♦<br>04        | <b>*</b><br>05 | <b>\$</b><br>06 | •<br>07        | 08             | 0              | 0<br>0A        | <b>б</b><br>0В  | <b>9</b><br>00    | 1              | 8<br>DE            | ¢<br>of        | ►<br>10            | <b>◄</b><br>11  | <b>t</b><br>12 | <b>!!</b><br>13 | ¶<br>14        | <b>9</b><br>15 | 16             | <b>1</b> 7     |     |
|     | <b>1</b><br>18 | ↓<br>19        | <b>→</b><br>1A | <b>←</b><br>18 | ∟<br>1C        | ↔<br>1D        | ▲<br>1E         | ▼<br>1F        | 20             | !<br>21        | "<br>22        | <b>#</b><br>23  | <b>\$</b><br>24   | %<br>25        | <b>&amp;</b><br>26 | 27             | (<br>28            | )<br>29         | <b>*</b><br>2A | <b>+</b><br>2B  | ,<br>20        | 2D             | 2E             | /<br>2F        |     |
|     | Ø<br>30        | <b>1</b><br>31 | <b>2</b><br>32 | <b>3</b><br>33 | <b>4</b><br>34 | 5<br>35        | 6<br>36         | <b>7</b><br>37 | <b>8</b><br>38 | <b>9</b><br>39 | :<br>3A        | ;<br>3B         | <b>&lt;</b><br>30 | <b>3</b> D     | <b>&gt;</b><br>3E  | <b>?</b><br>3F | @<br>40            | <b>A</b><br>41  | <b>B</b><br>42 | <b>C</b><br>43  | <b>D</b><br>44 | <b>E</b><br>45 | <b>F</b><br>46 | <b>G</b><br>47 |     |
|     | <b>H</b><br>48 | <b>I</b><br>49 | <b>J</b><br>48 | <b>K</b><br>4B | <b>L</b><br>40 | <b>M</b><br>4D | <b>N</b><br>4E  | <b>0</b><br>4F | <b>P</b><br>50 | <b>Q</b><br>51 | <b>R</b><br>52 | <b>S</b><br>53  | <b>T</b><br>54    | <b>U</b><br>55 | <b>V</b><br>56     | <b>W</b><br>57 | <b>X</b><br>58     | <b>Y</b><br>59  | <b>Z</b><br>5A | <b>[</b><br>58  | <b>\</b><br>5C | ]<br>5D        | <b>^</b><br>5E | 5F             |     |
|     | ,<br>60        | <b>a</b><br>61 | <b>b</b><br>62 | <b>C</b><br>63 | <b>d</b><br>64 | <b>e</b><br>65 | <b>f</b><br>66  | <b>9</b><br>67 | <b>h</b><br>68 | <b>i</b><br>69 | <b>j</b><br>68 | <b>k</b><br>68  | <b>1</b><br>60    | <b>m</b><br>6D | <b>n</b><br>6E     | <b>0</b><br>6F | <b>P</b><br>70     | <b>q</b><br>71  | <b>r</b><br>72 | <b>S</b><br>73  | <b>t</b><br>74 | <b>U</b><br>75 | <b>V</b><br>76 | <b>U</b><br>77 |     |
|     | <b>X</b><br>78 | <b>y</b><br>79 | <b>N</b><br>78 | <b>{</b><br>7В | <br>7C         | }<br>7D        | ~<br>7E         | <b>∆</b><br>7F | Ç<br>80        | ü<br>81        | é<br>82        | â<br>83         | <b>ä</b><br>84    | à<br>85        | å<br>86            | <b>Ç</b><br>87 | ê<br>88            | ë<br>89         | è<br>8A        | ï<br>88         | <b>î</b><br>80 | Ì<br>8D        | Ä              | Å              |     |
|     | É<br>90        | <b>æ</b><br>91 | <b>Æ</b><br>92 | Ô<br>93        | <b>ö</b><br>94 | Ò<br>95        | Û<br>96         | ù<br>97        | ÿ<br>98        | Ö<br>99        | Ü<br>9A        | <b>Ø</b><br>98  | <b>1</b><br>90    | Ø<br>9D        | <b>X</b><br>9E     | €<br>9F        | á<br><sup>AD</sup> | <b>í</b><br>A1  | Ó<br>A2        | Ú<br>A3         | ñ<br>84        | Ñ<br>A5        | <u>a</u><br>86 | <b>0</b><br>₽7 |     |
|     | 20153          | 00.96          | 10000          | REAL           | -              | 00000          | 108060          |                | 0.000          |                | -              | 10.00           | 0000              | 10.50          |                    | 10.00          | NEWS               | -               |                | 0.000           | 1.1.10         |                |                | CV CV CV CV    | d   |
| 1   | i<br>AB        | 0<br>A9        | <b>7</b><br>AA | <b>½</b><br>₽₿ | KA<br>AC       | i<br>AD        | «<br>AE         | »<br>AF        | 80             | 8<br>81        | <b>8</b><br>82 | <br>83          | <b>┤</b><br>₿4    | <b>Á</b><br>85 | Â                  | À<br>87        | ©<br>BB            | <b>  </b><br>89 | ВА             | <b>1</b><br>88  | Ц<br>ВС        | ¢<br>BD        | ¥<br>BE        | 1<br>BF        | 100 |
|     | L<br>C0        | ⊥<br>c1        | <b>T</b><br>C2 | <b>H</b><br>C3 | -<br>c4        | <b>+</b><br>C5 | ã<br>C6         | Ä<br>c7        | <b>L</b><br>C8 | <b>F</b><br>C9 | LL<br>CA       | <b>TF</b><br>CB | <b>₿</b>          | <b>H</b><br>CD | <b>#</b><br>CE     | Х<br>СF        | Õ<br>D0            | <b>Đ</b>        | Ê<br>D2        | Ë<br>D3         | È<br>D4        | 1<br>D5        | Í<br>D6        | Î<br>D7        |     |
|     | Ï<br>D8        | <b>1</b><br>D9 | <b>F</b><br>DA | DB             | DC             | ¦<br>DD        | Ì<br>De         | DF             | Ó<br>E0        | β              | Ô<br>E2        | Ò<br>E3         | Õ<br>E4           | Õ<br>E5        | <b>H</b><br>E6     | <b>þ</b><br>E7 | <b>Þ</b><br>E8     | Ú<br>E9         | Û              | Ù               | ý              | Ý              | -<br>EE        | EF             |     |
|     | -<br>F0        | <b>±</b><br>F1 | <b>F</b> 2     | ¥4<br>F3       | ¶<br>F4        | <b>9</b><br>F5 | ÷<br>F6         | u<br>F7        | <b>0</b><br>F8 | <br>F9         | FA             | I<br>FB         | 3<br>FC           | <b>2</b><br>FD | ∎<br>FE            | ۲<br>FF        |                    |                 |                |                 |                |                |                |                |     |

以下は、通信 DUMP モードの印刷結果の一例です。印刷結果には、16 進データ 00h-FFh (0-255 10 進数) が表示されており、各 16 進値に対応する一意の文字がその 16 進 値の上に表示されています。

データ行の間の空白行には、シリアル・ポートと Bluetooth データ処理エラーが記録 されます。以下のようなエラーがあります。

- F=フレーム・エラー
- **P**=パリティ・エラー
- N=ノイズ・エラー
- 0=データ・オーバーラン・エラー

診断モードを終了して印刷に戻るには、プリンタの電源を切ってからまた入れます。 診断モードを終了するもう1つの方法は、プリンタのコマンド・バッファがクリアされ、「Out of DUMP (DUMP 終了)」がラベルに印刷されるまで、フィード・ボタンを 押し続ける方法です。

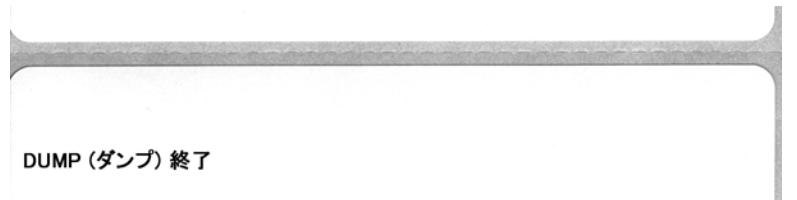

# フィード・ボタン・モード

#### 電源オフ・モード(通信診断モード)

| プリンタの電源を切った状態で、電源をオンにしながらフィード・ボタンを押したまま保持します。 |                                                                                                    |  |  |  |  |  |  |
|-----------------------------------------------|----------------------------------------------------------------------------------------------------|--|--|--|--|--|--|
| 点滅シーケンス                                       | 操作                                                                                                    |  |  |  |  |  |  |
| 高速での赤色点滅                                      | ファームウェア・ダウンロード・モード - プリンタが高速で赤色点滅を開始すると、<br>ファームウェア・ダウンロード・モードに入ったことを示します。フィード・ボタ<br>ンを放すと、ダウンロードのためにプリンタの初期化を開始します。ステータス・<br>ランプが赤と緑に交互にゆっくり点滅するようになると、プリンタはファームウェ<br>アのダウンロードを開始する準備ができたことを示します。<br>このプリンタに付属のファームウェア(およびファイル)のダウンロード・ユーティ<br>リティの使用法に関する詳細は、「プリンタへのファイル送信」(47 ページ)を参<br>照してください。お使いのプリンタのファームウェアの更新が提供されている場合<br>は、以下の弊社 Web サイトの Zebra に掲載されます。<br>WWW.Zebra.com |  |  |  |  |  |  |
| 琥珀色                                           | <b>通常の操作モード</b> -プリンタは通常のプリンタ初期化作業を継続します。ここで<br>フィード・ボタンを放すと、ファームウェアはダウンロードせずに、通信診断モー<br>ドでの操作も行わずに、通常の起動が行われます。                                                                                                    |  |  |  |  |  |  |
| 緑色                                            | 通信診断(ダンプ)モード-プリンタのステータス・ランプが緑になってすぐに<br>フィード・ボタンを放します。プリンタはラベルのY印字基点に「Now in DUMP」<br>と印刷し、次のラベルに進みます。最初のラベルを印刷した後、プリンタは自動的<br>に診断モードに入り、続いて受信したすべてのリテラル・データを印刷します。<br>診断モードを終了して印刷に戻るには、プリンタの電源を切ってからまた入れま<br>す。診断モードを終了するもう1つの方法は、プリンタのコマンド・バッファがク<br>リアされ、「Out of DUMP (DUMP 終了)」がラベルに印刷されるまで、フィード・ボ<br>タンを押し続ける方法です。                                                             |  |  |  |  |  |  |

#### 電源オン・モード

プリンタの電源がオンでトップカバーが閉じている状態で、フィード・ボタンを押したまま数秒間保持します。 緑色のステータス LED が数回連続で点滅(フラッシュシーケンス)します。右側の説明(点滅シーケンスに対す る操作)には、特定の回数を最初に点滅させてボタンを放したときに、次の点滅シーケンスが開始する前に起こ る内容が示されています。

| 点滅シーケンス                | 操作                                                                                                    |
|------------------------|----------------------------------------------------------------------------------------------------|
| *                      | <b>設定ステータス</b> -詳細なプリンタ設定ステータス・ラベルを印刷します。このラベルは、<br>印刷の検証、プリンタとコンピュータの通信設定のサポート、保守、トラブルシューティ<br>ング、カスタマ・サポート業務で使用することができます。                                                                                                    |
| * **                   | 標準の用紙キャリプレート - プリンタは用紙タイプや用紙の長さを検出、設定します。また、装着した用紙への印字性能を最大限高めるために、用紙センサーを調整します。プリンタが1~4枚のラベルをフィードします。<br>注記:Zebra EPL デスクトップ・プリンタを使い慣れたユーザーは、起動時のAutoSense<br>キャリブレートの代わりにこのフィード・モードを使用します。                                                                                                    |
| * **                   | <b>シリアル・ポートの設定</b> - シリアル・インターフェイス・ポートのあるプリンタにのみ適<br>用されます。<br>通信パラメータのリセットには:LED が高速で琥珀色と緑色に点滅している間に、フィー<br>ド・ボタンを押して放します。<br>自動ボー同期化:LED が高速で琥珀色と緑色に点滅している間に、 <b>^XA^XZ</b> コマンド・<br>シーケンスをプリンタに送信します。プリンタとホストが同期化されると、LED が緑色<br>の持続点灯に変わります。注:(自動ボー同期中は、ラベルが印刷されません。)                                                                                                    |
| *<br>**<br>***<br>***  | <b>工場出荷時のデフォルト</b> -プリンタを工場出荷時のデフォルト設定とモードにリセット<br>します。このフィード・モード・オプションの影響を受ける主な設定のリストは、設定<br>ラベルを参照してください。プログラミングによって独自に設定、表示、制御される他<br>の設定もリセットされます。そしてプリンタが標準の用紙のキャリブレートを行います。<br>プリンタが工場出荷時設定値モードに入ると、ステータス・ランプが三(3)秒間、琥珀色<br>になります。この間に、以下の2つを行ってください。何もしないとプリンタは上記のよ<br>うに工場出荷時のデフォルトを自動的にリセットします。または、フィードボタンを押し<br>たままにすると、ネットワーク・プリンタ・オプション付きのプリンタに対応する工場<br>出荷時のデフォルト・リセット・モードになります。最初の点滅の後にボタンを放すと、<br>ネットワーク工場オプションのみをリセットします。2番目の点滅(2つの点滅)後にボタ<br>ンを放すと、プリンタ・デフォルトのみをリセットします。3番目の点滅(3つの点滅)の<br>後にボタンを放すと、プリンタとネットワーク設定の両方をリセットします。 |
| *<br>**<br>***<br>**** | <b>印字幅調整</b> -最小印字幅で始まり、プリンタの最大印字幅で終わる4mm ずつ増分する連<br>続ボックスを印刷します。プリンタが該当する最大印字幅に達したら、フィード・ボタ<br>ンを1度押します。プリンタ・ドライバとアプリケーションによって、この設定を無効<br>にすることができる点に注意してください。                                                                                                    |
| * ** *** ****          | <b>印字濃度(密度)調整</b> -最低濃度(印字密/温度)から始まり、プリンタの最高濃度まで<br>を、ZPL 濃度設定範囲値を使用して、4ずつ増分し、連続するバーコード・シミュレー<br>ション・パターンを印刷します。パターンが正しく印刷されたらフィード・ボタンを押<br>します。濃度設定を連続的に上げないでください。バーコードの線が崩れて、解読でき<br>なくなります。プリンタ・ドライバとアプリケーションによって、この設定を無効にす<br>ることができる点に注意してください。                                                                                                    |
| * ** *** **** *****    | <b>用紙のマニュアル・キャリプレート</b> -プリンタは詳細なテストを実行して、用紙タイプと<br>用紙の長さを検出、設定します。また、装着された用紙の印刷性能を最大限高めるため<br>に、用紙センサーを調整します。事前に印刷されている用紙を使用する場合、ライナー<br>に印刷する場合、またはプリンタが正しく自動キャリプレートしない場合には、マニュ<br>アル・キャリプレートをお勧めします。用紙センサーのグラフィカル・プロファイルが<br>印刷されます。詳細および注意点については、「マニュアル・キャリブレート」(84 ペー<br>ジ)を参照してください。                                                                                                    |

8回の点滅シーケンス後もフィード・ボタンを押し続けると、フィード・ボタンを放したときにプリンタが設 定モードを終了します。

# プリンタのリセット・ボタンの使用

プリンタのリセットボタンでプリンタまたはネットワーク(内部プリント・サーバ) を工場出荷時のデフォルト構成に復元できます。

リセットボタンを一(1) 秒以上押したままにすると、プリンタはリセット手順に入り、 放すまでステータス・ランプが 1 秒ごとに点滅します。適切な時にボタンを放すと、 どのリセット機能を実行するかをプリンタに伝えます。以下の表に、リセットモード と手順を説明します。

| 表 | 2 | • |  |
|---|---|---|--|
|   |   |   |  |

| 秒    | 説明                                                                                                    |
|------|----------------------------------------------------------------------------------------------------|
| 0-1  | 動作なし                                                                                                    |
| 1-5  | プリンタ プリンタは工場出荷時デフォルト・リセットを実行しま<br>す。工場出荷時デフォルト・リセット時に、プリンタは設定ラベル<br>とネットワーク・ラベル(ある場合)を自動的に印刷します。                                                                                                    |
| 6-10 | ネットワーク・オプション(内部プリント・サーバ)プリンタは<br>ネットワークへの接続を解除し、工場出荷時のデフォルト・リセッ<br>トがおこなわれます。工場出荷時デフォルト・リセット時に、プリ<br>ンタは設定ラベルとネットワーク・ラベル(ある場合)を自動的に<br>印刷します。プリンタにイーサネットがインストールされていな<br>い場合、ボタンが5秒以上押されても、プリンタは何も実行しま<br>せん。 |
| 10以上 | プリンタのリセットも、工場出荷時デフォルトへのプリンタ設定<br>の変更もなしに、工場出荷時デフォルトリセット機能を終了しま<br>す。                                                                                                    |

リセットボタンを使用してプリンタとネットワークをリセットするには、2つの異なるリセット・アクションを実行する必要があります。プリンタ・リセット(ボタンを1~5秒押したまま)と、ネットワーク・リセット(ボタンを6~10秒押したまま)。 4点滅フィード・ボタン・モードを使用してプリンタとプリント・サーバの両方を同時にリセットするには、「フィード・ボタン・モード」(88 ページ)を参照してください。

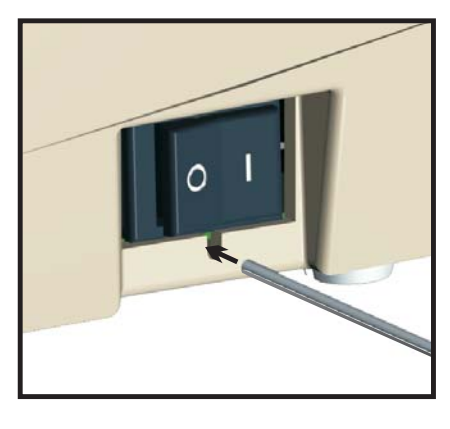

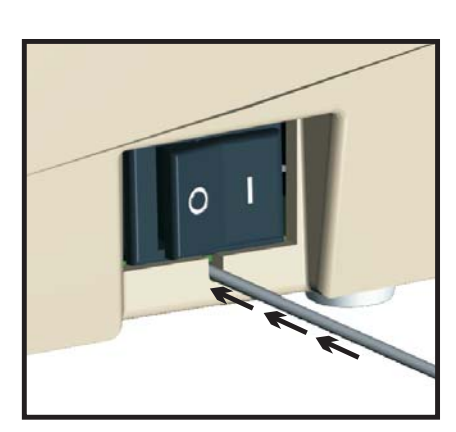

# A 付録

このセクションでは、プリンタのインターフェイス接続に関する情報をお伝えしま す。

#### 目次

| USB (ユニバーサル・シリアル・バス) インターフェイス | 92 |
|-------------------------------|----|
| パラレル・インターフェイス                 | 93 |
| イーサネット・インターフェイス               | 94 |
| シリアル・ポート・インターフェイス             | 95 |

# USB (ユニバーサル・シリアル・バス) インターフェイス

下の図は、プリンタのUSBインターフェイスに必要なケーブル配線を示したものです。

プリンタには、USB 2.0 への準拠を保証する「認定 USB」マークのあるケーブルまた はケーブル・パッケージが必要です。

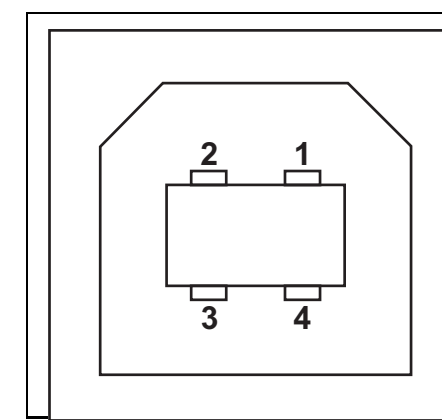

| ピン  | 信号           |
|-----|--------------|
| 1   | Vbus - N/C   |
| 2   | D-           |
| 3   | D+           |
| 4   | グランド         |
| シェル | シールド / 排電ワイヤ |

プリンタがサポートするオペレーティング・システムおよびドライバに関しては、 ソフトウェアとマニュアルの CD を参照するか、または次の Zebra プリンタ Web サイトにアクセスしてください。

#### http://www.zebra.com

USB インターフェイスの詳細については、次の USB Web サイトにアクセスして ください。

Http://www.usb.org

# パラレル・インターフェイス

プリンタのパラレル・インターフェイスは、IEEE 1284-A to 1284-A パラレル・イン ターフェイス・ケーブルを使用します。ホスト・コネクタには DB-25 ピン・オス・コ ネクタがあります。このプリンタ・コネクタは Centronics 型コネクタです。

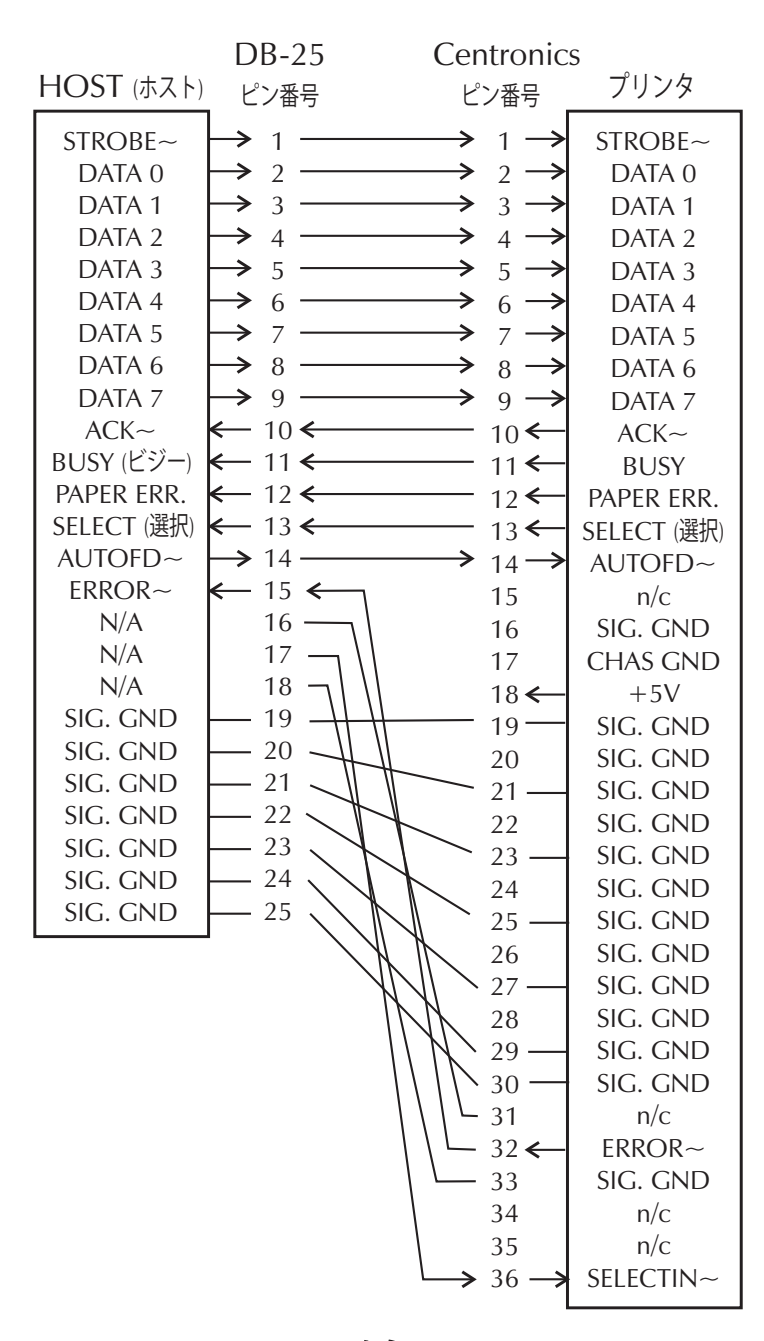

DB-25 から Centronics (ケーブル) へ

# イーサネット・インターフェイス

このインターフェイスには、CAT-5 以上の UTP RJ45 イーサネット・ケーブルが必要 です。

次の表は、ケーブルのピン配列割り当てを示します。

| 信号  | ピン | ピン | 信号  |
|-----|----|----|-----|
| Tx+ | 1  | 1  | Tx+ |
| Tx- | 2  | 2  | Tx- |
| Rx+ | 3  | 3  | Rx+ |
|     | 4  | 4  | —   |
|     | 5  | 5  | —   |
| Rx- | 6  | 6  | Rx- |
|     | 7  | 7  |     |
|     | 8  | 8  | —   |

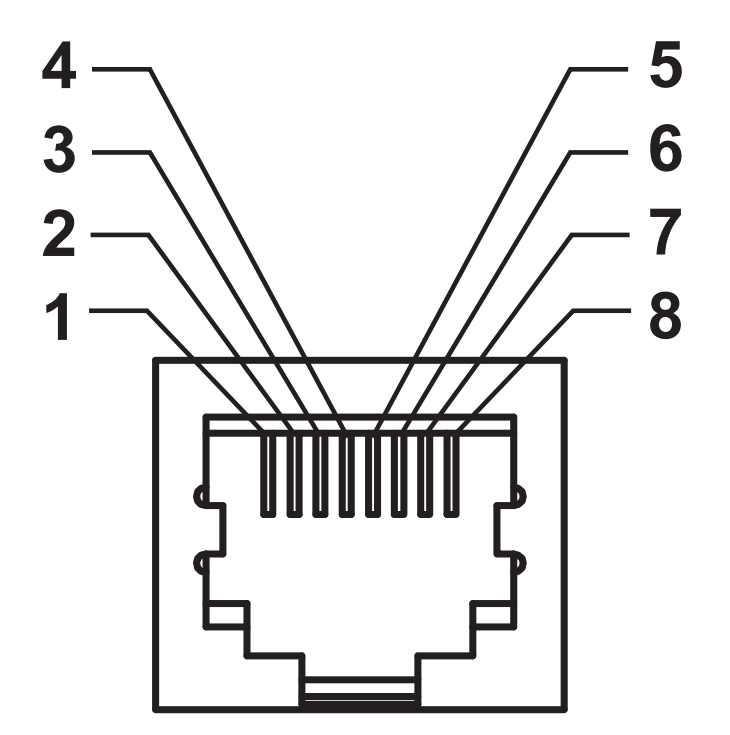

# シリアル・ポート・インターフェイス

| ピン | 説明                          |
|----|-----------------------------|
| 1  | 未使用                         |
| 2  | RXD(データ受信)プリンタにインプット        |
| 3  | TXD ( データ送信 ) プリンタからのアウトプット |
| 4  | DTR (データ端末準備完了)プリンタからのアウトプッ |
|    | ト ホストからのデータ送信を可能にする信号       |
| 5  | シャーシ・グランド                   |
| 6  | DSR (データ設定準備完了)プリンタにインプット   |
| 7  | RTS(送信要求)プリンタからのアウトプット プリン  |
|    | タがオンの場合は、常に有効状態になっている       |
| 8  | CTS(送信準備完了)-プリンタでは使用されません   |
| 9  | +5 V @ 0.75 A ヒューズ          |

シリアル / パラレル・ポートから利用できる最大の電流は、合計 0.75 アンペアを超えることはありません。

XON/XOFF 接続手順が選択されると、データ・フローは ASCII コントロー ル・コードの DC1 (XON) と DC3 (XOFF) で制御されます。 DTR コントロー ル・リード線は無効になります。

DTE デバイスの相互接続 プリンタは、データ端末装置 (DTE) として構成 されています。プリンタを他の DTE デバイス (パソコンのシリアル・ポー トなど)に接続するには、RS-232 ヌルモデム (交差)ケーブルを使います。 図 31 は、必要なケーブル接続を示します。

DCE デバイスの相互接続 プリンタがモデムなどの RS-232 インターフェ イスを解してデータ通信装置 (DCE) に接続されるときは、標準の RS-232 (ストレート・スルー) インターフェイス・ケーブルを使う必要がありま す。図 32 はこのケーブルに必要な接続を示します。

KDU(キーボード・ディスプレイ・ユニット)への接続 KDUは DCE プリンタ接続用に設計されており、Zebra カスタム・シリアル・ポート・オス/メス変換アダプタを必要とします。現在 KDU には KDU アダプタが含まれており、KDU アダプタの Zebra キットのパーツ番号は、105934-088です。

22

## プリンタを DTE デバイスに接続

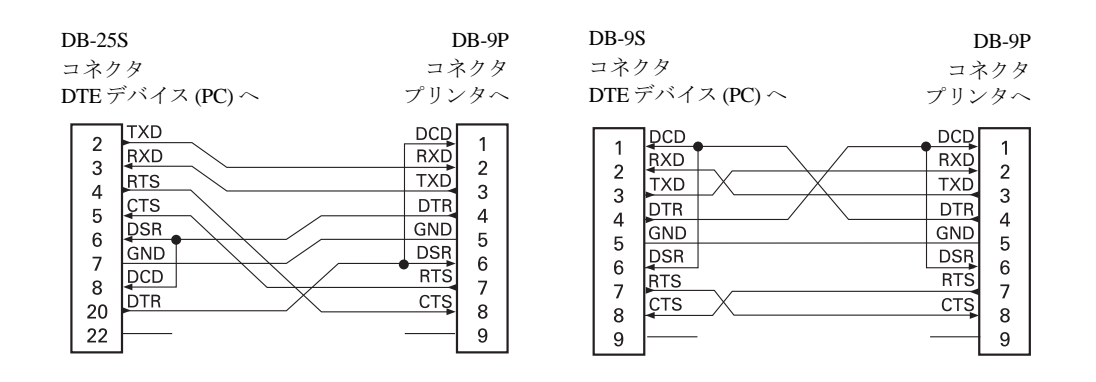

# プリンタを DCE デバイスに接続

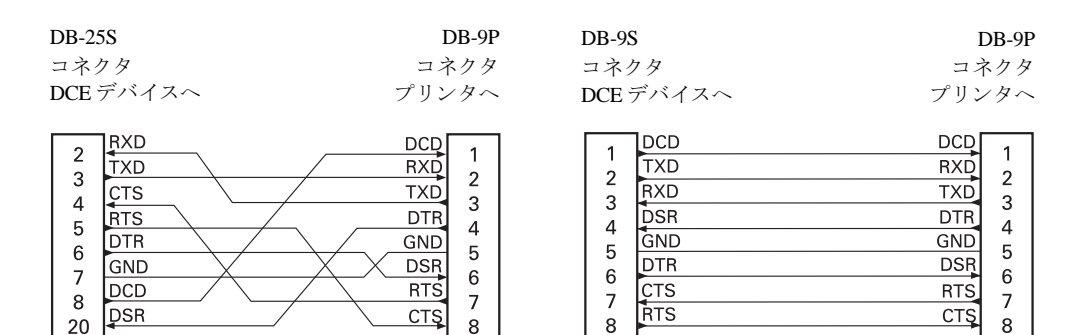

9

9

9